iPECS is an Ericsson-LG Brand

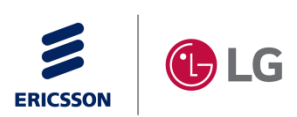

## Unified V3.0 Features (iPECS-SMB-TRA-01-028) 30 Apr, 2018

Ericsson-LG Enterprise

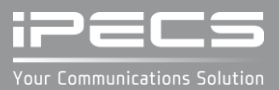

## **REVISION HISTORY**

| ISSUE | DATE       | DESCRIPTION OF CHANGES                                   |
|-------|------------|----------------------------------------------------------|
| 0.1   | 31-July-17 | Preliminary release                                      |
| 0.2   | 23-Aug-17  | Update for UCS multi login                               |
| 1.0   | 28-Oct-17  | Added more detailed description for Unified P3           |
| 1.1   | 08-Dec-17  | Added more detailed description for Unified P3 C/A items |
| 1.2   | 13-Dec-17  | Added more detailed description and conditions.          |
| 1.3   | 15-Dec-17  | Added more detailed items for Alarm                      |
| 1.4   | 19-Dec-17  | Added more detailed items for External Alarm             |
| 1.5   | 30-Apr-18  | Default UCS License in Install Wizard step 2             |
|       |            |                                                          |

Copyright© 2017 Ericsson-LG Enterprise Co. Ltd. All Rights Reserved

This material is copyrighted by Ericsson-LG Enterprise Co. Ltd. Any unauthorized reproductions, use or disclosure of this material, or any part there of, is strictly prohibited and is a violation of Copyright Laws. Ericsson-LG Enterprise reserves the right to make changes in specifications at any time without notice. The information furnished by Ericsson-LG Enterprise in this material is believed to be accurate and reliable, but is not warranted to be true in all cases.

Ericsson-LG and iPECS are trademarks of Ericsson-LG Enterprise Co. Ltd.

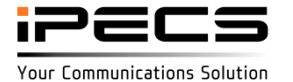

## Table of Contents

- UCS P6
- IP Attendant
- Hotel
- LIP/LDP UX enhancement
- LIP-9000
- V3.0 Features

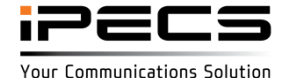

## DB compatibility

✤ DB is not compatible for downgrade from 3.x to below (2.x or 1.x)

To downgrade from 3.x to below version (2.x or 1.x), saved 2.x/1.x DB should be used

So, Recommend to backup DB before upgrade to 3.x

✤ Off line web admin

If DB is edited/saved on unified 3.x off line web admin then it could not used for unified 2.x and 1.x version.

So, could you use same level off line web admin with system?

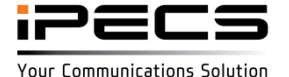

## **UCS** Release History

| UCS v4.0 & v4.1     | UCS v5.0           | UCS v5.5/5.5+         | UCS v6                |
|---------------------|--------------------|-----------------------|-----------------------|
|                     |                    |                       |                       |
| Built-in UC Server  | UC as windows      | UCS desktop client    | • Multi login         |
| Mobile client for   | service            | for Mac               | User base license     |
| iPhone              | AD based SSO       | CRM integration       | • iOS 10 Callkit      |
| Call control client | MEX feature on UCS | ACD Manager           | Push notification     |
| Visual voice mail   | mobile             | Flexible button sync  | service               |
| Voice conference    |                    | Automatic failover of | Automatic failover of |
| manager             |                    | UCS Standard clients  | UCS Premium clients   |
|                     |                    |                       | Call Recording on     |
|                     |                    |                       | mobile                |
|                     |                    |                       |                       |

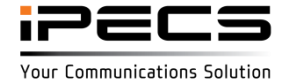

## Major enhancement vs UCS v5.5

|                          | UCS v5.5 + Unified v2.2                                                                                                  | UCS v6.0 + Unified v3.0                                                                                                    |
|--------------------------|----------------------------------------------------------------------------------------------------|----------------------------------------------------------------------------------------------------|
| License<br>policy        | <ul> <li>Per device base license</li> <li>Need separate license for UCS desktop and<br/>UCS mobile for a user</li> </ul> | <ul> <li>Per user base license</li> <li>One license for a user (Basic, Advanced, Power)</li> </ul>                                                                                                    |
| Log-in<br>manag<br>ement | <ul> <li>Single log-in with one of UCS licenses</li> <li>Single login with Desktop and mobile license</li> </ul>         | <ul> <li>Single log-in with basic user (only desktop)</li> <li>Single log-in with advanced user (log-in from any UCS clients at a time)</li> <li>Multi log-in with power user license (up to 3 UCS clients simultaneously)</li> </ul>             |
| Operati<br>on            | <ul> <li>No call log sync for Desk phone / desktop<br/>UCS / mobile UCS for a user</li> </ul>                            | <ul> <li>Call log sync for Desk phone / desktop UCS /<br/>mobile UCS for a user</li> <li>IM Continuity w/o chatting history for the session<br/>(Standard)</li> <li>IM Continuity with chatting history for the session<br/>(premium)*</li> </ul> |

\*IM history is not stored when a session ends. No IM log is supported

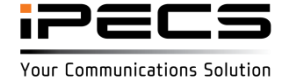

#### **Push notification for UCS Mobile**

- New way to deliver communication events (call, IM, etc) to UCS mobile clients
  - Background: TCP "Keepalive" API deprecation from iOS 10 UCS Mobile unable to stay connected with call server as background mode
  - Solution: Applying event push notification to awake UCS mobile and then able to start to communicate
    - UCS Standard : Push notification service embedded in the call server
    - UCS Premium : Push notification service is supported by UCS Premium Server

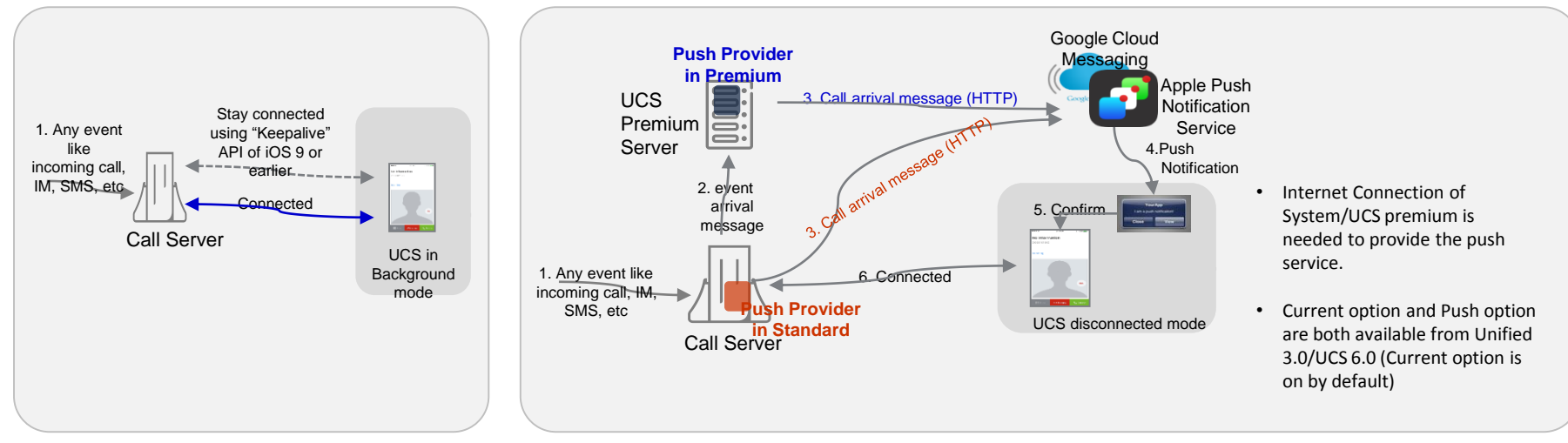

#### Unified 2.2/UCS 5.5 and before

#### Unified 3.0/UCS 6.0 and later

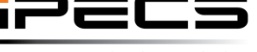

© Ericsson-LG Enterprise Co., Ltd. 2017 | Proprietary | 2018. 04. 30 | Page 7

Your Communications Solution

## Push notification for UCS Mobile – System

- URL
  - Android : https://fcm.googleapis.com/fcm/send
  - iOS: <u>https://api.push.apple.com</u>
- Port :443
- Protocol : HTTP/2(HTTPS)

| Tables Data                                  | <         | Favorite PGM                                                   |                 | UCS Push State                            | ×                          |                         |  |
|----------------------------------------------|-----------|----------------------------------------------------------------|-----------------|-------------------------------------------|----------------------------|-------------------------|--|
| Networking Data                              |           |                                                                |                 |                                           |                            |                         |  |
| H.323 Routing Table                          | Orde      | er Attribute                                                   | Value           |                                           | Remark                     |                         |  |
| T-NET Data                                   | 1         | UCS Push Usage                                                 | ON Y            | Push service will b<br>To use UCS clients | e changed.<br>s normally,  |                         |  |
| Zone Data                                    |           |                                                                | 0.5             | after changing this                       | value, UCS clients are r   | needed to log in again. |  |
| Device Login                                 | 2         | Push Ring Wait Time                                            | 10              | 6-12(sec)                                 |                            |                         |  |
| LICS Data                                    |           | Server Type                                                    | C               | Connection                                | Statistics                 |                         |  |
| 003 Data                                     | FC        | м                                                              | 0               |                                           | 0/0                        |                         |  |
| Common Attributes(445)                       | AP        | APNS                                                           |                 |                                           | 0/0                        |                         |  |
| UCS Standard Client Login(                   | (446) DE  | DEVAPNS                                                        |                 | 0 0/0                                     |                            |                         |  |
| UCS Premium Client Login(                    | (446) Ind | ex <u>↓</u> ª Station Number                                   | <u>⊥</u> a Mast | er Number <u>↓</u> ª Pus                  | sh Usage <u>↓</u> ª Remark |                         |  |
| Attributes(447)<br>Administrative Message(44 | 8)<br>"(  | "UCS Push Usage" should be ON for both standard and premium UC |                 |                                           |                            |                         |  |
| UCS Push State                               |           |                                                                |                 |                                           |                            |                         |  |
|                                              |           |                                                                |                 |                                           |                            |                         |  |
| System IP Plan(102)                          | DN:       | S IP Address                                                   | 192.16          | 8.2.4                                     |                            |                         |  |

DNS should be used to use Push service

Push task: Standard UC (UCP), Premium UC (UC server)

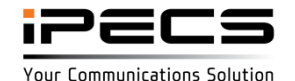

#### **Push notification for UCS Mobile**

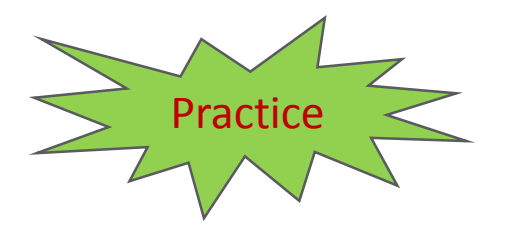

- Make a UC mobile client and enable push service
  - UC station number 1099

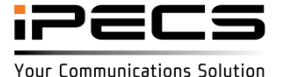

#### Push notification for UCS Mobile – Client

 iOS (TCP protocol should be used to use push/iOS 10 features) UDP should be used if Mobile network is not connected Because Apple does not support TCP keep alive System could not know status of UC client without TCP keep alive in TCP protocol

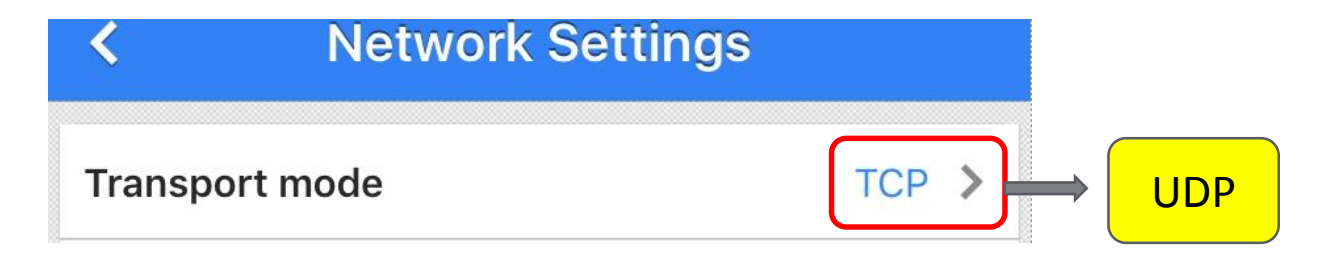

Android (Both TCP and UDP could be used)

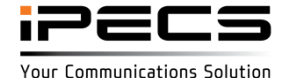

#### User base license

- From UCS v6, license is much simplified by supporting "User base license"
  - Per User License (Basic, Advanced, Power User).
  - One User License for UCS Standard and UCS Premium. For UCS Premium, simply add "Premium Server license".

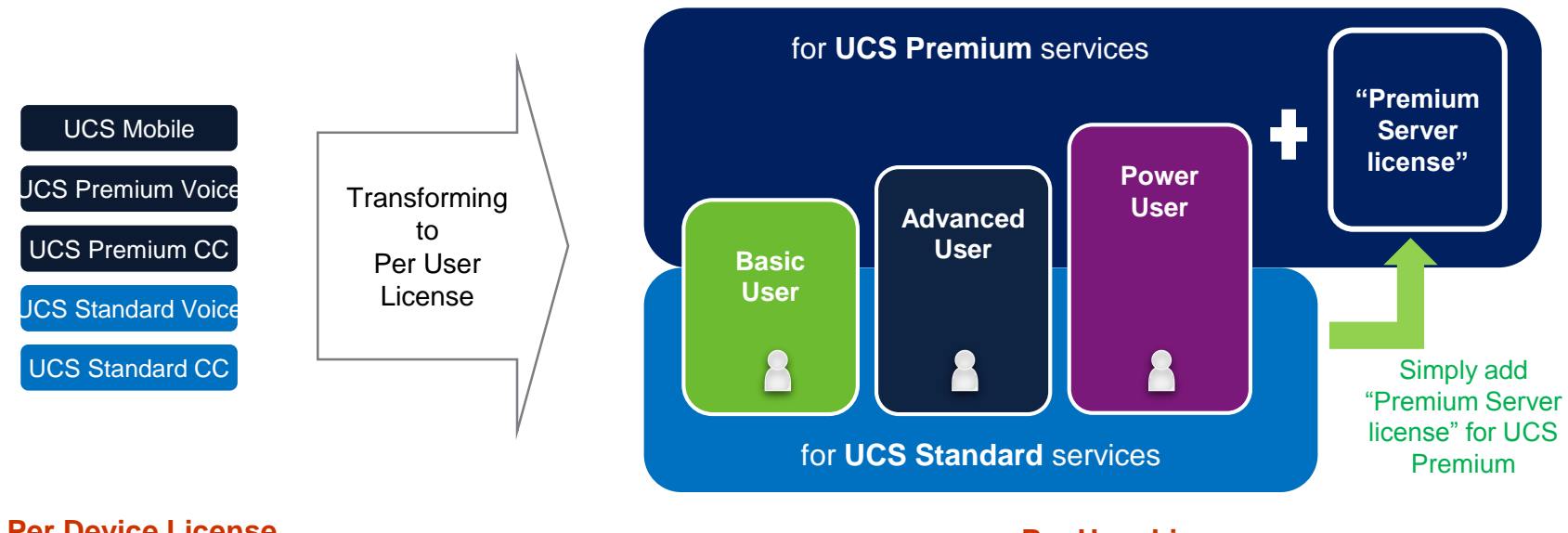

#### **Per Device License**

Per User License

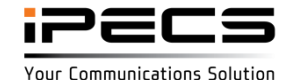

#### Feature availability and new features by User license

#### New features in UCS v6

|                                                    | Basic User license         | Advanced User license | Power User license    |              |
|----------------------------------------------------|----------------------------|-----------------------|-----------------------|--------------|
| Usable UCS Client                                  | Desktop (CC only)          | Desktop/Mobile/Tablet | Desktop/Mobile/Tablet |              |
| Log-in management                                  | Single                     | Single                | Multi                 |              |
| One UCS Account                                    | Y                          | Y                     | Y                     |              |
| Desktop Call Control mode                          | Y (Desktop only)           | Y (Desktop only)      | Y (Desktop only)      |              |
| Mobile MEX mode                                    |                            | Y (Mobile / Tablet)   | Y (Mobile / Tablet)   |              |
| Call Log / <mark>Call Log Sync</mark>              | Y / Y (Deskphone & UCS CC) | Y / Y                 | Y / Y                 |              |
| IM (1 : 1)                                         | Y                          | Y                     | Y                     |              |
| IM (1 : N)                                         | Y                          | Y                     | Y                     | UCS Premium  |
| IM Continuity b/w clients w/o history sync (1 : 1) | Y                          | Y                     | Y                     |              |
| IM Continuity b/w clients w history sync (1 : 1)   | Y                          | Y                     | Y                     | LICS Promium |
| IM Continuity b/w clients w/ history sync (1 : N)  | Y                          | Y                     | Y                     | OCS Freihum  |
| Click to call                                      | Y (Windows only)           | Y (Windows only)      | Y (Windows only)      |              |
| Voice call                                         |                            | Y                     | Y                     |              |
| iOS 10 callkit (iOS only)                          |                            | Y (Mobile iOS)        | Y (Mobile iOS)        |              |
| Video call (1:1)                                   |                            | Y (Windows only)      | Y (Windows only)      |              |
| On-demand recording (Desktop / Mobile)             | Y / <b>Y</b>               | Y / Y                 | Y / Y                 |              |
| Flexible button (Desktop)                          | Y (Windows only)           | Y (Windows only)      | Y (Windows only)      |              |
| Visual voice mail                                  | Y                          | Y                     | Y                     |              |
| Audio conference manager                           | Y (Windows only)           | Y (Windows only)      | Y (Windows only)      |              |
| CRM Integration                                    | Y (Windows only)           | Y (Windows only)      | Y (Windows only)      |              |
| Outlook sync (Contact)                             | Y (Windows only)           | Y (Windows only)      | Y (Windows only)      |              |
| Outlook sync (Schedule)                            | Y (Windows only)           | Y (Windows only)      | Y (Windows only)      |              |
| Video conference (9 party)                         |                            | Y (Windows only)      | Y (Windows only)      |              |
| Collaboration                                      |                            | Y (Windows only)      | Y (Windows only)      |              |
| MS Exchange(Schedule)                              | Y (Windows only)           | Y (Windows only)      | Y (Windows only)      | UCS Premium  |
| AD Sync                                            | Y (Desktop only)           | Y (Desktop only)      | Y (Desktop only)      |              |
| SSO                                                | Y (Windows only)           | Y (Windows only)      | Y (Windows only)      |              |
| Organization chart                                 | Y                          | Y                     | Y                     |              |

• Y : Supported on Windows/Mac desktop and iOS/Android mobile

Desktop only : Supported on Windows/Mac desktop

• Windows only : Supported on Windows desktop

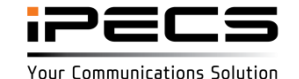

## Single log-in vs Multi log-in

- Single log-in : UCS user able to log-in on to one client at a time
- Multi log-in : UCS User able to log-in on to multiple devices at the same time

#### Single login Multi login (w/ Advanced User license) (w/ Power User license) login login login UCS Mobile UCS Mobile Desk phone UCS Desktop UCS Tablet Desk phone UCS Desktop UCS Tablet One number One number One UCS account One UCS account

- Single Login (Only 1 device)
- Presence Synchronization
- Call Log Synchronization
- IM Continuity b/w clients w/o history sync for a session (Standard)
- IM Continuity b/w clients with history sync for a session (Premium)
- Simultaneous Login (Max. 3 devices)
- Presence Synchronization
- Call Log Synchronization
- IM on multi log-in clients for a session (Standard) \*new log-in is possible without previous history
- IM on multi log-in clients with history sync for a session (Premium) • \*new log-in is possible and previous history is presented for that session

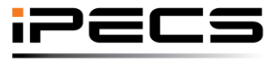

Your Communications Solution

## **IM Continuity**

- Support continuous IM when changing UCS client or newly log-in
- UCS Premium keeps the previous history for the session.

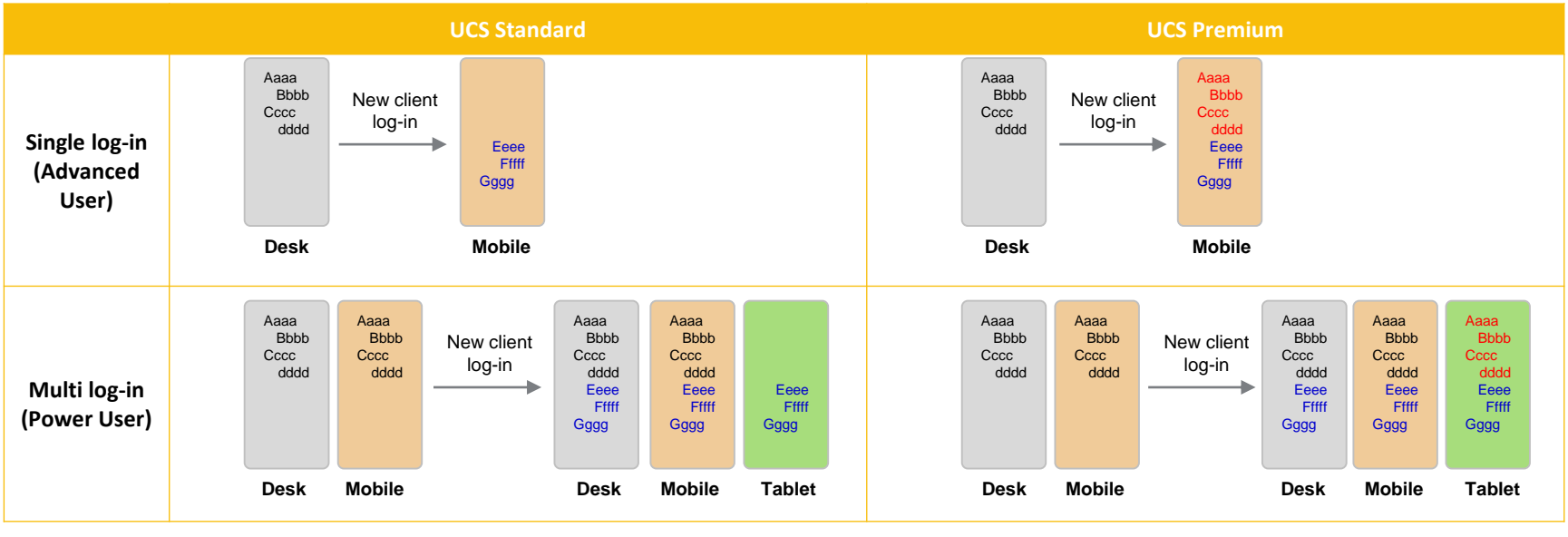

UCS Standard : Session ends → All ends. No IM list and history left

UCS Premium : Session ends → All ends. Only IM list is left

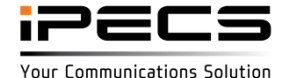

#### UCS license support in Unified v3.0

- Both UCS license plans are supported in Unified v3.0
  - Current per-device license : This is mainly for installed UCS customers
  - New per-user license : New UCS customers

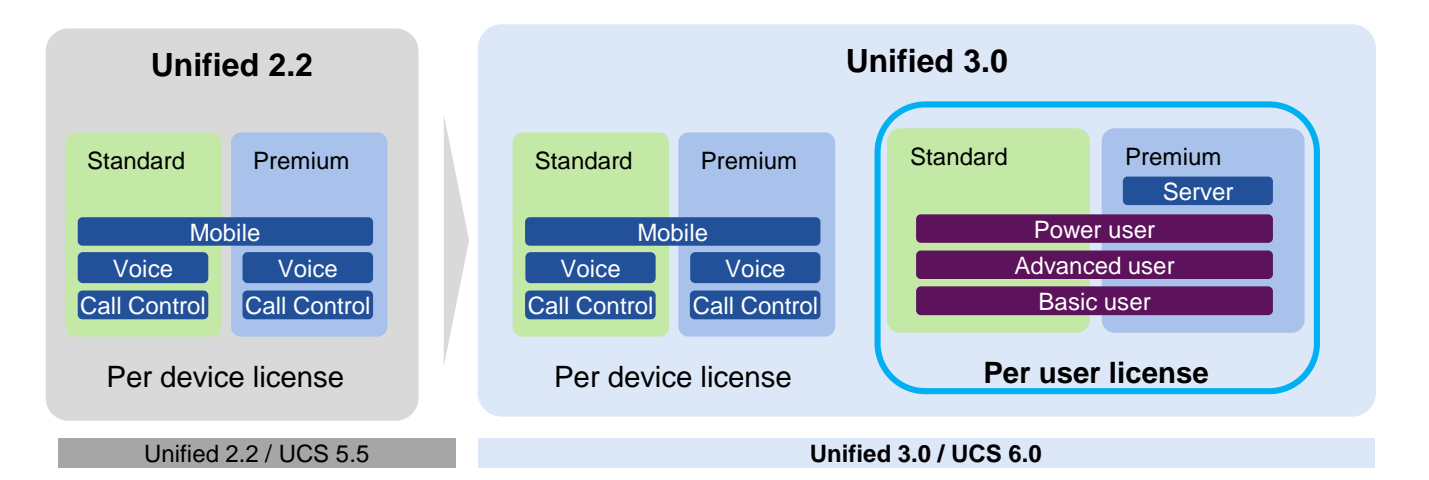

|          | Major differences                                                       | Per device license | Per device license | Per user license |
|----------|-------------------------------------------------------------------------|--------------------|--------------------|------------------|
|          | Single log-in on desktop/mobile w/ 2 licenses (w/<br>Voice/CC & Mobile) | Y                  | Y                  | -                |
| Log-in   | Multi log-in w/ single license (w/ power user)                          | -                  | -                  | Y                |
|          | Single log-in on desktop/mobile w/ single license<br>(w/ advanced user) | -                  | -                  | Y                |
| New      | iOS 10 Callkit                                                          | -                  | Y                  | Y                |
| features | System failover support                                                 | -                  | Y                  | Y                |

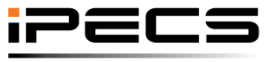

Your Communications Solution

## Compatibility

- Unified 3.0 supports UCS 5.5 and UCS 6.0
- 4 UCS Deployment cases Decide one of cases. Not multiple cases at the same time UCS v5.5
   UCS v6.0

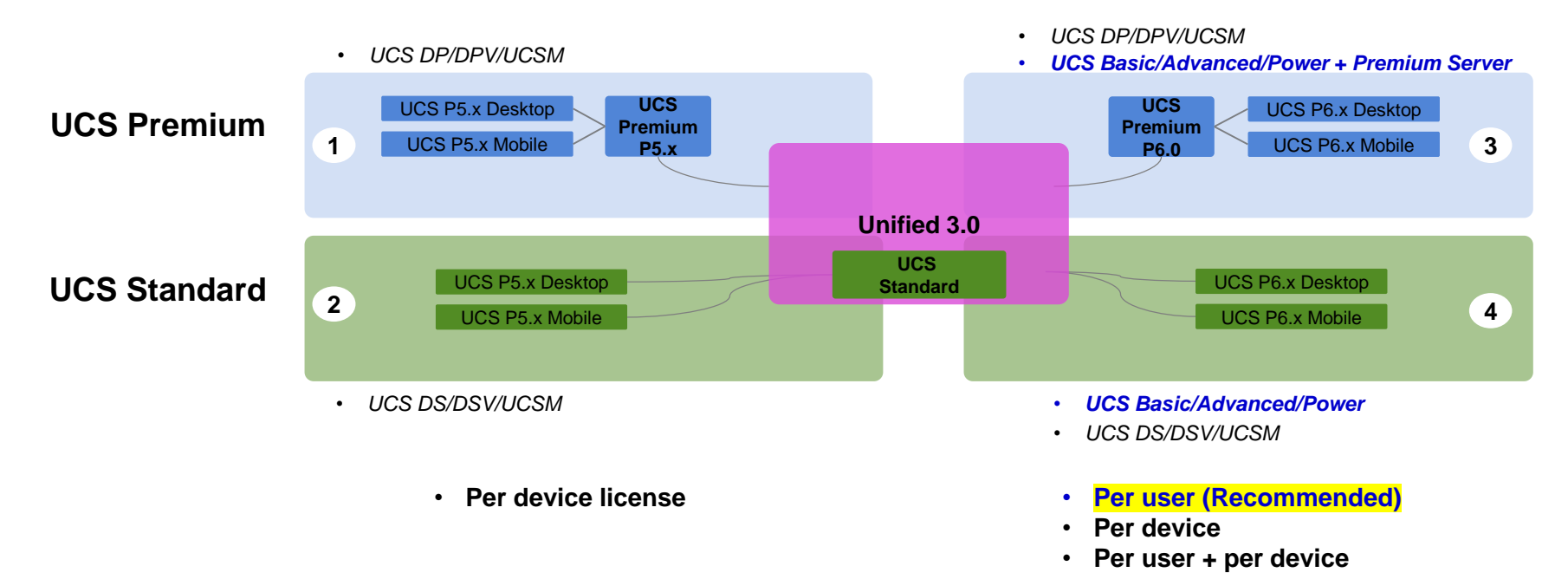

Default UCS License is selected in PGM100 and install wizard step 2.

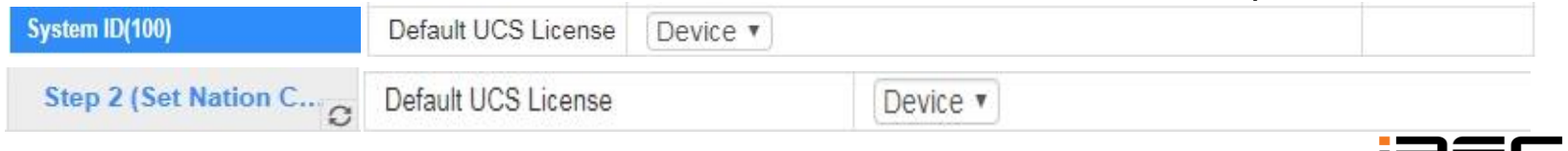

## License policy for upgrade case

|                                       |                                                                | Policy                                                                                                    | Remark                                                                                                    |
|---------------------------------------|----------------------------------------------------------------|----------------------------------------------------------------------------------------------------|----------------------------------------------------------------------------------------------------|
|                                       | <ul> <li>Only System S/W<br/>upgrade</li> </ul>                | <ul> <li>Continue to user UCS 5.5 with per device license (no action necessary for UCS)</li> </ul>                                                                                                    | To be ready from the release                                                                                                    |
|                                       | • UCS upgrade $5.5 \rightarrow 6.0$                            | Need system s/w upgrade to Unified v3.0 under valid SWA                                                                                                    |                                                                                                    |
| Current UCS<br>Users<br>(Before v5.5) |                                                                | <ul> <li>Case 1) Full 6.0 features – Need to migrate license via the license portal</li> <li>UCSDS → Basic user</li> <li>UCSDSV → Advanced user</li> <li>UCSDP → Basic user + Premium server</li> <li>UCSDPV → Advanced user + Premium server</li> <li>UCSM → Advanced user</li> </ul> Case 2) For adding per device license – only partial 6.0 features | Case 1) To be ready<br>in Q2/2018 for license<br>portal development.<br>Meanwhile this is to<br>be supported<br>manually by AM.<br>Case 2) To be ready<br>from the release |
|                                       | <ul> <li>New deployment UCS<br/>6.0</li> </ul>                 | Only per user license                                                                                                    |                                                                                                    |
| New UCS<br>Users<br>(v6.0 or after)   | <ul> <li>UCS 6.0 → UCS 6.0<br/>user license upgrade</li> </ul> | <ul> <li>Following cases available. Need to pay the price difference</li> <li>Basic → Advanced user</li> <li>Basic → Power user</li> <li>Advanced → Power user</li> </ul>                                                                                                    | To be ready in<br>Q2/2018 for license<br>portal development                                                                                                    |

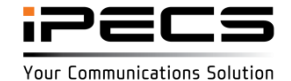

## System Port with UCS User license

|                             | Basic User                                                                                                    | Advanced User                                                                                 | Power User                                                                                             |
|-----------------------------|----------------------------------------------------------------------------------------------------|-----------------------------------------------------------------------------------------------|----------------------------------------------------------------------------------------------------|
|                             | Desk phone UCS Call<br>Control Client                                                                                                    | UCS<br>UCS<br>desktop client<br>UCS<br>Mobile client<br>(Smartphone, Tablet)<br>Single log-in | UCS<br>UCS<br>desktop client<br>UCS<br>Mobile client<br>(Smartphone, Tablet)<br>UCS                    |
| Required<br>system<br>ports | <ul> <li>1 port for UCS Call Control<br/>(free)<br/>*within the maximum port of<br/>each system.</li> <li>1 port for desk phone</li> </ul> | <ul> <li>1 port for UCS</li> <li>1 port for desk phone</li> </ul>                             | <ul> <li>Multi ports as the number of registered UCS clients</li> <li>1 port for desk phone</li> </ul> |

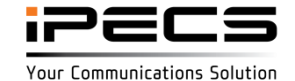

#### Add/Delete User with User base License

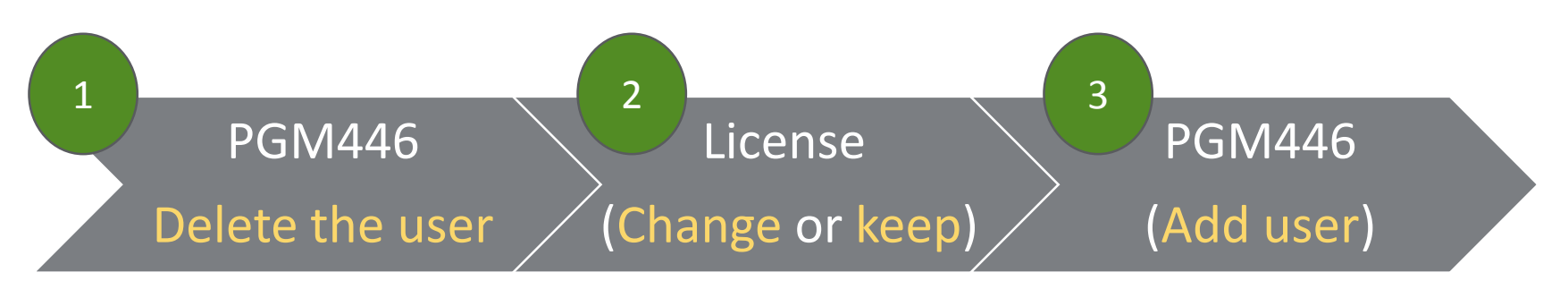

- If it's not added, 1 is omitted.
- If it's device license, 2 is omitted.
- User and device base license works independently of each other.
- Device means device base license that is used in previous version.
   (Desktop standard, Desktop premium, Mobile).

\*\* If you want to change license, you should delete it in PGM 446 and then you change user base license. You should add user after change the license.

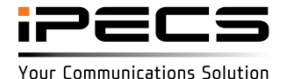

## User base License configuration

| License Management      |   | 90 | 1089 | Device   | • |
|-------------------------|---|----|------|----------|---|
|                         |   | 91 | 1090 | Basic    |   |
| License Upload          |   | 92 | 1091 | Advanced | ۲ |
| Gateway License         |   | 93 | 1092 | Power    |   |
| User Base License       | 5 | 94 | 1093 | Device   |   |
| Temp License Activation |   | 54 | 1000 | Device   |   |
|                         |   | 95 | 1094 | Device   | • |

User base license should be preprogramed before adding user.

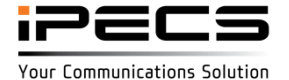

## **Basic UC client configuration**

• Step 1: License management

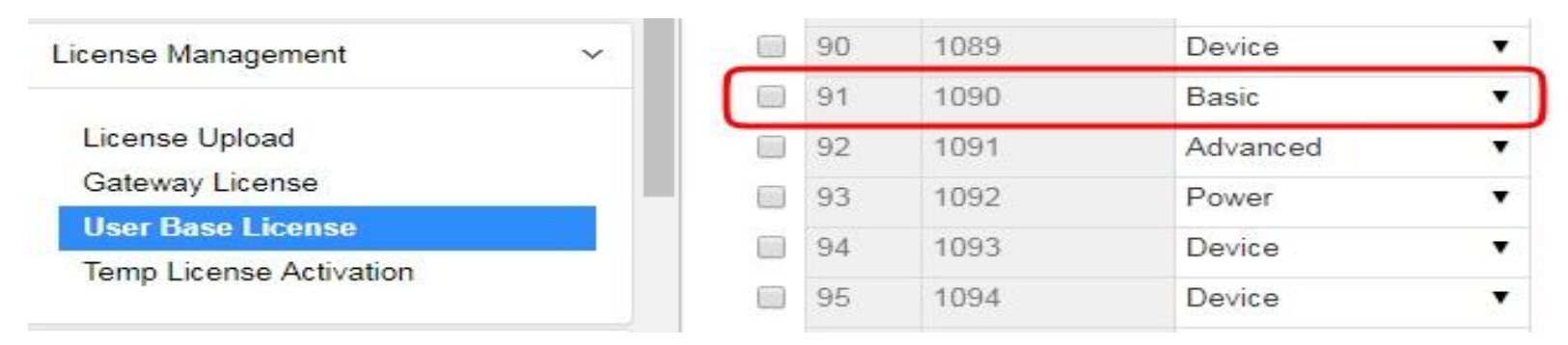

#### • Step 2: PGM446

| UCS Data                               | ✓ Ple | ase set D | IP switch 3 to ON. |               |                |                |             |                   |          |
|----------------------------------------|-------|-----------|--------------------|---------------|----------------|----------------|-------------|-------------------|----------|
|                                        | _ 0   | Index     | Station Number (*) | Master Number | Member1 Number | Member2 Number | User ID (*) | User Password (*) | Name (*) |
| Common Attributes(445)                 |       | 1         | 1090               |               |                |                | 1090        | *****             | 1090     |
| UCS Standard Client Login(446)         |       | 2         | 1091               |               |                |                | 1091        | *******           | 1091     |
| UCS Premium Client Login(446)          |       | 3         |                    |               |                |                |             |                   |          |
| UCS Standard Client<br>Attributes(447) |       | 4         |                    |               |                |                |             |                   |          |

#### Step 3: UC client

| <ul> <li>Cal</li> </ul> | l Control Mode | With Voice          | No V     | oice |  |
|-------------------------|----------------|---------------------|----------|------|--|
|                         | Control No.    | 1000                | Password | *    |  |
|                         |                | A family the second |          |      |  |

Forced Mac Address(SSL VPN)

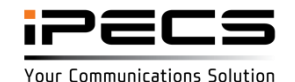

© Ericsson-LG Enterprise Co., Ltd. 2017 | Proprietary | 2018. 04. 30 | Page 21

## Advance UC client configuration for single login

#### Step 1: License management

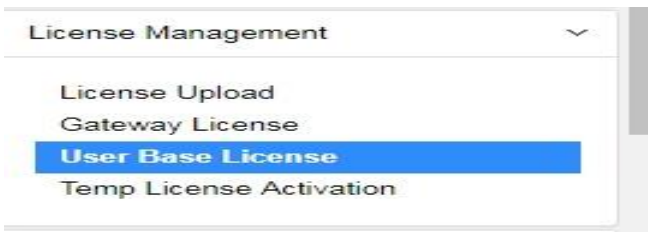

|   | 90 | 1089 | Device   | • |
|---|----|------|----------|---|
|   | 91 | 1090 | Basic    | • |
| ſ | 92 | 1091 | Advanced | • |
|   | 93 | 1092 | Power    | • |
|   | 94 | 1093 | Device   | • |
|   | 95 | 1094 | Device   | • |
|   | 95 | 1094 | Device   |   |

#### • Step 2: PGM446

| UCS Data                                             | ~   | Please set DIP switch 3 to ON. |       |                    |               |                |                |             |                   |          |  |  |
|------------------------------------------------------|-----|--------------------------------|-------|--------------------|---------------|----------------|----------------|-------------|-------------------|----------|--|--|
|                                                      | - 1 |                                | Index | Station Number (*) | Master Number | Member1 Number | Member2 Number | User ID (*) | User Password (*) | Name (*) |  |  |
| Common Attributes(445)                               |     |                                | 1     | 1001               |               |                |                | 1090        | ******            | 1090     |  |  |
| UCS Standard Client Login(446)                       |     |                                | 2     | 1091               |               |                |                | 1091        | *******           | 1091     |  |  |
| UCS Premium Client Login(446)<br>UCS Standard Client |     |                                | 3     |                    |               |                |                |             |                   |          |  |  |

#### Step 3: To use LIP and UC client together

| Pick-Up Group(192)             | Master Station : 1009 | Save Go to Attributes   |                |  |  |  |  |  |
|--------------------------------|-----------------------|-------------------------|----------------|--|--|--|--|--|
| Personal Group Overview        |                       | Add/Delete Group Member |                |  |  |  |  |  |
| Personal Group(260)            |                       |                         |                |  |  |  |  |  |
| Personal Group Attributes(261) | Station Range         |                         | Add O Del Save |  |  |  |  |  |
|                                | Add Station Number    | +                       | Save           |  |  |  |  |  |
| ISDN Line Data                 | Select All            | Station Number          | Dly            |  |  |  |  |  |
| SIP Data                       |                       | Save / Delete           |                |  |  |  |  |  |
| Tables Data                    | 1091                  |                         | 0              |  |  |  |  |  |

#### UC client (User of station can use 3 device PC, Mobile, Tablet with single) Note: only a device could be used at a time

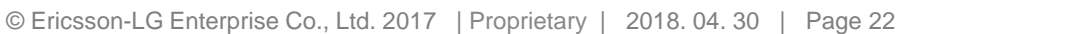

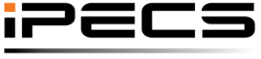

Your Communications Solution

## Power UC client configuration (Case 1: LIP master + 3 UCS client)

• Step 1: License management

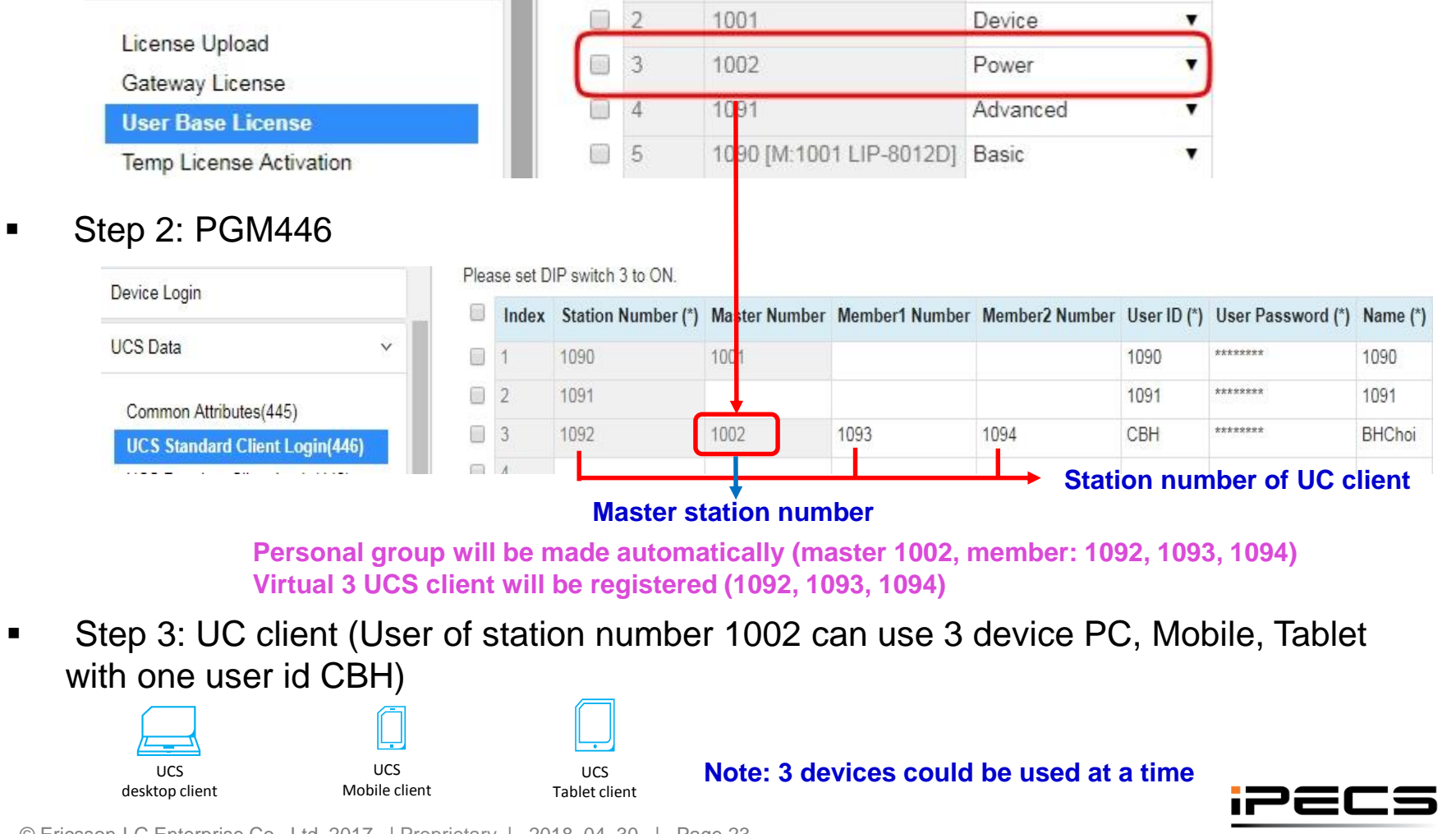

© Ericsson-LG Enterprise Co., Ltd. 2017 | Proprietary | 2018. 04. 30 | Page 23

Your Communications Solution

## Power UC client configuration (Case 2: UCS client == Master)

• Step 1: License management

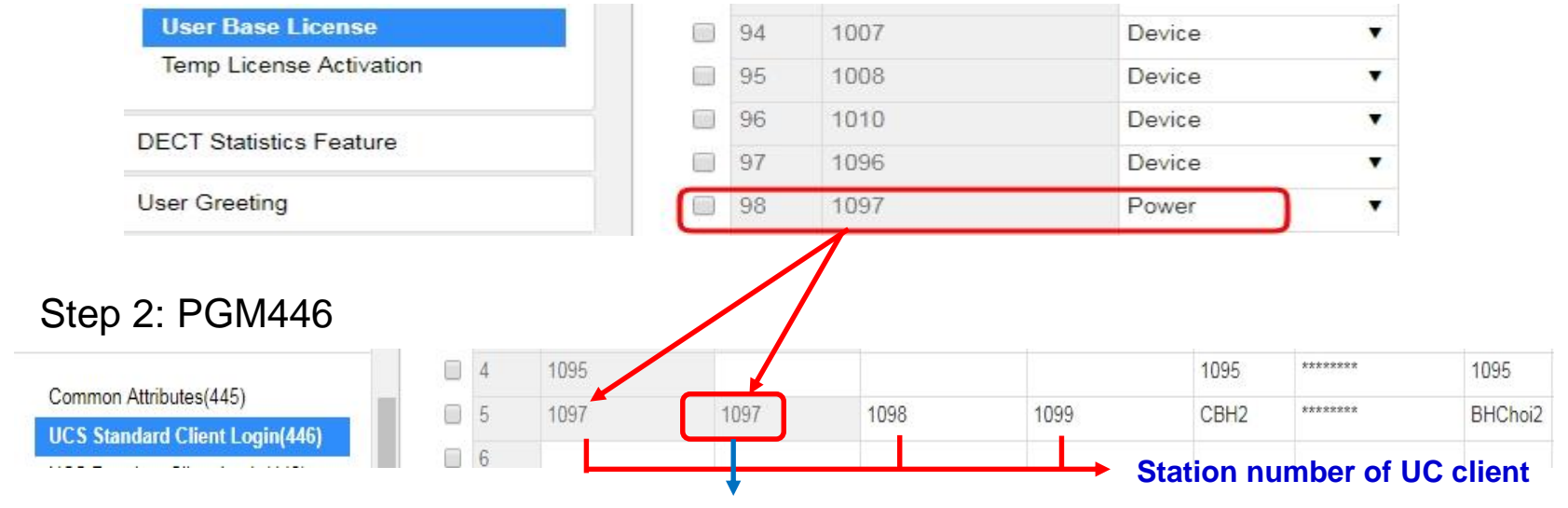

**Master station number** 

Personal group will be made automatically (master 1097, member: 1098, 1099) Virtual 3 UCS client will be registered (1097, 1098, 1099)

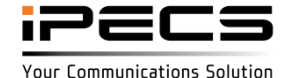

## Power UC client in UC Server (Case 2: UCS client == Master)

| Administration                                                                              | Shared Directory  |                 |                             |                       |                 |         |           |             |              |
|---------------------------------------------------------------------------------------------|-------------------|-----------------|-----------------------------|-----------------------|-----------------|---------|-----------|-------------|--------------|
| <ul> <li>Admin Password</li> <li>Administrative Message</li> <li>Database Backup</li> </ul> | UCS User   Export | Import          | dd Delete Edit              | Change Department     | Edit Permission |         |           |             |              |
| <ul> <li>E-mail Dispatch</li> <li>Directory</li> </ul>                                      | Name • 1097       | Search Clear Se | earch word Search Result: 1 | Confirmation from PBX |                 |         |           |             |              |
| <ul> <li>Organization</li> <li>Position</li> </ul>                                          | Name              | Station Number  | Office Department           | Position              | <u>User ID</u>  | VN Code | Site Name | Login Type  | License Type |
| <ul> <li>Shared Directory</li> <li>Changeable Fields</li> </ul>                             | 1097              | 1097            | UC                          |                       | 1097            | 61      | 양중현수석UCP  | Multi Login | Power        |
| <ul> <li>Presence Registration</li> </ul>                                                   |                   |                 |                             |                       |                 |         |           |             |              |

Members(1098, 1099) are not transferred to UC Server. UC Server knew only Master number 1097. UC Server can show the Log in type( Multi Login or Single Login) and License type( Power or Device).

Step 3: UC client (User of station number 1097 can use 3 device PC, Mobile, Tablet)

| UCS            |  |
|----------------|--|
| desktop client |  |

UCS Mobile client UCS

Tablet client

Note: 3 devices could be used at a time

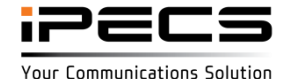

#### **Power UC client check list in PGM 446**

| Test Item | Normal Operation                                                                                                    | vUCP | UCP | eMG80/800 |
|-----------|----------------------------------------------------------------------------------------------------|------|-----|-----------|
| PGM446    | Master number should have Power License                                                                                                 | О.К  | O.K | 0.K       |
|           | Even though Station number is different from Master number and the Master number is LIP phone, Master number should have Power License. | О.К  | 0.K | О.К       |
|           | Station number(is used for PC) != Master number(Not UC Client)                                                                          | О.К  | O.K | 0.К       |
|           | Master Number can be LIP or DKT or SLT or SIP.                                                                                          | О.К  | O.K | О.К       |

| Test Item | Normal Operation                                                                 | vUCP | UCP | eMG80/800 |
|-----------|----------------------------------------------------------------------------------|------|-----|-----------|
| PGM446    | Station number == Master number : This is Representative number                  | О.К  | O.K | 0.К       |
|           | Member 1 is used for Mobile Phone                                                | О.К  | O.K | 0.К       |
|           | Member 2 is used for Tablet                                                      | О.К  | 0.K | О.К       |
|           | User can multi-log in using one user ID simultaneously as PC, Mobile and Tablet. | 0.K  | О.К | 0.К       |

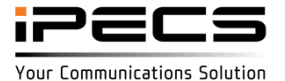

#### **Power UC client check list in PGM 443**

#### PGM 443

| SIP Data                        |   |       |                   | ID Save     |           |          |      |                |             |           |        |         |
|---------------------------------|---|-------|-------------------|-------------|-----------|----------|------|----------------|-------------|-----------|--------|---------|
| Tables Data                     | • | Index | Registered Number | Device Type | ID        | Password | Zone | Desired Number | Nation Code | Language  | Linked | Version |
| Networking Data                 |   | 1     | 174               | UCS-Client  | uc174     | uc174    | 1    | 174            | CIS 🔻       | Russian 🔻 | Μ      | T6.0.3  |
| H 323 Routing Table             |   | 2     | 175               | UCS-Client  | _L1_uc174 | uc174    | 1    | 175            | CIS 🔻       | Russian 🔻 | М      | T6.0.6  |
| 11.323 Routing Table            |   | 3     | 176               | UCS-Client  | _L2_uc174 | uc174    | 1    | 176            | CIS 🔻       | Russian 🔻 | М      | T6.0.6  |
| T-NET Data                      | 1 | 4     | 180               | UCS-Client  | uc180     | uc180    | 1    | 180            | CIS 🔻       | Russian 🔻 | М      | T6.0.5  |
| Zone Data                       | - | 5     | 181               | UCS-Client  | _L1_uc180 | uc180    | 1    | 181            | CIS 🔻       | Russian 🔻 | М      | T6.0.5  |
|                                 | 1 | 6     | 182               | UCS-Client  | _L2_uc180 | uc180    | 1    | 182            | CIS 🔻       | Russian 🔻 | М      | T6.0.5  |
| Device Login ~                  | 1 | 7     | 132               | UCS-Client  | uc132     | uc132    | 1    | 132            | CIS 🔻       | Russian 🔻 | М      |         |
| Remote Device Registration(442) | 1 | 8     | 135               | UCS-Client  | uc135     | uc135    | 1    | 135            | CIS 🔻       | Russian 🔻 | М      | T6.0.3  |
| Station User Login(443)         | - | 9     | 136               | UCS-Client  | _L1_uc135 | uc135    | 1    | 136            | CIS 🔻       | Russian 🔻 | М      | T6.0.6  |
|                                 | 1 | 10    | 137               | UCS-Client  | _L2_uc135 | uc135    | Ŷ    | 137            | CIS 🔻       | Russian 🔻 | М      | T6.0.3  |

| Test Item | Normal Operation                                                                                           | vUCP | UCP | eMG80/800 |
|-----------|----------------------------------------------------------------------------------------------------|------|-----|-----------|
| PGM446    | User ID uc174 is created. And _L1_xxxxxxx and _L2_xxxxxxx are created automatically for Mobile and Tablet. | О.К  | О.К | О.К       |
|           | They are deleted automatically if the Multi log in account is deleted in PGM 446.                          | О.К  | О.К | О.К       |
|           |                                                                                                    |      |     |           |
|           | We recommend that you don't program it.                                                                    |      |     |           |

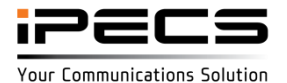

© Ericsson-LG Enterprise Co., Ltd. 2017 | Proprietary | 2018. 04. 30 | Page 27

#### Power UC client check list in Personal Group

#### PGM 260/261

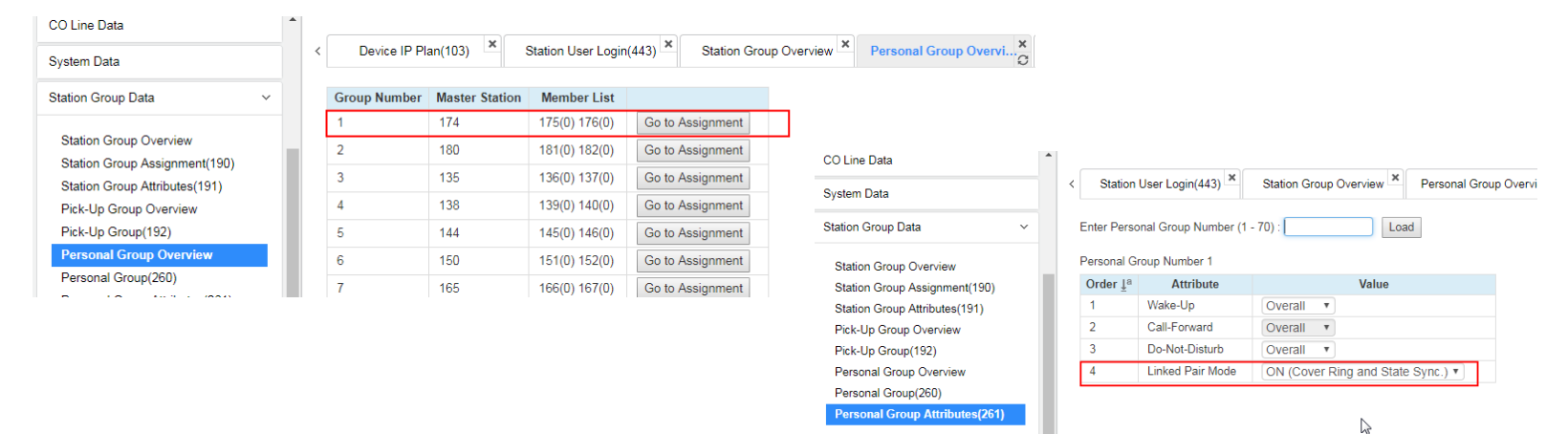

| Test Item | Normal Operation                                                              | vUCP | UCP | eMG80/800 |
|-----------|-------------------------------------------------------------------------------|------|-----|-----------|
| PGM446    | Personal Group(Master 174) is created automatically when multi-log-in create. | О.К  | O.K | О.К       |
|           | The Linked Pair Mode is set ON in case multi log in.                          | О.К  | O.K | О.К       |
|           | We recommend that you don't program it.                                       |      |     |           |
|           |                                                                               |      |     |           |

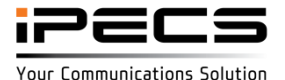

© Ericsson-LG Enterprise Co., Ltd. 2017 | Proprietary | 2018. 04. 30 | Page 28

#### Delete user base UC client

Step 1: Delete user account in PGM 446

| H.323 Routing Table            |   | UCS  | S Client II | ndex 1-100         |               |                |                |             |                   |          |              | Delete         |     |
|--------------------------------|---|------|-------------|--------------------|---------------|----------------|----------------|-------------|-------------------|----------|--------------|----------------|-----|
| T-NET Data                     |   | /2\. | Doguiros    | I loout Itom       |               |                |                |             |                   |          |              |                |     |
| Zone Data                      |   | Plea | ise set D   | IP switch 3 to ON. |               |                |                |             |                   |          |              |                |     |
| Device Login                   |   |      | Index       | Station Number (*) | Master Number | Member1 Number | Member2 Number | User ID (*) | User Password (*) | Name (*) | Office Phone | Cellular Phone | Hon |
| UCS Data                       | × |      | 1           | 1090               | 1001          |                |                | 1090        | *******           | 1090     |              |                |     |
|                                |   |      | 2           | 1091               |               |                |                | 1091        | *******           | 1091     |              |                |     |
| Common Attributes(445)         |   |      | 3           | 1092               | 1002          | 1093           | 1094           | СВН         | *******           | BHChoi   |              |                |     |
| UCS Standard Client Login(446) |   |      | 4           |                    |               |                |                |             |                   |          |              |                |     |

#### Step 2: Delete user base license

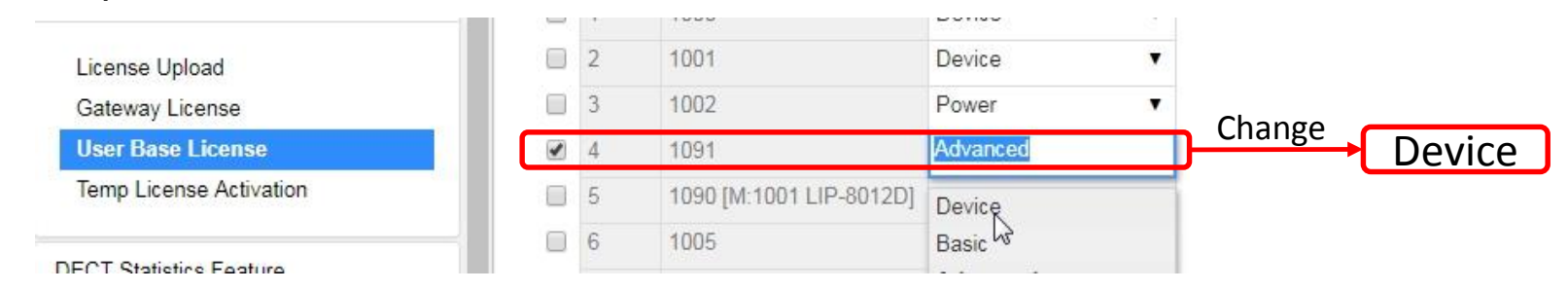

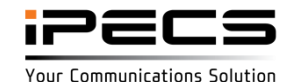

## Check list for delete user base UC client

In Standard

| Test Item | Normal Operation                                                      | vUCP | UCP | eMG80/800 |
|-----------|-----------------------------------------------------------------------|------|-----|-----------|
| PGM446    | Check the user and press the delete button.                           | О.К  | O.K | О.К       |
|           | You can check the PGM443/260. There is no user ID and Personal Group. | О.К  | 0.K | 0.К       |
|           |                                                                       |      |     |           |
|           |                                                                       |      |     |           |

#### in Premium

| Test Item | Normal Operation                                                                                                    | vUCP | UCP | eMG80/800 |
|-----------|----------------------------------------------------------------------------------------------------|------|-----|-----------|
| PGM446    | Check the Confirmation from UCS Server                                                                                      | О.К  | 0.K | О.К       |
|           | If Station number already register as phone user in UCS server, you cannot register in PGM 446.(error message as red color) | О.К  | 0.К | О.К       |
|           | If the user is logged in, you cannot delete it.                                                                             | 0.K  | О.К | О.К       |
|           |                                                                                                    |      |     |           |

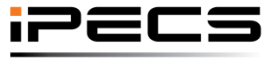

© Ericsson-LG Enterprise Co., Ltd. 2017 | Proprietary | 2018. 04. 30 | Page 30

#### **Basic UC client configuration**

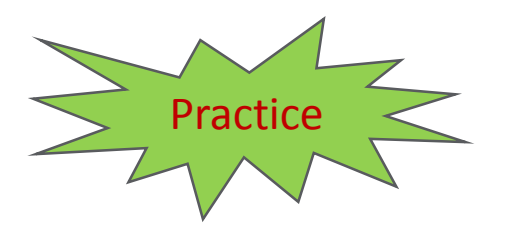

- Make Basic UC client(1099) with call control (to station 1000)
  - LIP station number 1000

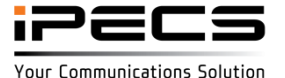

## Advance UC client configuration for single login

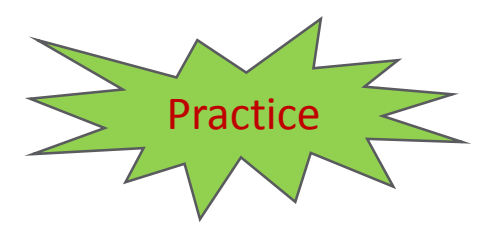

- Make Advance UC client license (1098) and make personal group with 1001
  - LIP station number 1001
  - UC station number 1098

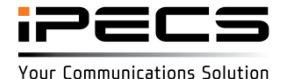

#### Power UC client configuration (Case 1: LIP master + 3 UCS client)

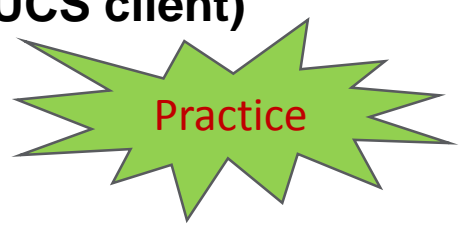

- Make Power UC client license
  - LIP station number 1002 (master station)
  - UC station number 1097, 1096, 1095

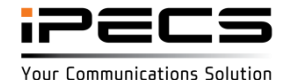

# Power UC client configuration (Case 2: UCS client == Master) Practice

- Make Power UC client license
  - UC station number 1094, 1093, 1092 (master UC client : 1094)

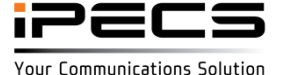

## iOS Call Kit (iOS 10 ~)

- Tight integration with the native Phone UI using iOS Call Kit
  - Answering incoming UCS Call on the lock screen
  - Making UCS call from the native Phone app's contacts, favorites and recent
  - Interacting with Bluetooth

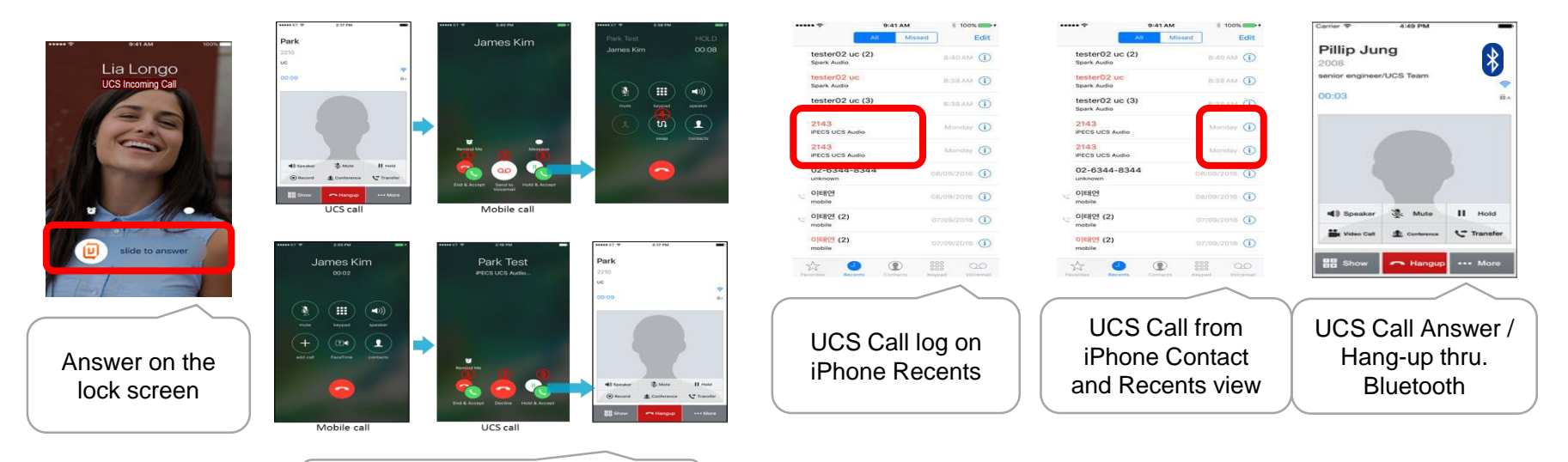

Receiving mobile or UCS call during mobile or UCS call

\* Mobile call may be terminated depending on the carrier's hold feature switching from UCS call to mobile call by pressing "Hold & Accept" key.

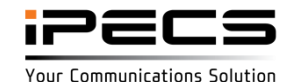

## iOS Call Kit (iOS 10 ~)

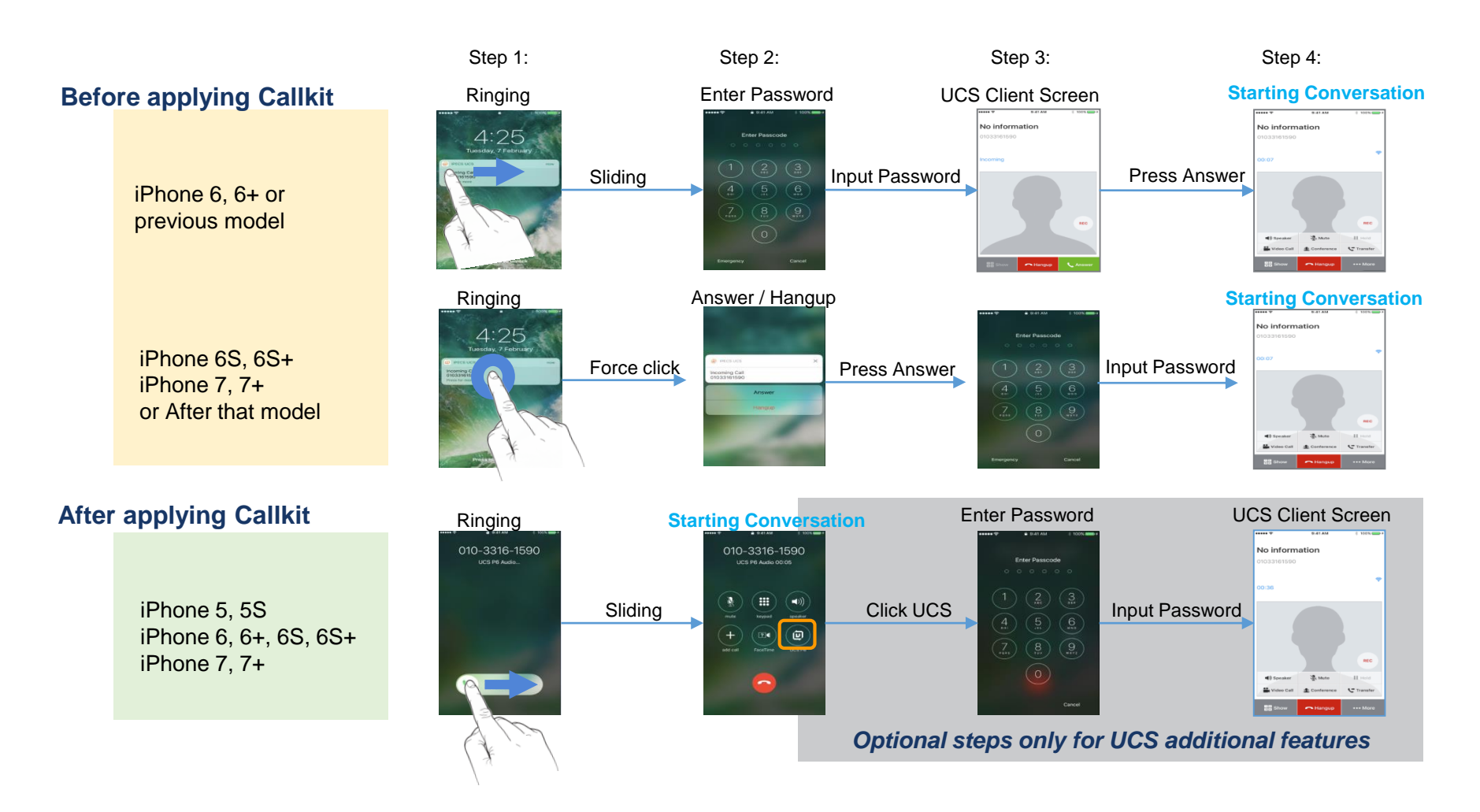

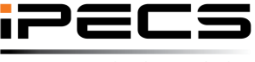

© Ericsson-LG Enterprise Co., Ltd. 2017 | Proprietary | 2018. 04. 30 | Page 36

Your Communications Solution
### iOS Call Kit (iOS 10 ~)

Receiving mobile call during UCS call

- UCS voice call is not muted using iOS Callkit even if you receive a mobile call during a UCS call.
- Support selective actions with iOS Callkit for another incoming mobile call during a UCS call.

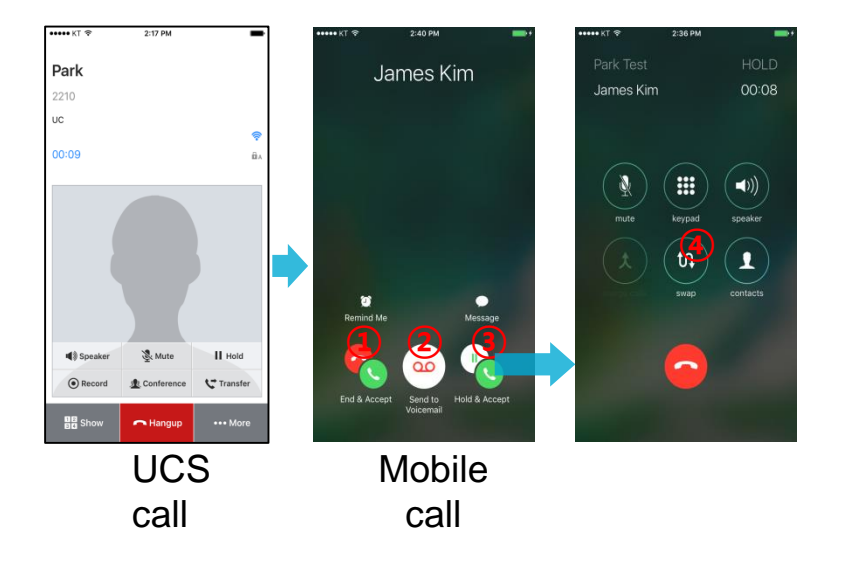

- 1) End & Accept End UCS call and Accept mobile call
- 2) Send to Voicemail
  - Keep UCS call and request mobile call sending to voicemail on carrier
    - → Mobile call may be terminated depending on the carrier's voicemail support.
- 3) Hold & Accept Hold UCS call and Accept mobile call
- 4) Swap Back to UCS call after ending mobile call

X Mobile Native UI and functionality with iOS CallKit may be supported differently depending on iOS version or call features of mobile carrier.

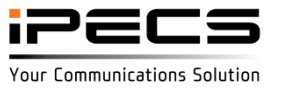

#### iOS Call Kit (iOS 10 ~)

Receiving UCS call during mobile call

• Support selective actions with iOS Callkit for another incoming UCS call during a mobile call.

ä,

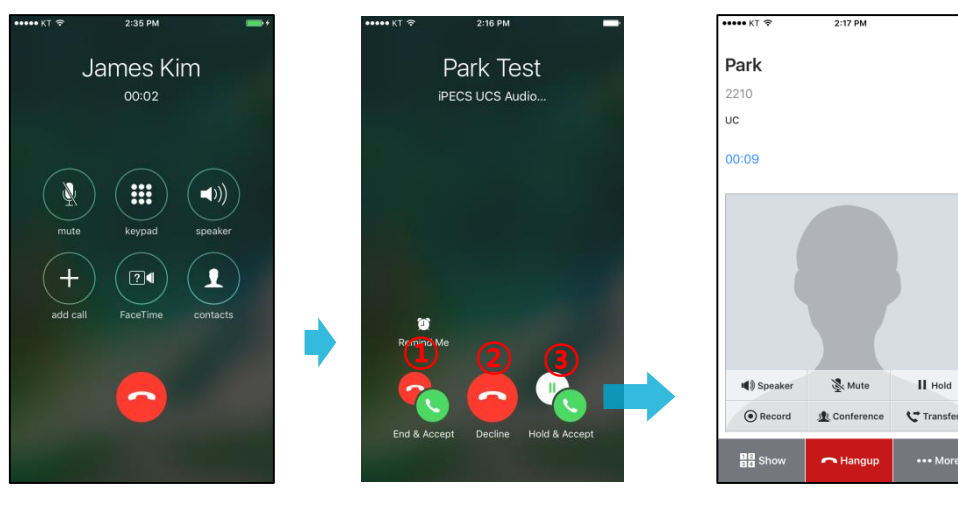

Mobile UCS call call

UCS

 1) End & Accept End mobile call and Accept UCS call
 2) Decline Keep mobile call and decline UCS call
 3) Hold & Accept End mobile call and Accept UCS call
 → Mobile call may be terminated depending on the carrier's hold feature support

X Mobile Native UI and functionality with iOS CallKit may be supported differently depending on iOS version or call features of mobile carrier.

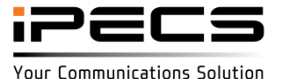

#### Call Recording on UCS Mobile without using MCIM

- Support on-demand call recording on UCS Mobile Easy record and playback
- Not use system MCIM resource

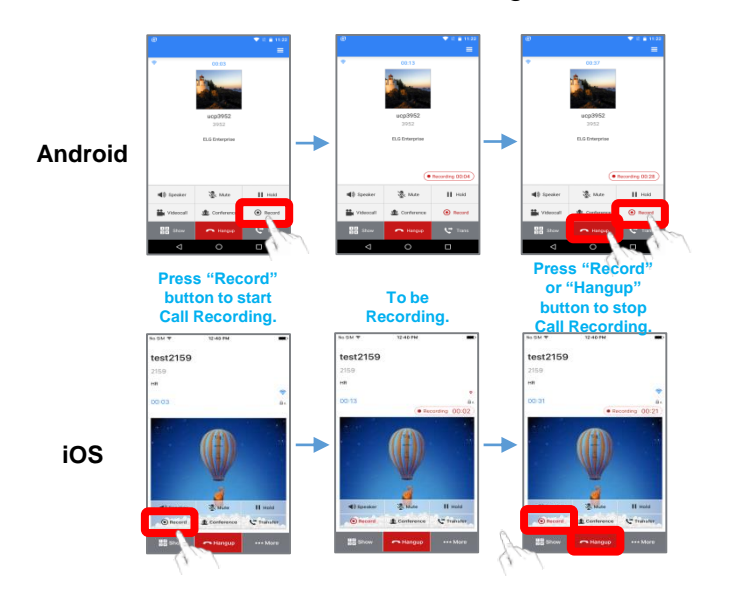

#### Recording

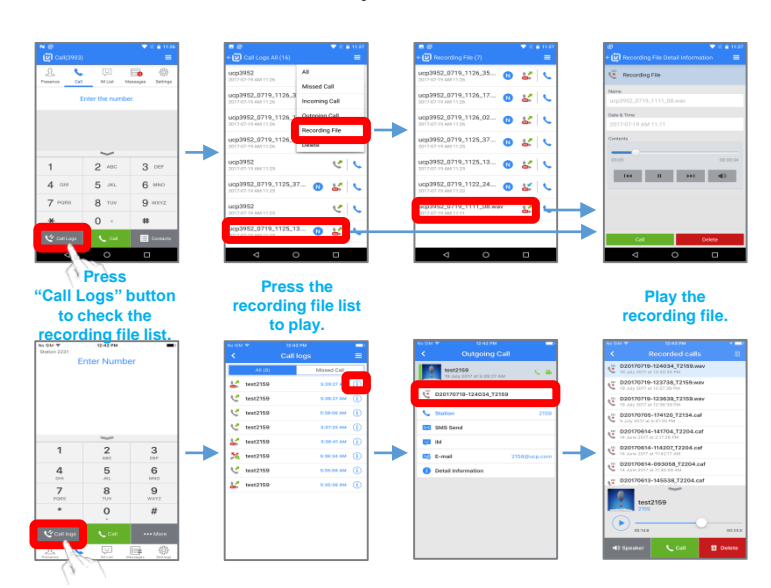

#### Playback

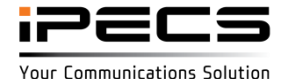

#### UCS premium client failover support in System Geo redundancy/TNET

Failover to CCM

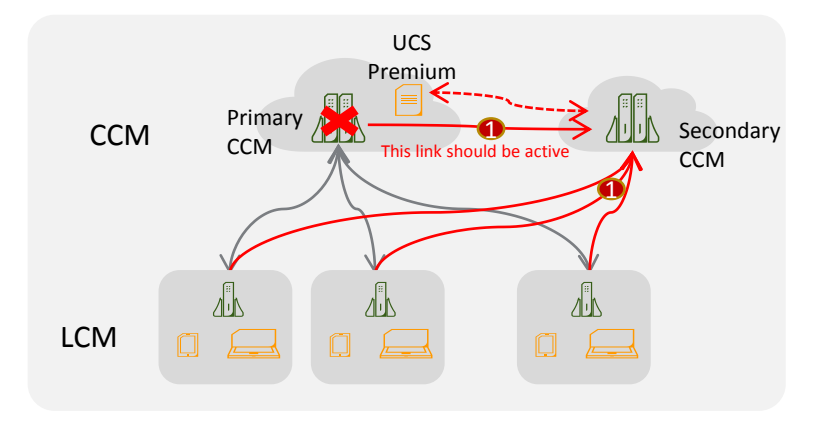

Failover to LCM

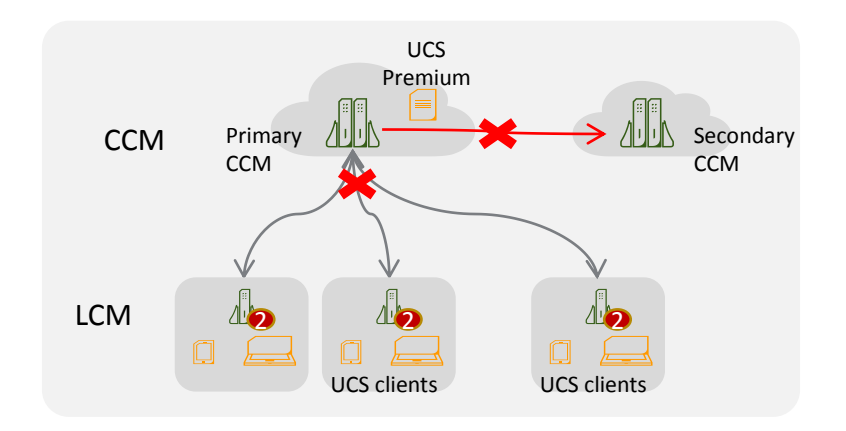

 UCS Premium client can't be connected to the associated LCM system, So It is working as an UCS Standard client.

| Internal Page Zone(118)     | 42 |         | Medial option                    | Audio only       |        |
|-----------------------------|----|---------|----------------------------------|------------------|--------|
| Internal Page Zone Overview | 41 |         | Send LM IP to UC client          | 2                | 1-100  |
| CO/IP Group Access(117)     | 40 |         | Stop Emergency page announcement | By calling party |        |
| Station COS(116)            | 39 |         | DSS LED service                  | ON T             |        |
| Flexible Buttons(115/129)   | 38 |         | Collect call block               | OFF V            |        |
| CLI Attributes(113)         | 37 |         | Privacy                          | OFF •            |        |
| Terminal Attributes(112)    | 36 |         | Lift Handset For Page            | ON T             |        |
| Common Attributes(111)      | 35 |         | Station Web Language             | English          |        |
| Station Type(110)           | 34 |         | SIP USER TABLE INDEX 3           | 0                | 0-2400 |
| ation Data V                | 33 | <b></b> | SIP USER TABLE INDEX 2           | 0                | 0-2400 |

Your Communications Solution

### IP ATD 2.4

IP ATD AT version will be released on OCT 2017

- Call log sync
- Personal group (IP ATD can be a member of personal group)
- Any digit on flexible button
- Call record e-mail report using phone book information
- Import speed dial to phone book

Personal Group (One number)

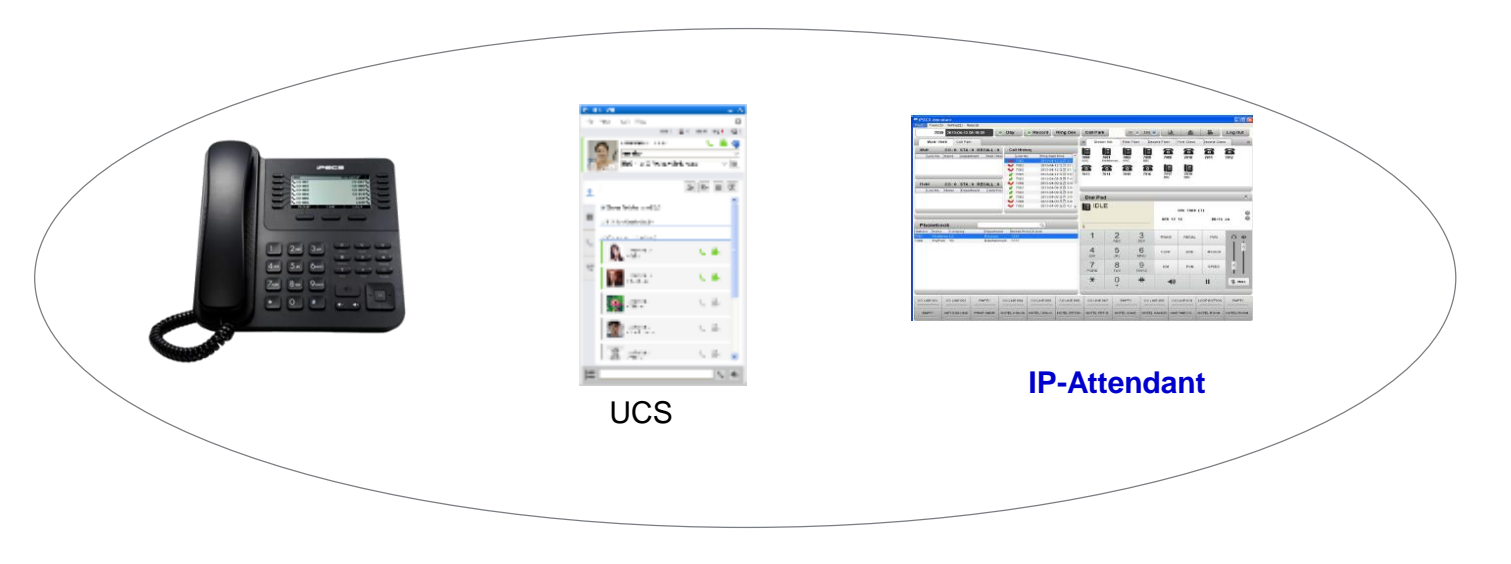

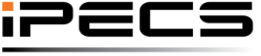

© Ericsson-LG Enterprise Co., Ltd. 2017 | Proprietary | 2018. 04. 30 | Page 41

Your Communications Solution

#### **Mitel PMS Interface Support**

- Widening the hotel solutions by supporting Mitel PMS Interface for hundreds of local PMS solutions compatible with Mitel PMS interface.
- Linear pricing with 50 guest room base license for different size of hotels.

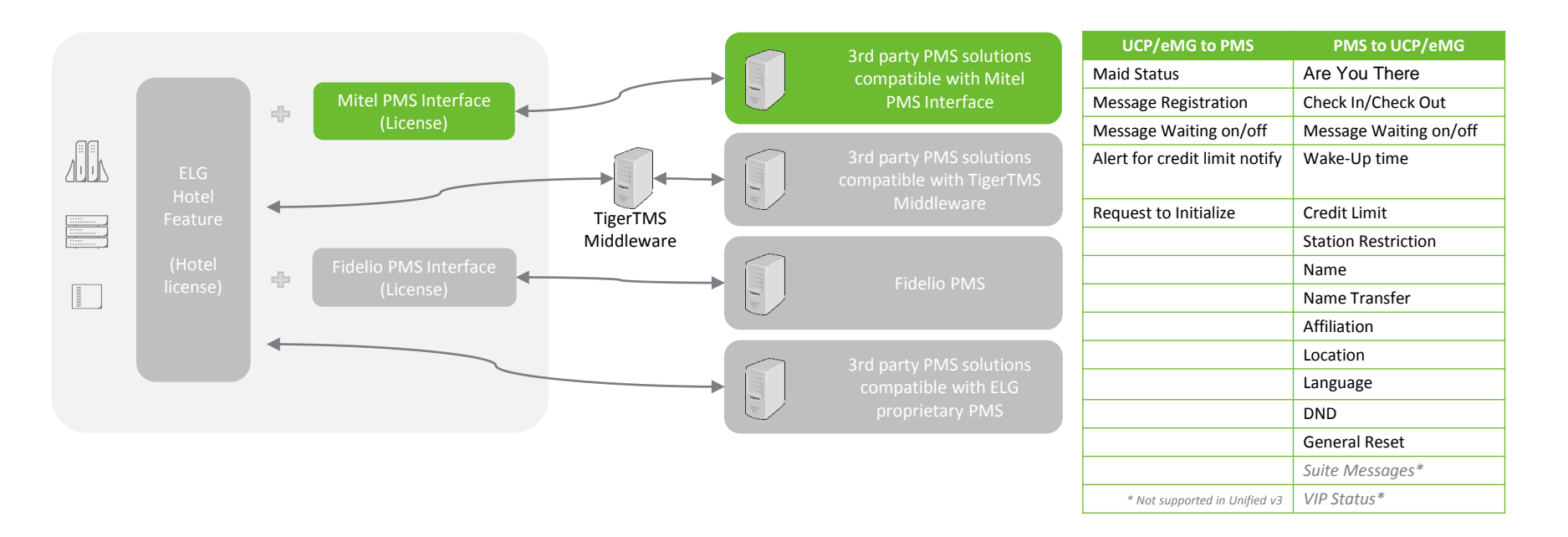

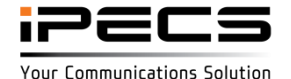

#### **Mitel PMS configuration**

#### To use Mitel PMS

- Enable Mitel PMS Usage
- Set Mitel PMS Server IP address

|                            |     | 12 | mano room bity at £ 1.00 |       |
|----------------------------|-----|----|--------------------------|-------|
| DECT Data                  | 1   | 18 | Mitel PMS Usage          | ON V  |
|                            | 1   | 19 | Mitel PMS Address        |       |
| Hotel Data                 | ~ 2 | 20 | Mitel PMS Support AYT    | OFF V |
| HOTEL Attributos(300)      | 2   | 21 | Mitel SMDR Usage         | OFF • |
| HOTEL Room Attributes(301) | 2   | 22 | Mitel SMDR Address       |       |

#### If a client has Mitel SMDR Server :

- Enable Mitel SMDR Usage
- Set Mitel SMDR server IP address

| 355 | mano room birty at £1.00   |                                                                                                    |
|-----|----------------------------|----------------------------------------------------------------------------------------------------|
| 18  | Mitel PMS Usage            | ON T                                                                                                    |
| 19  | Mitel PMS Address          |                                                                                                    |
| 20  | Mitel PMS Support AYT      | OFF V                                                                                                    |
| 21  | Mitel SMDR Usage           | OFF •                                                                                                    |
| 22  | Mitel SMDR Address         |                                                                                                    |
|     | 18<br>19<br>20<br>21<br>22 | 18       Mitel PMS Usage         19       Mitel PMS Address         20       Mitel PMS Support AYT         21       Mitel SMDR Usage         22       Mitel SMDR Address |

X Unified System only support default port for Mitel PMS (PMS Port : TCP 15374, SMDR Port : TCP 1752)

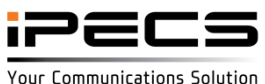

#### **Mitel PMS configuration**

If Mitel PMS Server supports AYT Message feature :

- Enable Mitel PMS Support AYT

|                         |     | (15.5) | mano noom only are noo |       |
|-------------------------|-----|--------|------------------------|-------|
| DECT Data               |     | 18     | Mitel PMS Usage        | ON T  |
|                         |     | 19     | Mitel PMS Address      |       |
| Hotel Data              | ~   | 20     | Mitel PMS Support AYT  | OFF V |
| HOTEL Attributes(300)   |     | 21     | Mitel SMDR Usage       | OFF V |
| monete Attributes (con) |     | 22     | Mitel SMDR Address     |       |
| HOTEL Room Attributes(3 | 01) | 1000   |                        |       |

#### ※ AYT means "Are You There"

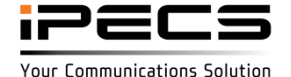

#### Mitel PMS License

Mitel PMS interface license is counted by number of room

License name : xxxxx-3PMS50

Hotel room type can be registered up to the specified number from this license when a client uses Mitel PMS feature.

If a client enable Mitel PMS feature when hotel room number is exceed, the system will ring alarm for warning and can't use Mitel PMS.

Example) To use 170 room, 4 xxxx-3PMS50 is need. (This license is used based on number of room)

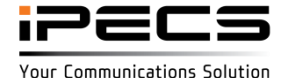

#### **Overview**

|                                |                                                    | LDP-9200 | LIP-9000 | LIP-9071 | UCS       | IP-ATD    |
|--------------------------------|----------------------------------------------------|----------|----------|----------|-----------|-----------|
| Category                       | Enhancement Summary                                |          |          |          |           |           |
| Speed dial                     | Reduce steps to search / Improve terminology       | Y        | Y        | Y        | Y         | Y         |
| Message – Normal               | Reduce steps to access / Improve terminology       | Y        | Y        | Y        | Y         | Y         |
| Message for LIP-9071           | Support visual voicemail                           | -        | -        | Y        | Supported | -         |
| Call log                       | Support sync for multiple devices for a user       | Y        | Υ        | Y        | Y         | Y         |
| Missed call                    | Support sync for multiple devices for a user       | Y        | Y        | Y        | Y         | Y         |
| Menu / PGM access control      | Access control option on Menu / PGM                | Y        | Y        | Y        | Y         | Y         |
| Additional caller name display | Extend caller name display for pick-<br>up/forward | Y        | Y        | Y        | Y         | Y         |
| Terminology improve            | Improve terminology                                | Y        | Y        | Y        | Y         | Y         |
| Directory                      | Reduce steps to search / Improve<br>terminology    | Y        | Y        | Y        | supported | supported |

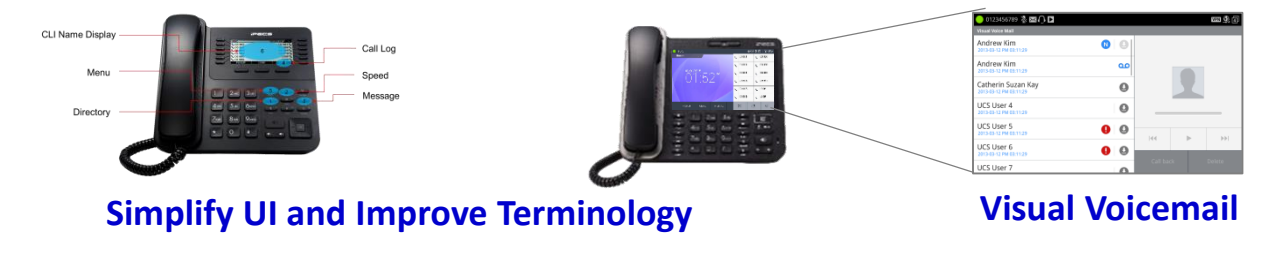

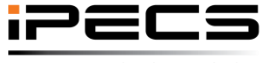

© Ericsson-LG Enterprise Co., Ltd. 2017 | Proprietary | 2018. 04. 30 | Page 46

#### Speed Dial : LDP-9200, LIP-9000

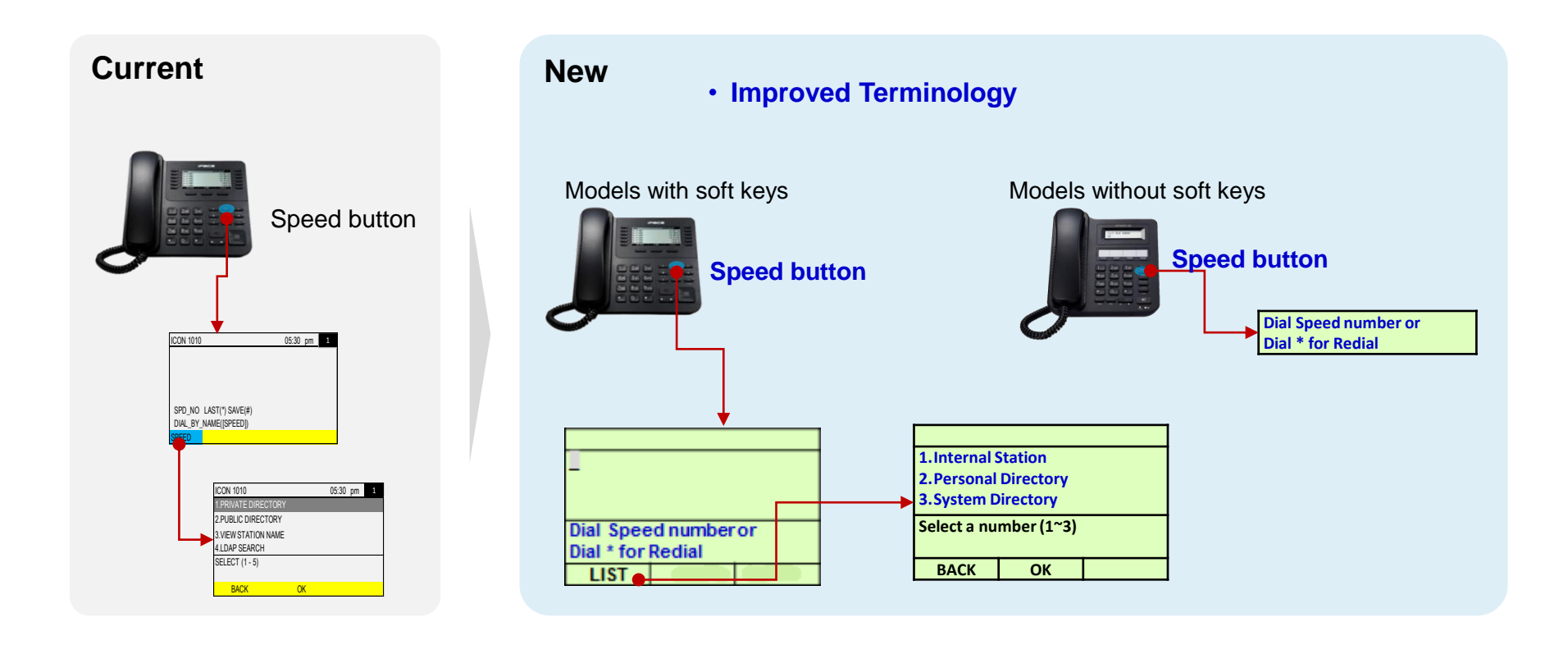

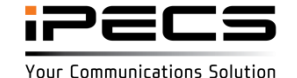

#### Speed Dial : LIP-9071

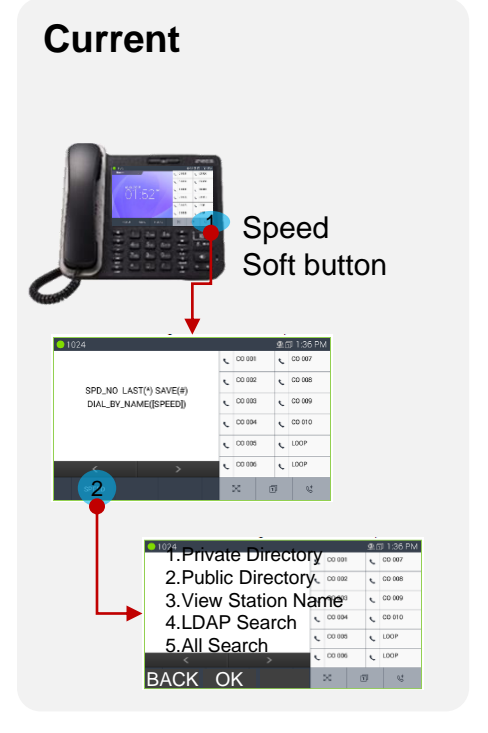

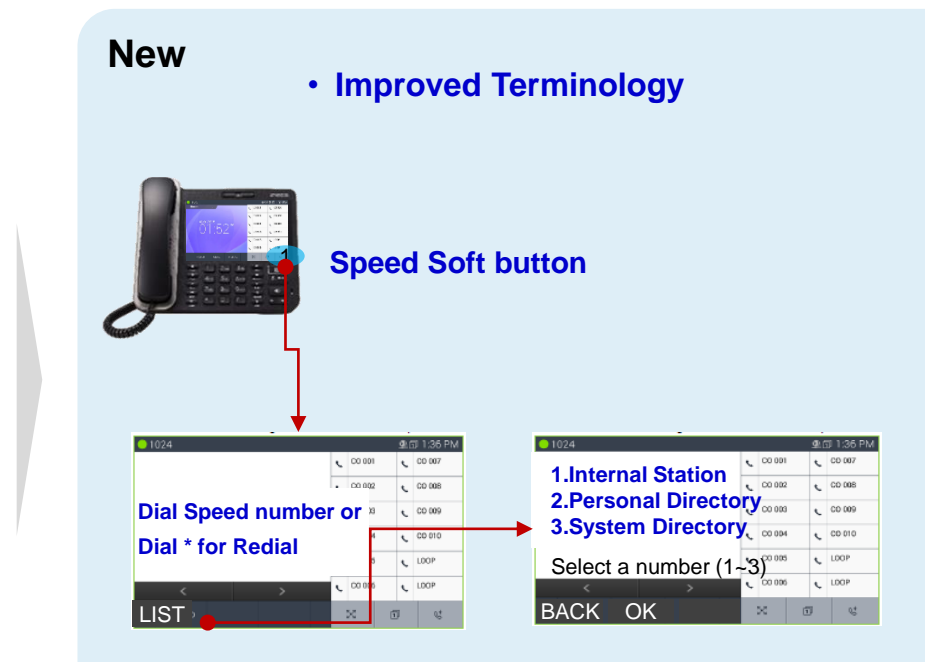

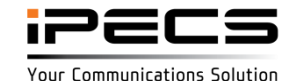

#### Message : LDP-9200, LIP-9000

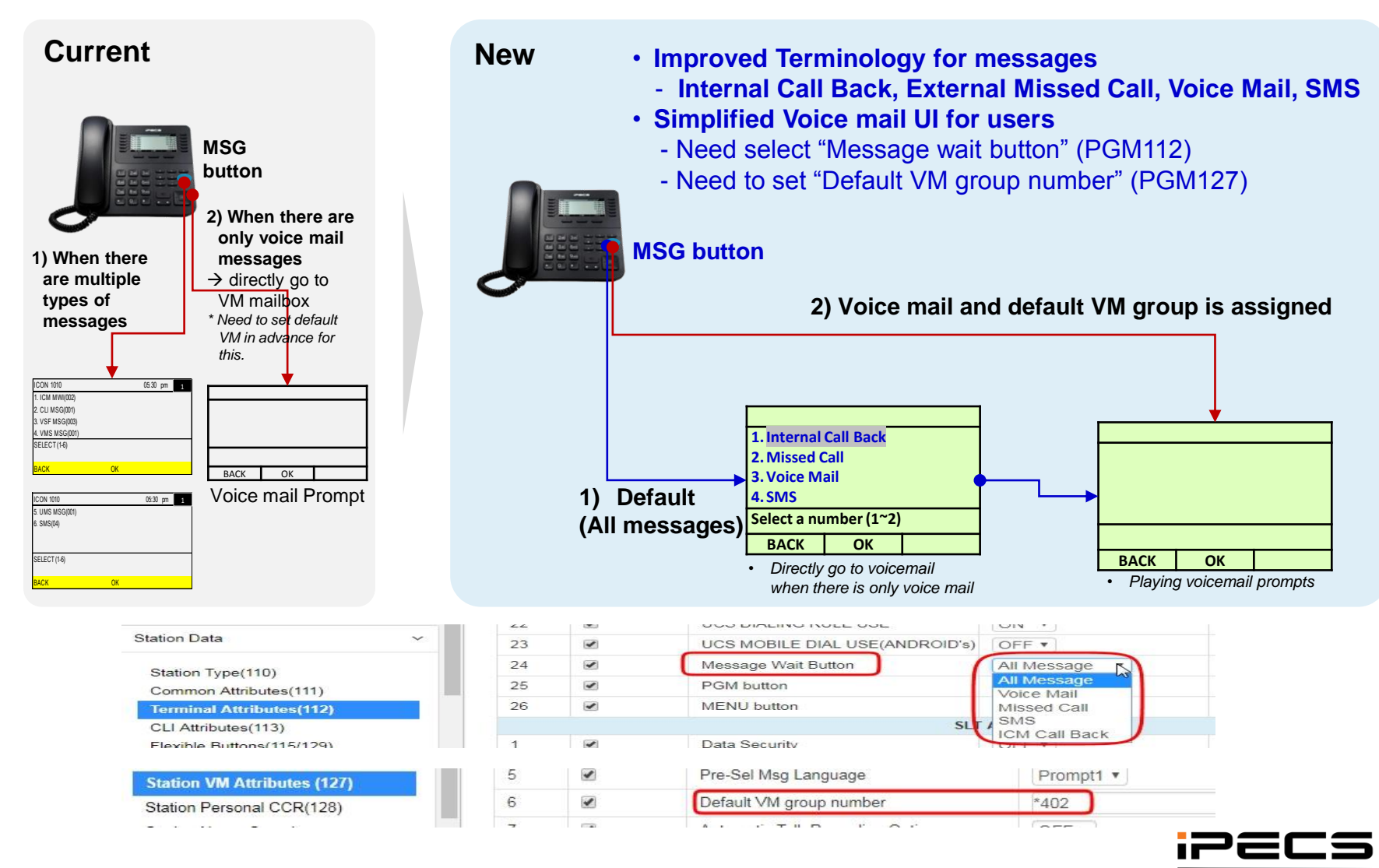

Your Communications Solution

#### Message : LIP-9071

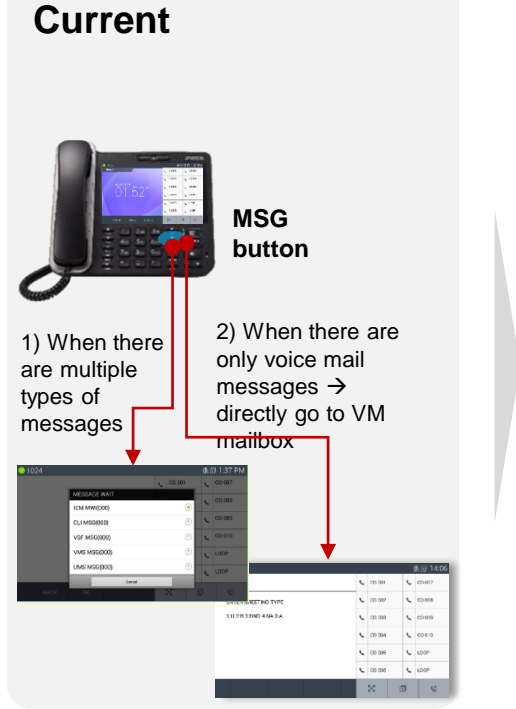

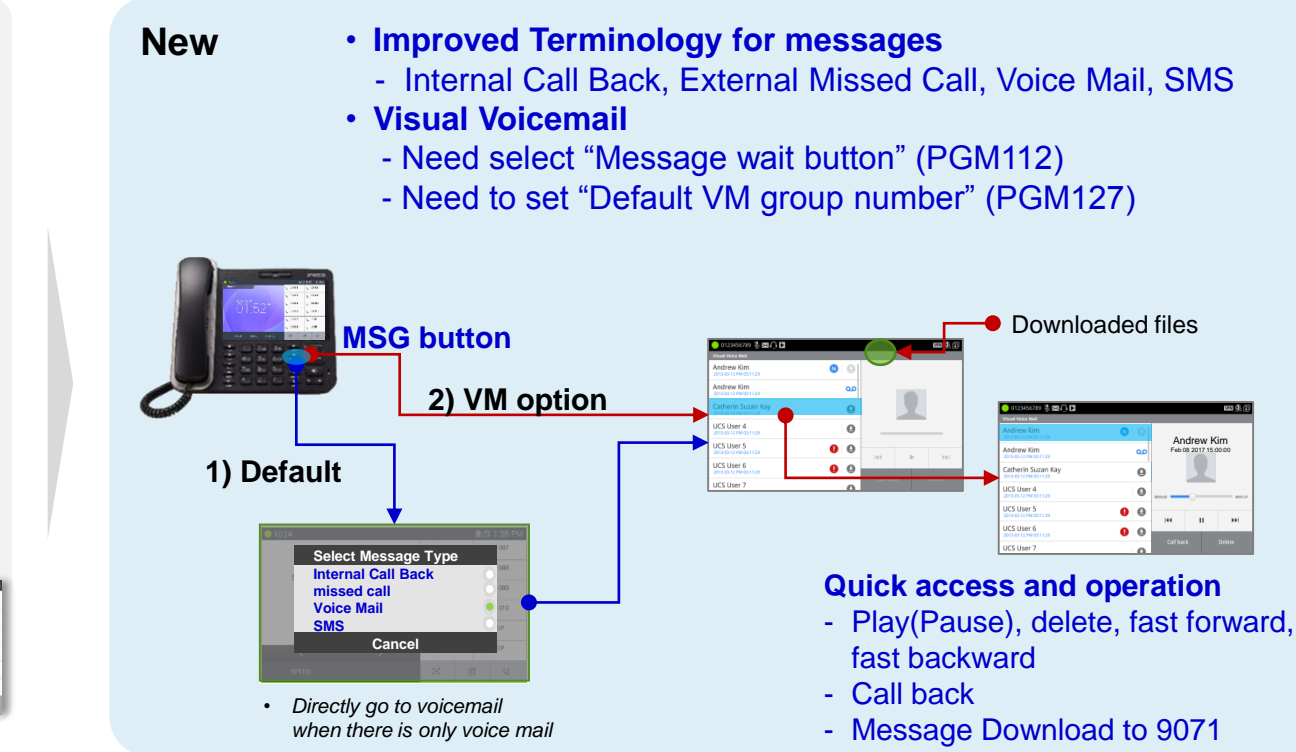

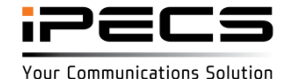

Message wait:

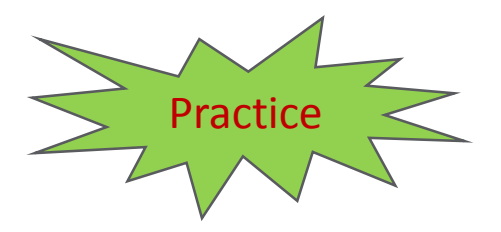

Only use VSF\_VM group (\*401)

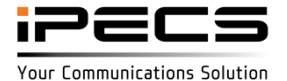

© Ericsson-LG Enterprise Co., Ltd. 2017 | Proprietary | 2018. 04. 30 | Page 51

### Call log : UCS/IP-ATD/9071

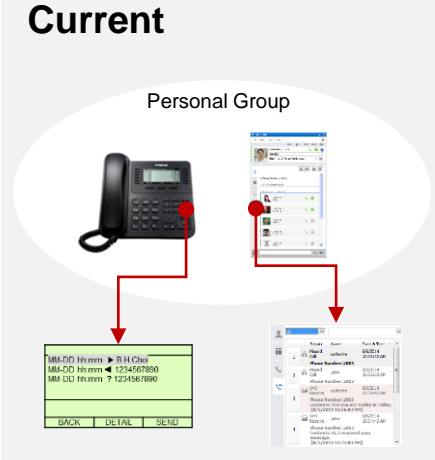

- Call log is not fully synced with LIP-9071/UCS/IP-ATD
- Answer by one client. This call is left for other client as "missed"
- Delete by one client. Other clients keeps that log
- No call log is left for UCS clients for a log-out period.

New • Full call log sync support : set the linked pair option "on" in personal group

- Answered by one client → Answered for all other clients
- **Deleted** by one client → Deleted by all other clients
- **Missed** call log support for a log-out period (UCS, Attendant)

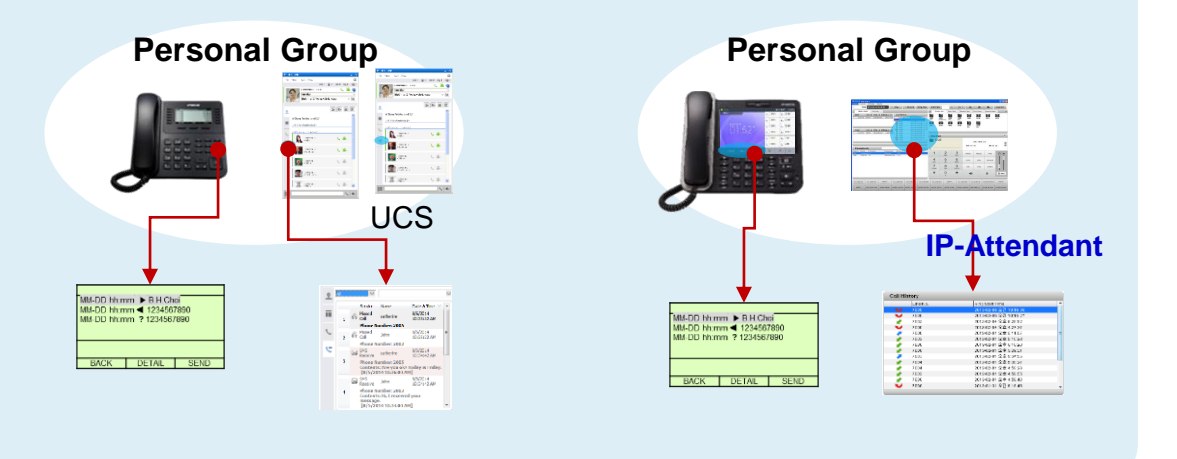

\* IP-Attendant can be a member of personal group in Unified P3

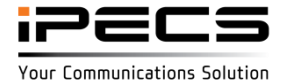

#### Missed Call / Call Back Indication : LDP-9200/LIP-9000/LIP-9071

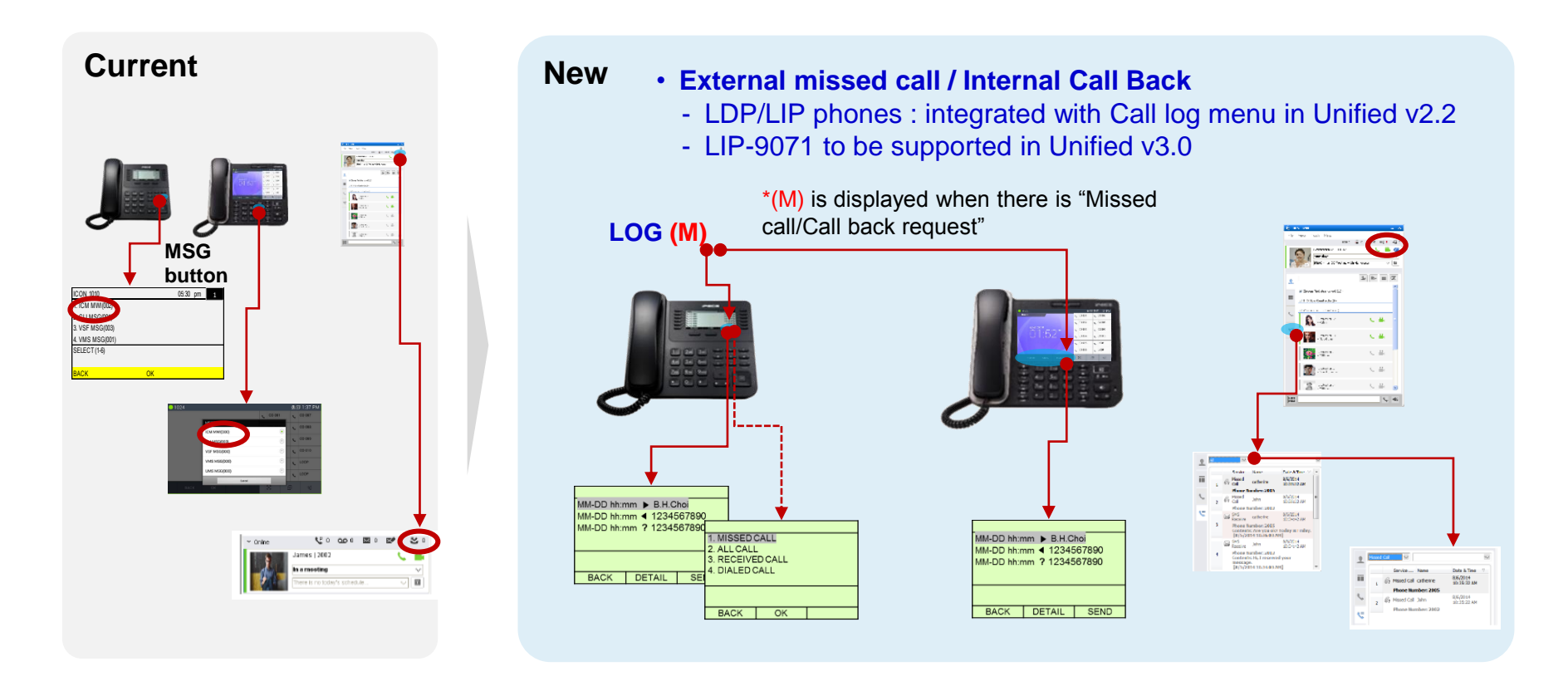

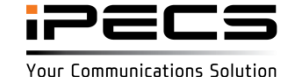

#### **Access Control Option to PGM/MENU**

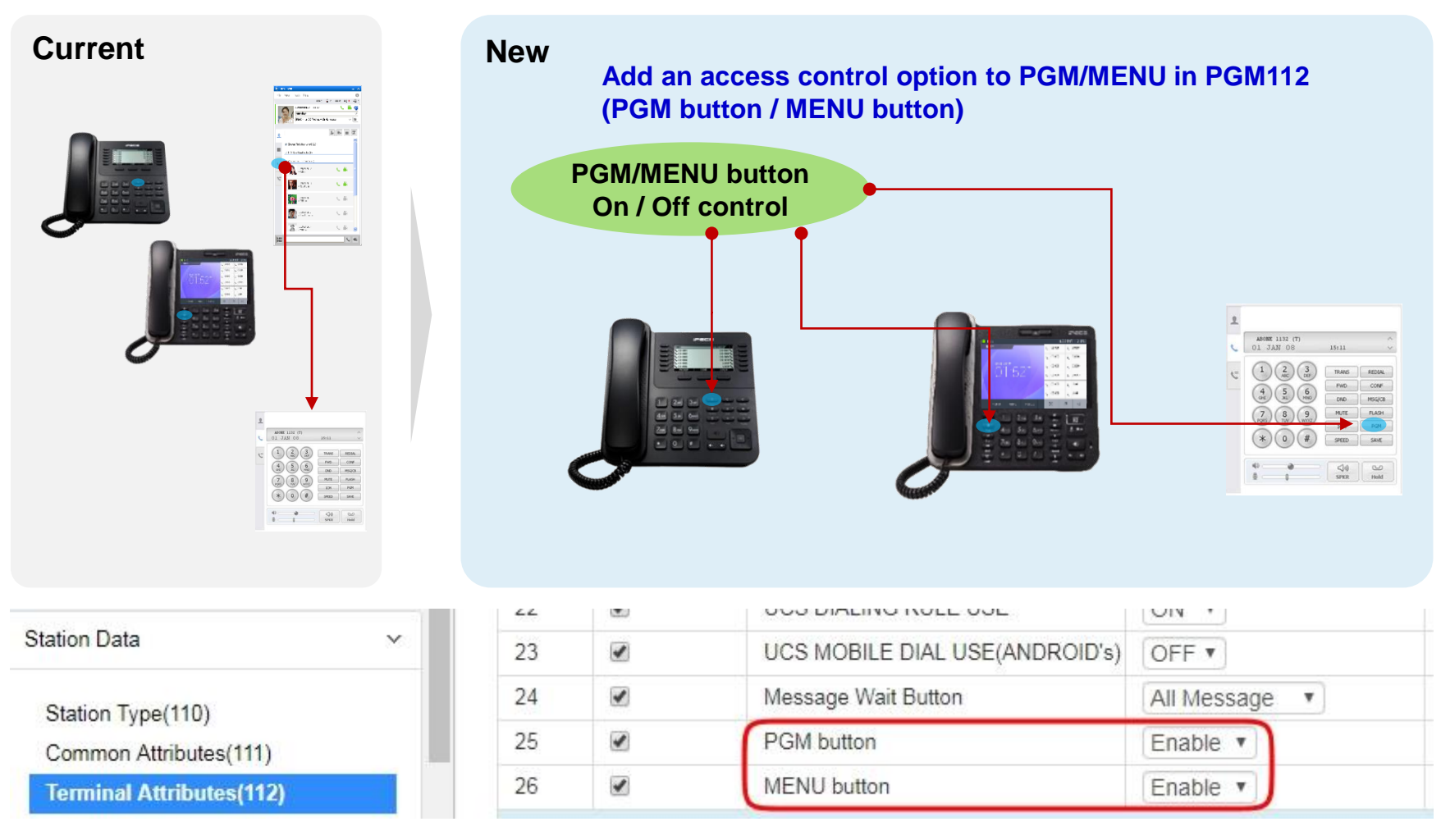

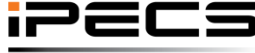

© Ericsson-LG Enterprise Co., Ltd. 2017 | Proprietary | 2018. 04. 30 | Page 54

Your Communications Solution

#### Additional Caller name display

- Display the original CLI name for picked-up call
- Additionally, display the call forwarder's name for forwarded call
- Voicemail to email internal name is displayed

#### Additional Caller name display

| Current                                                                                                    | Changed to                                                                                                    |
|----------------------------------------------------------------------------------------------------|----------------------------------------------------------------------------------------------------|
| <ul> <li>ICM MWI</li> <li>CLI MSG</li> <li>VSF</li> <li>Private directory</li> <li>Public directory</li> <li>View station name</li> <li>MWI</li> </ul> | <ul> <li>Internal Call Back</li> <li>Missed Call</li> <li>Voice Mail</li> <li>Personal Directory</li> <li>System Directory</li> <li>Internal Station</li> <li>Message Wait or (MSG Wait)</li> </ul> |

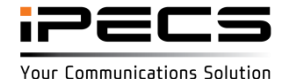

#### Soft button for LIP-9071

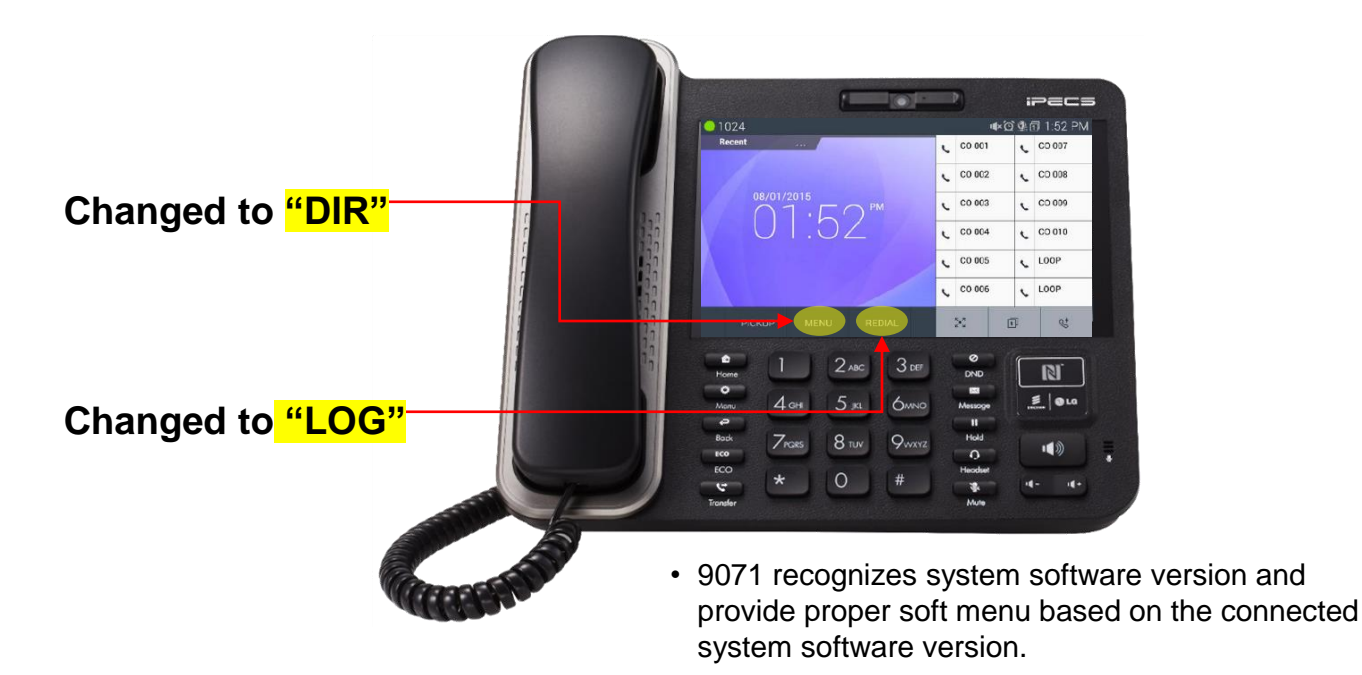

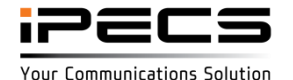

© Ericsson-LG Enterprise Co., Ltd. 2017 | Proprietary | 2018. 04. 30 | Page 56

#### Directory : LDP-9200, LIP-9000

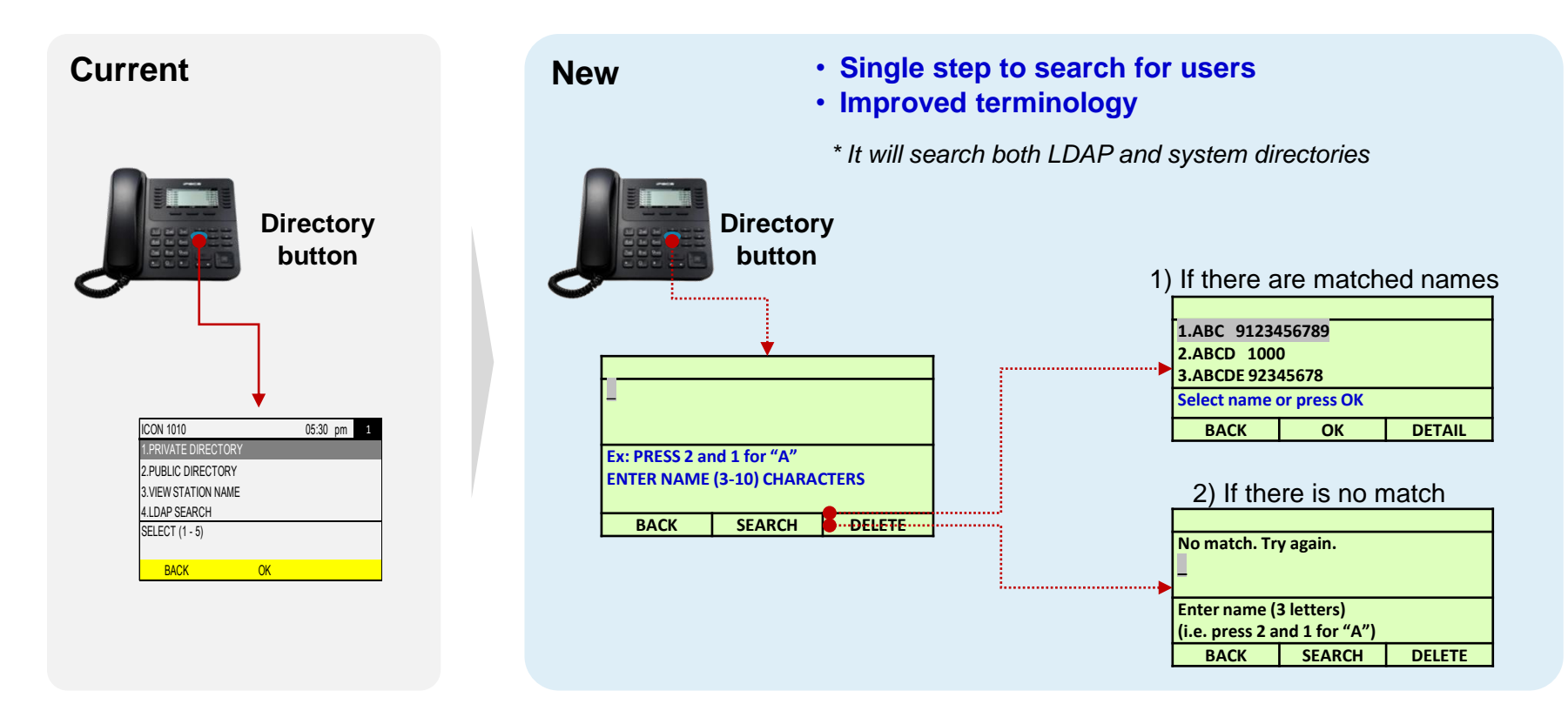

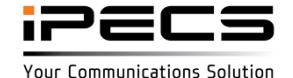

#### **Directory : LIP-9071**

| Current                                                                                                    | New | <ul><li>Added "DIR" soft button</li><li>Single step to search for users</li><li>Improved terminology</li></ul> |
|----------------------------------------------------------------------------------------------------|-----|----------------------------------------------------------------------------------------------------|
| Speed soft button                                                                                                    |     | * It will search both LDAP and system directories                                                              |
| 1024     136 PM     5PD_NO_LAST(*) SAVE(#)     DIAL_G*_NAME(\$SPEED)     0 000     0 000     0 000     0 000     0 000     0 000     0 000     0 000     0 000     0 000     0 000     0 000     0 000     0 000     0 000     0 000     0 000     0 000     0 000     0 000     0 000     0 000     0 000     0 000     0 000     0 000     0 000     0 000     0 000     0 000     0 000     0 000     0 000     0 000     0 000     0 000     0 000     0 000     0 000     0 000     0 000     0 000     0 000     0 000     0 000     0 000     0 000     0 000     0 000     0 000     0 000     0 000     0 000     0 000     0 000     0 000     0 000     0 000     0 000     0 000     0 000     0 000     0 000     0 000     0 000     0 000     0 000     0 000     0 000     0 000     0 000     0 000     0 000     0 000     0 000     0 000     0 000     0 000     0 000     0 000     0 000     0 000     0 000     0 000     0 000     0 000     0 000     0 000     0 000     0 000     0 000     0 000     0 000     0 000     0 000     0 000     0 000     0 000     0 000     0 000     0 000     0 000     0 000     0 000     0 000     0 000     0 000     0 000     0 000     0 000     0 000     0 000     0 000     0 000     0 000     0 000     0 000     0 000     0 000     0 000     0 000     0 000     0 000     0 000     0 000     0 000     0 000     0 000     0 000     0 000     0 000     0 000     0 000     0 000     0 000     0 000     0 000     0 000     0 000     0 000     0 000     0 000     0 000     0 000     0 000     0 000     0 000     0 000     0 000     0 000     0 000     0 000     0 000     0 000     0 000     0 000     0 000     0 000     0 000     0 000     0 000     0 000     0 000     0 000     0 000     0 000     0 000     0 000     0 000     0 000     0 000     0 000     0 000     0 000     0 000     0 000     0 000     0 000     0 000     0 000     0 000     0 000     0 000     0 000     0 000     0 000     0 000     0 000     0 000     0 000     0 000     0 000     0 000     0 000     0 000     0 000     0 000                                                                                                    |     | 1024                                                                                                    |
| Speed<br>soft button<br>1. Private Directory<br>2. Public Directory<br>3. View Station Name<br>4. LDAP Search<br>5. All Search<br>6. All Search<br>6. All Search<br>6. All Search<br>6. All Search<br>6. All Search<br>6. All Search<br>7. All Search<br>7. Al |     | DIR LOG<br>MENU REDIAL                                                                                         |

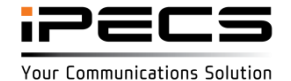

#### Directory

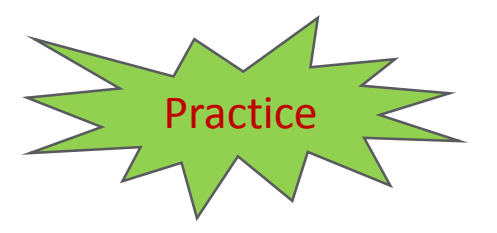

- Make a station name
- Make a station speed name
- Make a system speed name
- Search name xxx

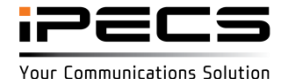

#### Remote phone automatic failover

• LIP-9000 terminals from Unified v3.0 \*Need LIP-9000 F/W upgrade to use this feature (LIP-90xx: A.2Ac, 9040C: A.1Ac, 9071: 1.0.172 A.Bt)

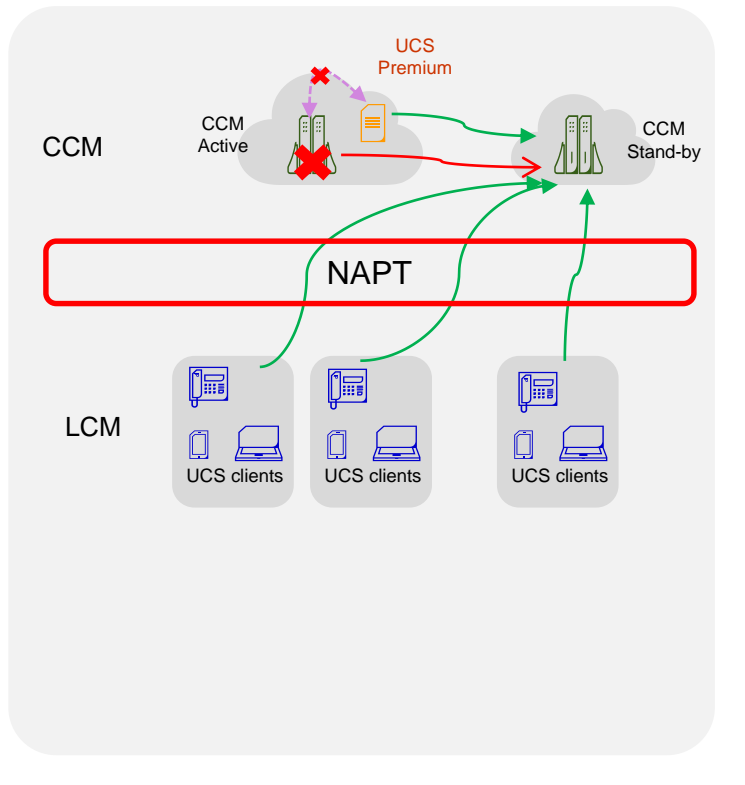

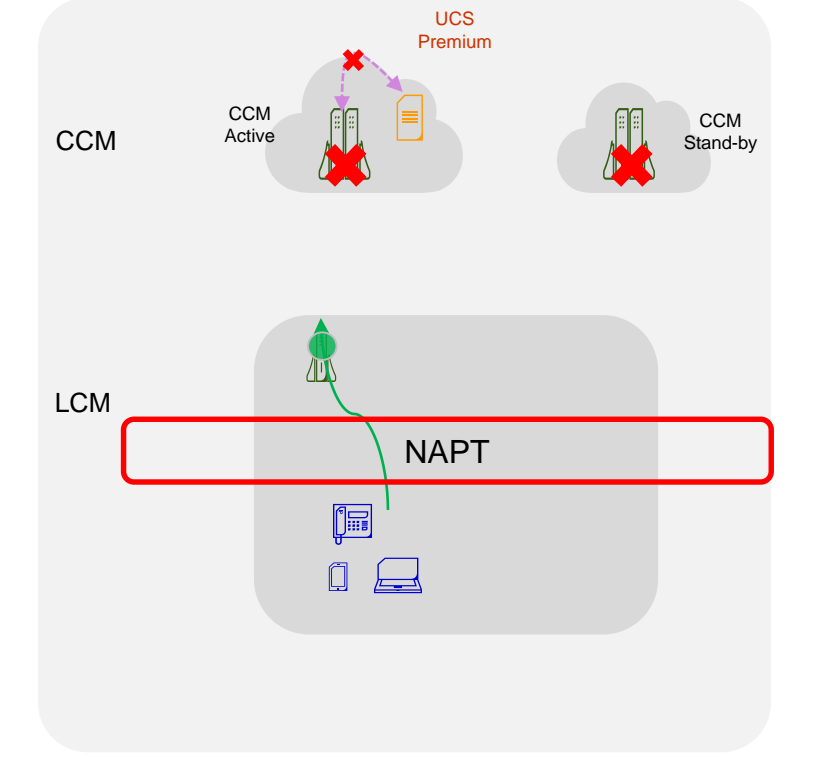

Fail over to CCM

Fail over to LCM

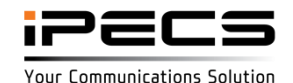

#### Manual profile switching by phone

- Manual profile switching
  - In dual WAN environments as described below, new LIP-9000 firmware supports profile switching to 2<sup>nd</sup> IP address when it's not connected to the primary IP address at any reason.
  - Users can do the manual profile switching with one press of button without inputting password.

 Easy profile switching to 2<sup>nd</sup> WAN by a user without opening password to users.

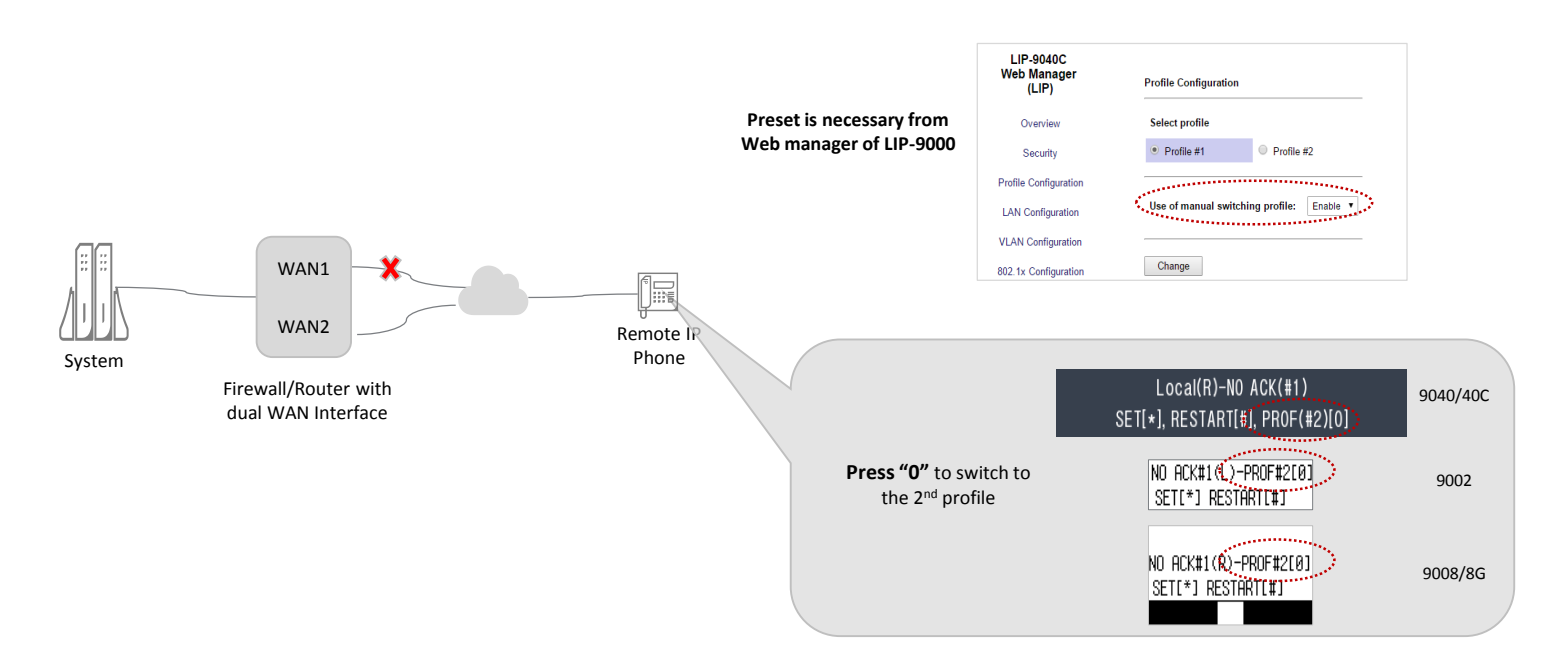

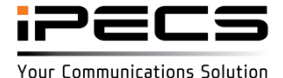

#### LIP-9040C

• Gigabit IP Terminal with 4.3" color display

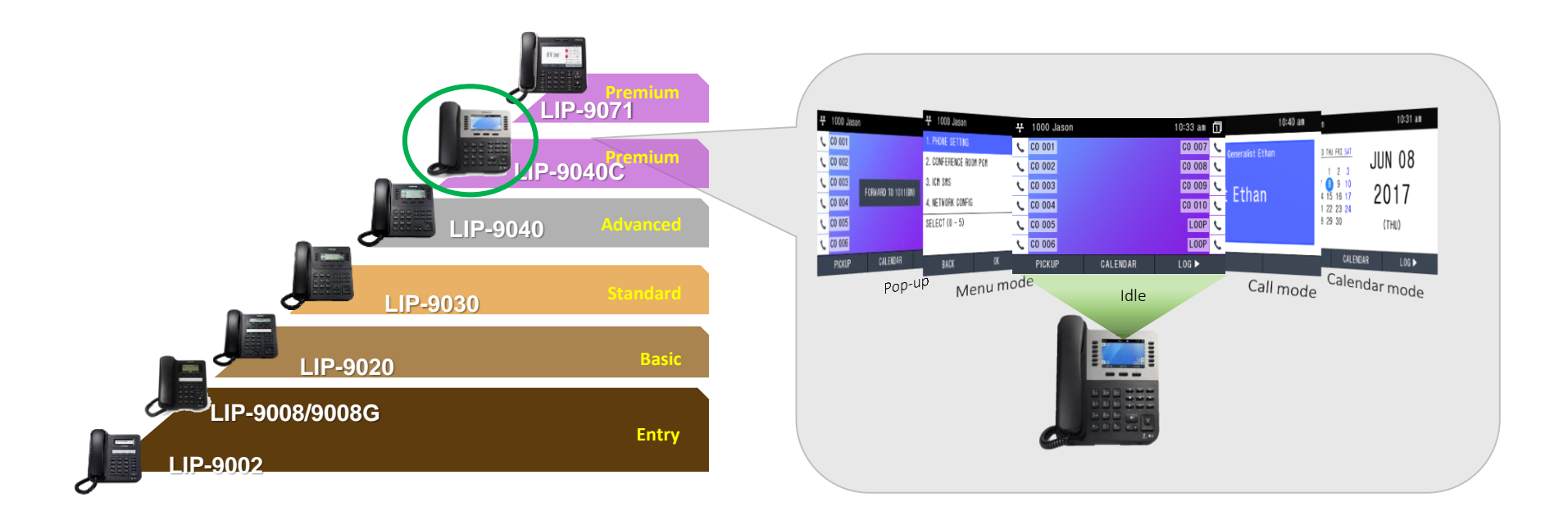

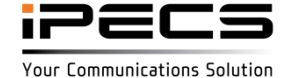

### LIP-9040C

Comparison

|                          | LIP-9002           | LIP-9008              | LIP-9008G             | LIP-9020              | LIP-9030               | LIP-9040            | LIP-9040C             | LIP-9071                      |
|--------------------------|--------------------|-----------------------|-----------------------|-----------------------|------------------------|---------------------|-----------------------|-------------------------------|
|                          | JE                 |                       | J                     |                       |                        |                     |                       |                               |
| LCD                      | 128x32 graphic LCD | 128x 64 graphic LCD   | 128x 64 graphic LCD   | 320x80 graphic LCD    | 320x112 graphic<br>LCD | 320x144 graphic LCD | 4.3" TFT LCD(480x272) | 7" TFT LCD<br>(1280x720)      |
| LCD Backlit              | -                  | -                     | Y                     | Y                     | Y                      | Y                   | Y                     | Y                             |
| Programmable keys        | 4                  | 8                     | 8                     | 10                    | 8(up to 24)            | 12 (up to 36)       | 12 (up to 36)         | 48 (Virtual)                  |
| Gigabit                  | -                  | -                     | Y                     | Y                     | Y                      | Y                   | Y                     | Y                             |
| PoE                      | Y                  | Y                     | Y                     | Y                     | Y                      | Y                   | Y                     | Y                             |
| Headset port             | Y                  | Y                     | Y                     | Y                     | Y                      | Y                   | Y                     | Y                             |
| HD Voice                 | HD handset         | HD<br>handset/speaker | HD<br>handset/speaker | HD<br>handset/speaker | HD<br>handset/speaker  | HD handset/speaker  | HD handset/speaker    | HD handset/speaker            |
| Speaker phone            | Half-duplex        | Full-duplex           | Full-duplex           | Full-duplex           | Full-duplex            | Full-duplex         | Full-duplex           | Full-duplex                   |
| 3way Conferencing        | Y                  | Y                     | Y                     | Y                     | Y                      | Y                   | Y                     | Y                             |
| XML Browser              | -                  | -                     | -                     | -                     | -                      | -                   | -                     | Y                             |
| Open VPN                 | Y                  | Y                     | Y                     | Y                     | Y                      | Y                   | Y                     | Y                             |
| SRTP/TLS/HTTPS           | Y                  | Y                     | Y                     | Y                     | Y                      | Y                   | Y                     | Y                             |
| 802.1x/EAP-MD5           | Y                  | Y                     | Y                     | Y                     | Y                      | Y                   | Y                     | Y                             |
| Auto provision           | TFTP/FTP           | TFTP/FTP              | TFTP/FTP              | TFTP/FTP              | TFTP/FTP               | TFTP/FTP            | TFTP/FTP              | HTTPS/HTTP/FTP                |
| Wideband codec           | G.722              | G.722                 | G.722                 | G.722                 | G.722                  | G.722               | G.722                 | G.722                         |
| Narrowband codec         | G.711/G.729AB      | G.711/G.729AB         | G.711/G.729AB         | G.711/G.729AB         | G.711/G.729AB          | G.711/G.729AB       | G.711/G.729AB         | G.711/G.729AB                 |
| Options                  |                    |                       |                       |                       |                        |                     |                       |                               |
| Expansion Module         | -                  | -                     | -                     | 12,24,48 DSS/24LSS    | 12,24,48 DSS/24LSS     | 12,24,48 DSS/24LSS  | 12,24,48 DSS/24LSS    | 12,24,48 DSS/24LSS            |
| Bluetooth Module         | -                  | -                     | -                     | Y (LIP-9000BTMU)      | Y (LIP-9000BTMU)       | Y (LIP-9000BTMU)    | Y (LIP-9000BTMU)      | 3 <sup>rd</sup> USB BT dongle |
| EHS Adapter              | -                  | Y                     | Y                     | Y                     | Y                      | Y                   | Y                     | 3 <sup>rd</sup> EHS cable     |
| Wall mounting<br>bracket | Option             | Option                | Option                | Option                | Option                 | Option              | Option                | Option                        |

#### UCP-WTIM24

UCP-WTIM24: new DECT controller(gateway) for large installations with reliable hand-over support

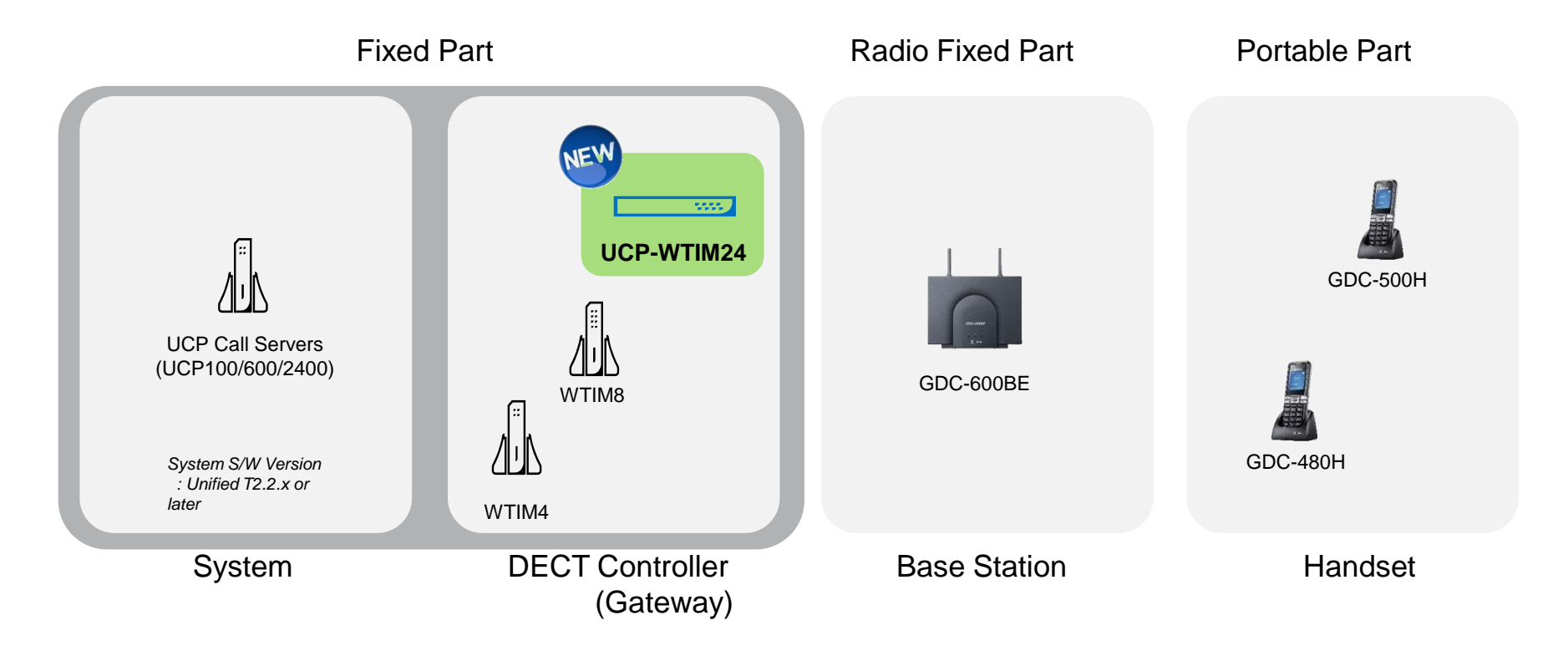

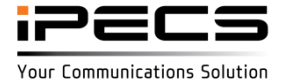

UCP-WTIM24 (Overview)

#### 3 times Large coverage + Simpler deployment + Higher reliability

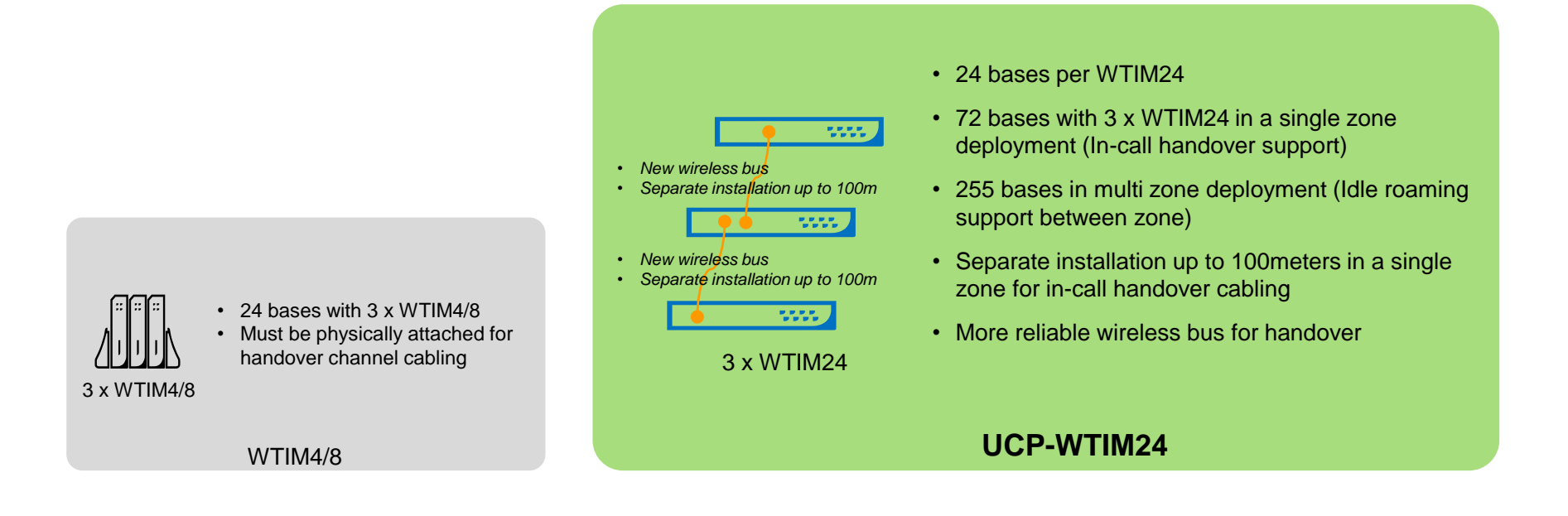

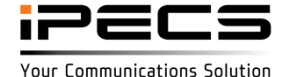

### **UCP-WTIM24 (Advantages)**

|                                                                                                    | WTIM4/8                                             | WTIM24                                                                     |
|----------------------------------------------------------------------------------------------------|-----------------------------------------------------|----------------------------------------------------------------------------|
| Form-factor                                                                                                    |                                                     | ·····<br>·····                                                             |
| <ul> <li>Deployment scenarios</li> <li>Single zone (in-call handover support)</li> <li>Multi zones (idle roaming support)</li> <li>Separate WTIM installation in a single zone</li> <li>Idle roaming between WTIM4/8 and<br/>WTIM24</li> </ul> | Y (up to 24 bases)<br>Y (up to 255 bases)<br>-<br>- | Y (up to 72 bases)<br>Y (up to 255 bases)<br>Y (100m per WTIM)<br>Y (3.0+) |
| Simultaneous calls<br>- Per WTIM<br>- Per zone (3 WTIMs)<br>- Per base (600BE)                                                                                                    | 30 calls<br>90 calls<br>6 calls                     | 48 calls<br>144 calls<br>6 calls                                           |
| Max DECT handset registration                                                                                                    | 192                                                 | 254                                                                        |
| Supported bases                                                                                                    | 400B/600B/ 600BE                                    | Only 600BE                                                                 |
| Supported DECT handset<br>*No GAP support                                                                                                    | 400H/450H/<br>480H/500H                             | 480H/500H                                                                  |
| Nurse call integration (SIP)<br>*Need pre-IOT                                                                                                    | Y                                                   | Y                                                                          |
| GDC-480H/500H handset monitoring                                                                                                    | Y (3.0+)                                            | Y (3.0+)                                                                   |
| Supported system                                                                                                    | iPECS UCP                                           | iPECS UCP                                                                  |

#### Major Advantages

- Larger coverage with
   seamless in-call handover
- More flexible deployment
- Enhanced reliability and improve user experience
- Effective management with Remote upgrade

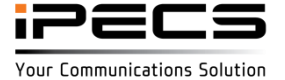

### **UCP-WTIM24 (Deployments)**

Support various deployment scenarios with optimized investment

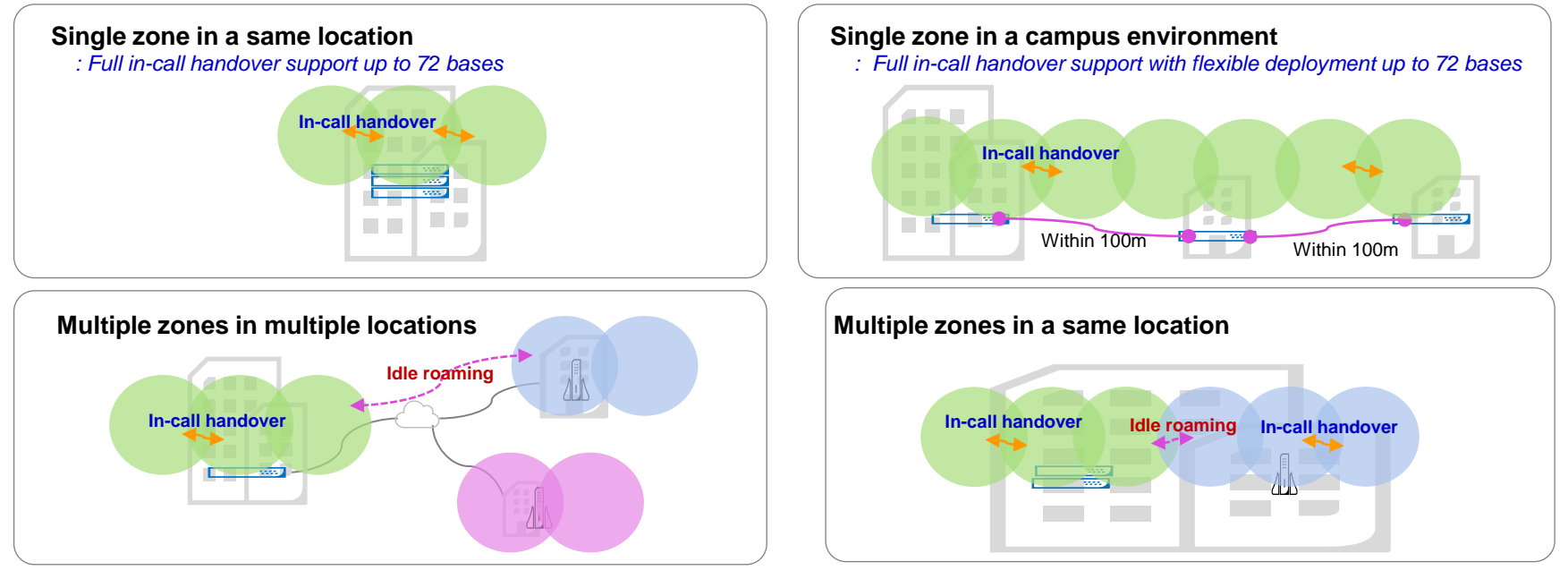

\*WTIM4/8 and WTIM24 can't be deployed in the same zone.

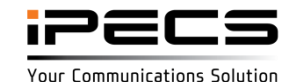

#### DECT (Handset monitoring – GDC-480/500 only, UCP only)

- 1. Menu
  - : DECT Data > DECT Registration
- 2. Status description

| Status        | Way to<br>check | Explanation                                                                                                    | Remark                                                                                             |
|---------------|-----------------|----------------------------------------------------------------------------------------------------|----------------------------------------------------------------------------------------------------|
| Need to check | х               | initial status after registration                                                                                                    |                                                                                                    |
| Cell in       | Check button    | locate in cell coverage                                                                                                    |                                                                                                    |
| Cell out      | Check button    | <ol> <li>locate out of cell coverage</li> <li>turn off status</li> <li>no channel status</li> <li>ex. 6 handsets already busy and<br/>another one tried to check<br/>in only 1 cell coverage )</li> </ol> | System side wait response from<br>checked handset max. 8 seconds and<br>no response means cell out |
| Busy          | Refresh button  | On use status<br>( System side already known<br>so no need to check button )                                                                                                    |                                                                                                    |

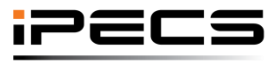

© Ericsson-LG Enterprise Co., Ltd. 2017 | Proprietary | 2018. 04. 30 | Page 68

#### DECT (Handset monitoring – GDC-480/500 only)

| T-NET Data             |   |
|------------------------|---|
| Zone Data              |   |
| Device Login           |   |
| UCS Data               |   |
| DECT Data              | ~ |
| DECT Registration(0#)  |   |
| DECT Attributes(491)   |   |
| DECT Multizone Support |   |

| Order | Station | Туре         | Status        | Check for update status<br>(Max 8 sec. needed) |
|-------|---------|--------------|---------------|------------------------------------------------|
| 1     | 1001    | GDC-480/500H | Cell Out      | Check                                          |
| 2     | 1020    | GDC-480/500H | Need to check | Check                                          |
| 3     | 1021    | GDC-480/500H | Need to check | Check                                          |
| 4     | 1022    | GDC-480/500H | Cell In       | Check                                          |
| 5     | 1023    | GDC-480/500H | Cell Out      | Check                                          |
| 6     | 1024    | GDC-480/500H | Need to check | Check                                          |
| 7     | 1025    | GDC-480/500H | Need to check | Check                                          |
| 8     | 1026    | GDC-480/500H | Need to check | Check                                          |

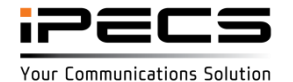

### DECT multi zone

| Networking Data        |   |
|------------------------|---|
| H.323 Routing Table    |   |
| T-NET Data             |   |
| Zone Data              |   |
| Device Login           |   |
| UCS Data               |   |
| DECT Data              | ~ |
| DECT Registration(0#)  |   |
| DECT Attributes(491)   |   |
| DECT Multizone Support |   |
| Hotel Data             |   |
| Redundancy Data        |   |
|                        |   |

| Zone | Master | Slave1 | Slave2 |
|------|--------|--------|--------|
| 0    | 0      | 0      | 0      |
| Ē.   | 0      | 0      | 0      |
| 2    | 0      | 0      | 0      |
| 3    | 0      | 0      | 0      |
| 4    | 0      | 0      | 0      |
| 5    | 0      | 0      | 0      |
| 6    | 0      | 0      | 0      |
| 7    | 0      | 0      | 0      |
| 8    | 0      | 0      | 0      |
| 9    | 0      | 0      | 0      |

| WTIM24 Multi Zone |        |        |        |  |  |
|-------------------|--------|--------|--------|--|--|
| Zone              | Master | Slave1 | Slave2 |  |  |
| 0                 | 0      | 0      | 0      |  |  |
| 1                 | 0      | 0      | 0      |  |  |
| 2                 | 0      | 0      | 0      |  |  |
| 3                 | 0      | 0      | 0      |  |  |

It is recommended to use one type of WTIM (WTIM 24 or WTIM 4/8)

If both are used in a site then zone number of WTIM 4/8 should be lower than zone number of WTIM 24. (maximum DECT phone number is 192 if WTIM is combined) Maximum DECT phone number is 254 if only WTIM 24 are used in a site.

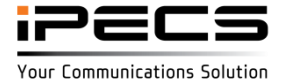

### V3.0 Features

#### **Emergency/alarm alert**

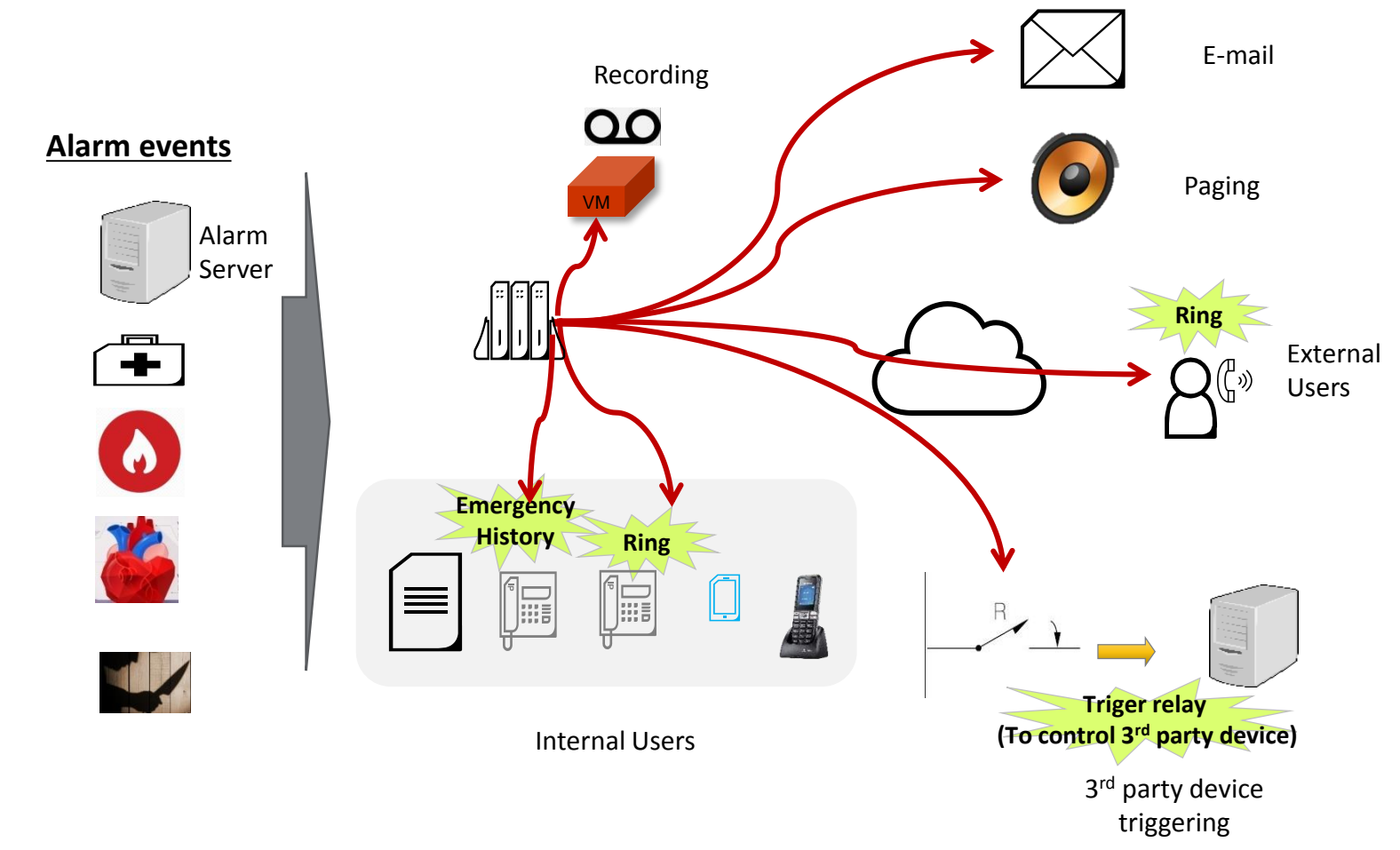

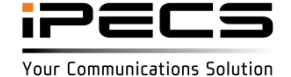

### V3.0 Features

#### **Alarm - Internal Notification**

- To stop(reset) alarm notification
  - On Internal extension
    - -. Press {STOP} soft button during alarm or dial alarm reset code (example: "\*565")
    - -. Press alarm coverage button Dial '0': For reset my alarm Dial '1': For reset all alarm
  - On External device
    - -. Dial alarm reset code (example: "\*565")

Note) To reset alarm notification for bath alarm The bath alarm extension should be on-hook.

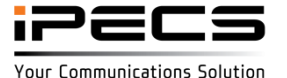
### **Alarm - Internal Notification**

✤ LCD display for alarm 1/2

Specific string could be displayed on internal notification for ALARM 1/2

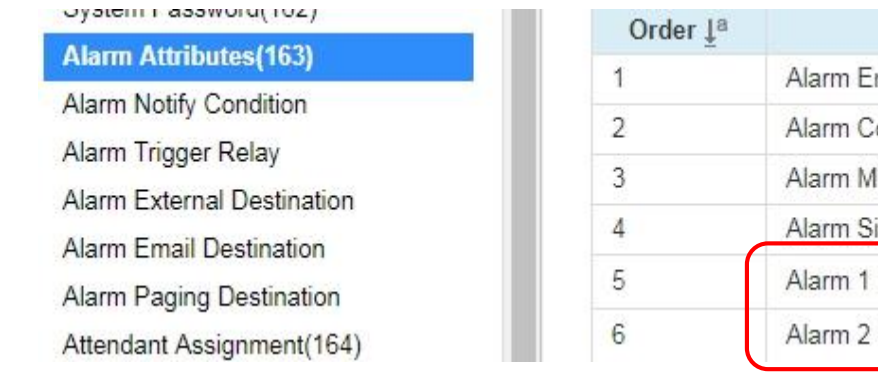

| Order <u>↓</u> <sup>a</sup> | Attribute          | Value    |
|-----------------------------|--------------------|----------|
| 1                           | Alarm Enable       | ON T     |
| 2                           | Alarm Contact Type | Close •  |
| 3                           | Alarm Mode         | Alarm •  |
| 4                           | Alarm Signal Mode  | Repeat V |
| 5                           | Alarm 1 Display    |          |
| 6                           | Alarm 2 Display    |          |

Maximum 24 character could be assigned.

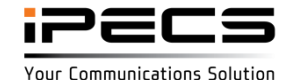

### Alarm – Internal Notification

Announcement

Alarm Attributes(163)

Alarm Notify Condition

Note) Red color means Internal alarm notification is provided with announcement 1 for emergency alarm

| Order |    | Attribute                          | Internal Noti.<br>Alarm Ring |   | Internal Noti.<br>Annc.No<br>(1-200) |  |
|-------|----|------------------------------------|------------------------------|---|--------------------------------------|--|
|       | 1  | Alarm 1 Display                    | ON                           | ۲ | 1                                    |  |
|       | 2  | Alarm 2 Display                    | ON                           | • | 0                                    |  |
|       | 3  | Emergency Call                     | ON                           | • | 1                                    |  |
|       | 4  | Bath Alarm                         | ON                           | ۲ | 0                                    |  |
|       | 5  | DCOB Fault                         | ON                           | • | 0                                    |  |
|       | 6  | SIP Registration Fault             | OFF                          | • | 0                                    |  |
|       | 7  | Station Capacity Full              | ON                           | • | 0                                    |  |
|       | 8  | CO Capacity Full                   | ON                           |   | 0                                    |  |
|       | 9  | SMDR Full                          | ON                           | • | 0                                    |  |
|       | 10 | VM Memory Full                     | ON                           | • | 0                                    |  |
|       | 11 | WTIM Base Fault                    | ON                           | • | 0                                    |  |
|       | 12 | WTIM Chain Fault                   | ON                           | ۲ | 0                                    |  |
|       | 13 | I SMDR Full                        | ON                           | • | 0                                    |  |
|       | 14 | Cabinet Fault                      | ON                           | • | 0                                    |  |
|       | 15 | Bar Full                           | ON                           | • | 0                                    |  |
|       | 16 | IPCR Fault                         | ON                           | • | 0                                    |  |
|       | 17 | IP Watch Fault                     | ON                           | • | 0                                    |  |
|       | 18 | Temp activation of licenses Expiry | ON                           | • | 0                                    |  |
|       | 19 | Maintenance Expire                 | OFF                          | • | 0                                    |  |
|       | 20 | Registration exceed license        | ON                           | • | 0                                    |  |

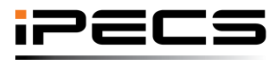

#### Alarm – Internal Notification

Alarm coverage button for Internal notification

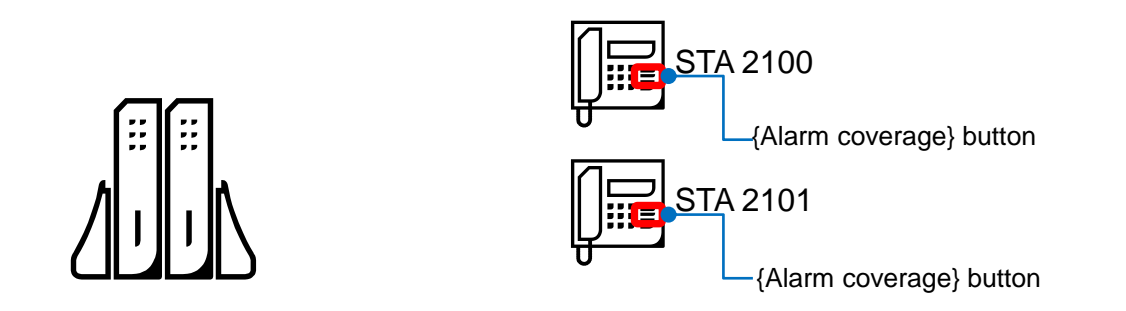

Multiple station user can receive alarm and emergency notification

Alarm coverage button assignment: [Trans/PGM] + Flex button + <u>76</u> + <u>##</u> + <u>Alarm Type(0-23)</u>

Call Coverage Ring code +

#### Alarm Type :

All(0), Emergency(1), DCO Fault(2), SIP Reg Fail(3), BATH(4), DOOR-Bell(5), Alarm-Bell(6), Station Overflow(7), CO Overflow(8), SMDR(9), VM FULL(10), WTIM Base fail(11), WTIM Chain fail(12), I-SMDR full(13), CABINET alarm(14), BAR full(15), IPCR fault(16), IPWATCH fail(17), Temp License Expire(18), License Expire(19), License Overflow(20), TNET License Expire(21), TAPI fail(22), PMS fail(23)

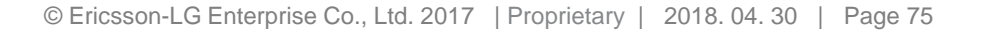

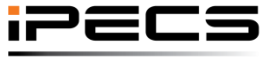

Your Communications Solution

### Alarm – External Notification

| Alarm Attributes(163)       | Attribute                          | External Noti.<br>Annc.No<br>(1-200) | External Noti.<br>Initial Delay<br>(1-3600 sec) | External Noti.<br>Cancel at Answer | External Noti.<br>Next Prio. on Failover | External Noti.<br>Next Prio. after Answer<br>(1-3600 sec) |
|-----------------------------|------------------------------------|--------------------------------------|-------------------------------------------------|------------------------------------|------------------------------------------|-----------------------------------------------------------|
| Alarm Notify Condition      | Alarm 1 Display                    | 2                                    | 0                                               | Cancel All Other Trying Calls ▼    | Immediately Go To Next 🔻                 | 0                                                         |
|                             | Alarm 2 Display                    | 0                                    | 0                                               | Cancel All Other Trying Calls V    | Immediately Go To Next V                 | 0                                                         |
| Note)                       | Emergency Call                     | <sup>2</sup> 夺                       | þ                                               | Cancel All Other Trying Calls V    | Immediately Go To Next <b>v</b>          | 0                                                         |
| Red color means             | Bath Alarm                         | 0                                    | 0                                               | Cancel All Other Trying Calls ▼    | Immediately Go To Next 🔻                 | 0                                                         |
| external alarm notification | DCOB Fault                         | 0                                    | 0                                               | Cancel All Other Trying Calls ▼    | Immediately Go To Next <b>v</b>          | 0                                                         |
| is provided with            | SIP Registration Fault             | 0                                    | 0                                               | Cancel All Other Trying Calls 🔻    | Immediately Go To Next 🔻                 | 0                                                         |
| emergency alarm             | Station Capacity Full              | 0                                    | 0                                               | Cancel All Other Trying Calls ▼    | Immediately Go To Next V                 | 0                                                         |
| emergency alarm             | CO Capacity Full                   | 0                                    | 0                                               | Cancel All Other Trying Calls ▼    | Immediately Go To Next V                 | 0                                                         |
|                             | SMDR Full                          | 0                                    | 0                                               | Cancel All Other Trying Calls 🔻    | Immediately Go To Next 🔻                 | 0                                                         |
|                             | VM Memory Full                     | 0                                    | 0                                               | Cancel All Other Trying Calls ▼    | Immediately Go To Next V                 | 0                                                         |
|                             | WTIM Base Fault                    | 0                                    | 0                                               | Cancel All Other Trying Calls ▼    | Immediately Go To Next 🔻                 | 0                                                         |
|                             | WTIM Chain Fault                   | 0                                    | 0                                               | Cancel All Other Trying Calls 🔻    | Immediately Go To Next V                 | 0                                                         |
|                             | I SMDR Full                        | 0                                    | 0                                               | Cancel All Other Trying Calls ▼    | Immediately Go To Next V                 | 0                                                         |
|                             | Cabinet Fault                      | 0                                    | 0                                               | Cancel All Other Trying Calls ▼    | Immediately Go To Next 🔻                 | 0                                                         |
|                             | Bar Full                           | 0                                    | 0                                               | Cancel All Other Trying Calls ▼    | Immediately Go To Next V                 | 0                                                         |
|                             | IPCR Fault                         | 0                                    | 0                                               | Cancel All Other Trying Calls ▼    | Immediately Go To Next V                 | 0                                                         |
|                             | IP Watch Fault                     | 0                                    | 0                                               | Cancel All Other Trying Calls ▼    | Immediately Go To Next 🔻                 | 0                                                         |
|                             | Temp activation of licenses Expiry | 0                                    | 0                                               | Cancel All Other Trying Calls 🔻    | Immediately Go To Next V                 | 0                                                         |
|                             | Maintenance Expire                 | 0                                    | 0                                               | Cancel All Other Trying Calls ▼    | Immediately Go To Next 🔻                 | 0                                                         |
|                             | Registration exceed license        | 0                                    | 0                                               | Cancel All Other Trying Calls V    | Immediately Go To Next V                 | 0                                                         |

Note) External notification is only supported by digital CO line not by analog CO line

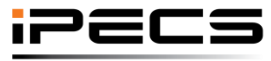

© Ericsson-LG Enterprise Co., Ltd. 2017 | Proprietary | 2018. 04. 30 | Page 76

#### Alarm – External Notification

- Alarm condition for external notification
  - Initial delay:
     (external notification is starting after this timer)
     1, 2000 accord
    - 0, 1~3600 second
  - Cancel answer (Select action when external user answer alarm notification)
    - Do not cancel other trying calls (Do not cancel external notification for this alarm)
    - Cancel all other trying calls (Cancel all external notification for this alarm)
    - Cancel all except prior trying calls (Cancel all external notification except high priority trying calls for this alarm)
  - Next Priority option on failover: (Select action when external alarm notification is failed)
     Immediately go to next
    - (Immediately go to next priority)
    - After retry all counts
       (Retry notification up to retry counts then go to next priority)
  - Next Priority timer after answer: (Assign timer for next priority notification when answered)
     - 0, 1~3600 second

| E | xte<br>Init<br>1-3 | ial [<br>600 | l Noti<br>Delay<br>) sec) |  |
|---|--------------------|--------------|---------------------------|--|
| 0 |                    |              |                           |  |
| 0 |                    |              |                           |  |
| 0 |                    |              |                           |  |

|       | External Noti.<br>Cancel at Answer |
|-------|------------------------------------|
| Cance | All Except Prior Trying Calls      |
| Do no | t Cancel Other Trying Calls        |
| Cance | el All Other Trying Calls          |
| Cance | el All Except Prior Trying Calls   |

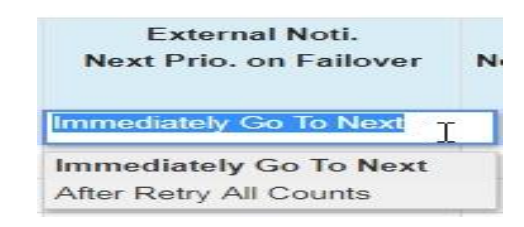

| Exter<br>Next Prio.<br>(1-36 | nal Noti.<br>after Answer<br>00 sec) |
|------------------------------|--------------------------------------|
| 0                            |                                      |
| 0                            |                                      |
| 0                            |                                      |
|                              | ipecs                                |

Your Communications Solution

#### Alarm – External Notification

#### Alarm destination for external notification \*

System Password(162) Alarm Attributes(163) Alarm Notify Condition Alarm Trigger Relay **Alarm External Destination** Alarm Email Destination Alarm Paging Destination Attendant Assignment(164) Multicast IP/Port(165) DISA COS(166) DID/DISA Destination(167) External Control Contacts(168) LCD Display Mode(169) LED Flashing Rates(170) Music Sources(171) PBX Access Codes(172) RLP Priority(173) RS-232 Port Settings(174) Serial Port Selections(175) Pulse Dial (Break/Make) Ratio(176) SMDR Attributes(177) System Date & Time(178)

| 511 518 |                    | (It should be unused station number that is existe                                                                                                    | a in PGM105) |
|---------|--------------------|----------------------------------------------------------------------------------------------------|--------------|
| Index   | Attribute          | Value                                                                                                    | Range        |
|         | Scenario Priority  | O Scenario priority (0 is highest priority)                                                                                                    | 0-9          |
|         | Telephone Number   | Telephone number that receive alarm notification                                                                                                    | Max Length 3 |
|         | Comment            | Comment can be assigned up to 64 character                                                                                                    | Max Length 6 |
|         | No Answer Timer    | 30 Cancel calling after this timer                                                                                                    | 30-180 sec   |
|         | Retry on Busy      | Yes Try again if it is busy                                                                                                    |              |
|         | Retry on No Answer | Yes Try again if it is no answer                                                                                                    |              |
|         | Retry Count        | 2 Retry count for busy/no answer/fail                                                                                                    | 1-9          |
|         | Retry Interval     | 30 Retry interval for busy/no answer/fail                                                                                                    | 10-180 sec   |
| 1       | Weekday            | Check/Uncheck All<br>MON TUE WED THU FRI<br>SAT SUN                                                                                                    |              |
|         | Service Time       | 0000 - 2359 Time condition: service time                                                                                                    | 0000 - 2359  |
|         | Service for Alarms | Check/Uncheck All Alarm Port 0 Alarm Port 1 Emergency BATH DCO SIP STA CO SMDR VM WTIM-B WTIM-C I-SMDR CABINET BAR IPCR IPWATCH Temp-LIC Maint-LIC Reg-OverFlow TNET-LIC TABLE PMC Select alarm type for external notification |              |

One SIP extension is used for external alarm notification

#### Note 1) Telephone number : Co access code + Telephone number (example, 9 + 031805412345)

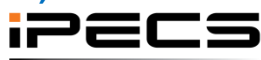

### Alarm – External Notification

- Mandatory Programming
  - Alarm External Destination ➤ Assign SIP station(Caller) (It should be unused station number that is existed in PGM105)
  - 2. Alarm External Destination ➤ Scenario Priority (anything from 0 to 9)
  - 3. Alarm External Destination ➤ Telephone Number (CO access code + number)
  - 4. Alarm External Destination ➤ Service for Alarms
- Condition
  - 1. Higher priority scenario is applied first when multiple scenario is matched.
  - 2. Next priority scenario is applied when fail over Fail over condition:
    - -. Can't not make notify call
    - -. No answer
    - -. Busy
  - 3. Or, Next priority scenario is applied after an answered external call Alarm Notify Condition > External Noti. Next Prio. after Answer
    - -. '0' : do not proceed next Priority after an answer
    - -. '1-3600' : proceed next Priority after an answer

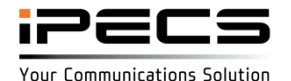

### Alarm – External Notification

- Single Destination
  - Alarm External Destination ➤ Assign SIP station(Caller) (It should be unused station number that is existed in PGM105)
  - 2. Alarm External Destination > Table Index i > Scenario Priority x (anything from 0 to 9)
  - 3. Alarm External Destination ➤ Table Index i ➤ Telephone Number (CO access code + number)
  - 4. Alarm External Destination ➤ Table Index i ➤ Service for Alarms

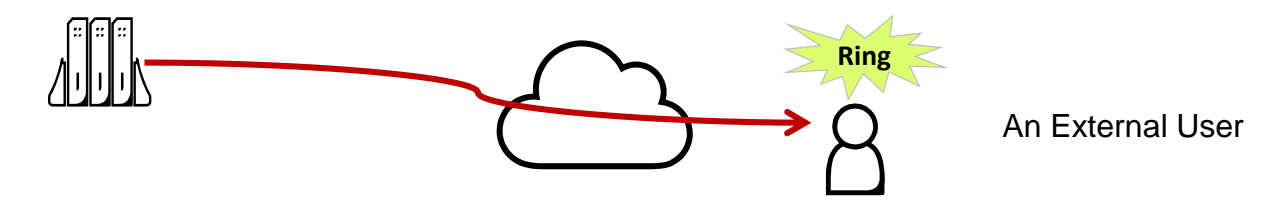

- < Options >
  - 1. Alarm Notify Condition > External Noti. Annc. No : play announce at answer
  - 2. Alarm Notify Condition > > External Noti. Initial Delay : start to make call after this timer since alarm
  - 3. Alarm External Destination ➤ Table Index i ➤ No Answer Timer / Retry on Busy / Retry on No Answer / Retry Count / Retry Interval / Weekday / Service Time

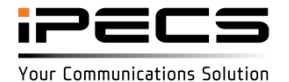

### Alarm – External Notification

- Multiple Destination with same priority (simultaneously)
  - Alarm External Destination ➤ Assign SIP station(Caller) (It should be unused station number that is existed in PGM105)
  - 2. Alarm External Destination > Table Index I, J, K > Scenario Priority x (anything from 0 to 9)
  - 3. Alarm External Destination ➤ Table Index I,J,K ➤ Telephone Number (CO access code + number)
  - 4. Alarm External Destination ➤ Table Index I,J,K ➤ Service for Alarms

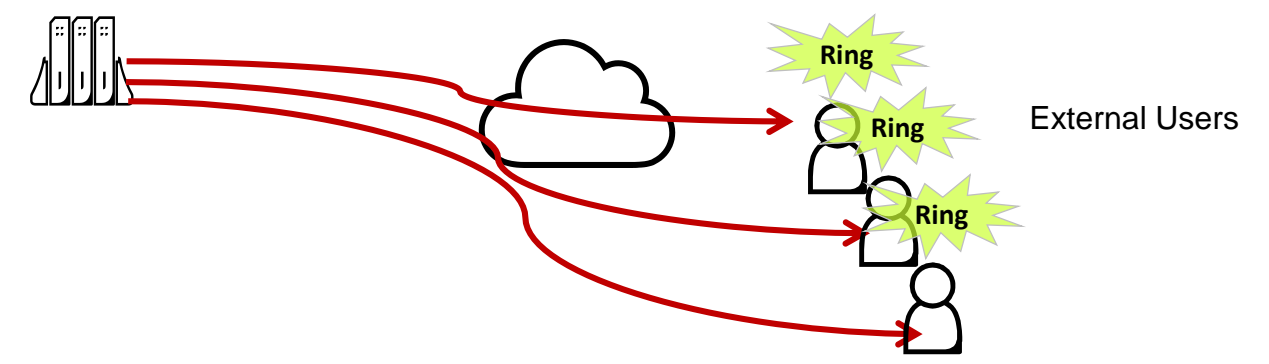

- 1. Alarm Notify Condition > External Noti. Annc. No : play announce at answer
- 2. Alarm Notify Condition > > External Noti. Initial Delay : start to make call after this timer since alarm
- 3. Alarm Notify Condition > > External Noti. Cancel at Answer : cancel or maintain other trying calls
- 4. Alarm External Destination ➤ Table Index i ➤ No Answer Timer / Retry on Busy / Retry on No Answer / Retry Count / Retry Interval / Weekday / Service Time

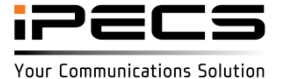

### Alarm – External Notification

- Failover Destination with different priority (busy/error/unanswered)
  - Alarm External Destination ➤ Assign SIP station(Caller) (It should be unused station number that is existed in PGM105)
  - 2. Alarm External Destination > Table Index i, j, k > Scenario Priority x, y, z
  - 3. Alarm External Destination ➤ Table Index i, j, k ➤ Telephone Number (CO access code + number)
  - 4. Alarm External Destination ➤ Table Index i, j, k ➤ Service for Alarms

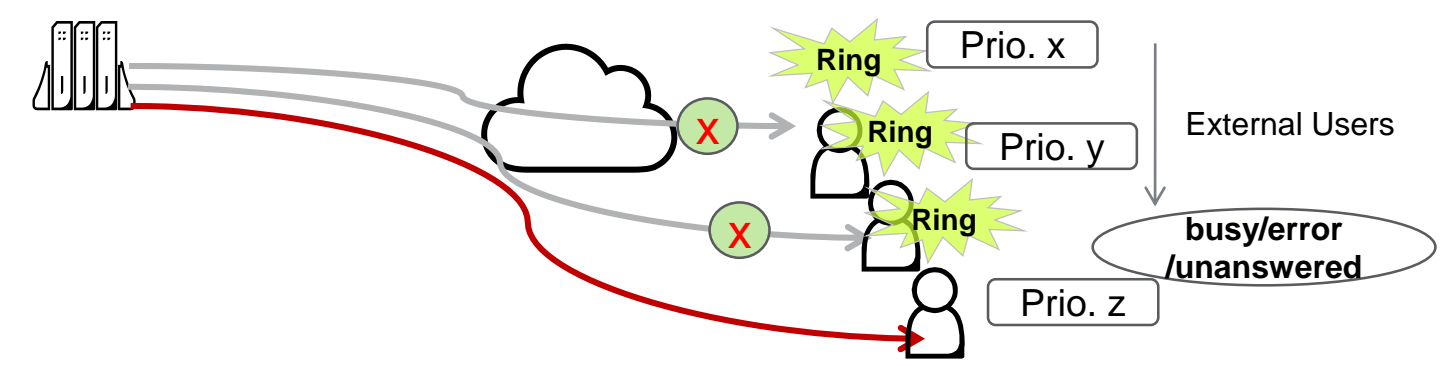

- 1. Alarm Notify Condition > External Noti. Annc. No : play announce at answer
- 2. Alarm Notify Condition > > External Noti. Initial Delay : start to make call after this timer since alarm
- 3. Alarm Notify Condition > > External Noti. Cancel at Answer : cancel or maintain other trying calls
- 4. Alarm Notify Condition > > External Noti. Next Prio. On Failover : go to next prio. immediate or after-allretrial
- Alarm External Destination ➤ Table Index i ➤ No Answer Timer / Retry on Busy / Retry on No Answer / Retry Count / Retry Interval / Weekday / Service Time

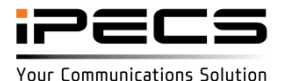

### Alarm – External Notification

- Sequential Destination with different priority (after answer)
  - Alarm External Destination ➤ Assign SIP station(Caller) (It should be unused station number that is existed in PGM105)
  - 2. Alarm Notify Condition > External Noti. Next Prio. after Answer : 1-3600 sec.
  - 3. Alarm External Destination ➤ Table Index i, j, k ➤ Scenario Priority x, y, z
  - 4. Alarm External Destination ➤ Table Index i, j, k ➤ Telephone Number (CO access code + number)
  - 5. Alarm External Destination ➤ Table Index i, j, k ➤ Service for Alarms

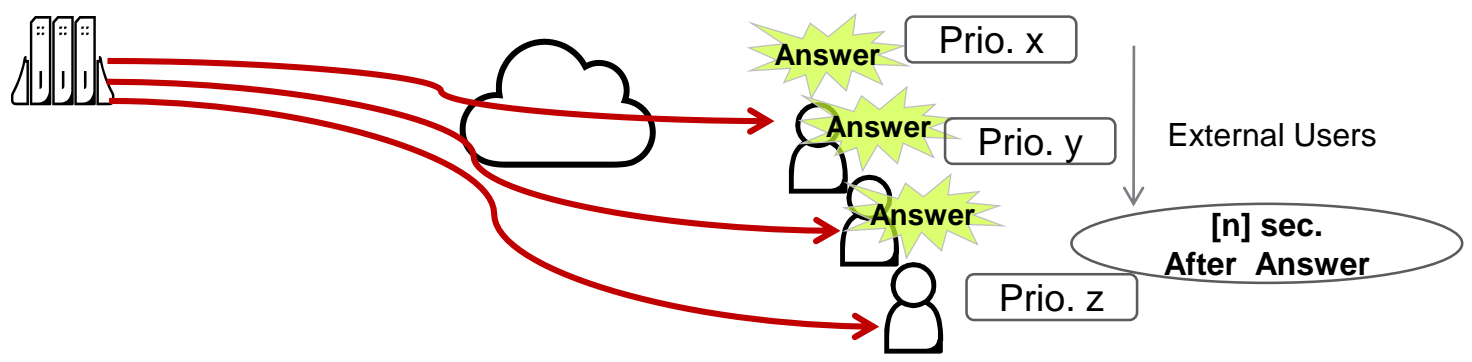

- 1. Alarm Notify Condition > External Noti. Annc. No : play announce at answer
- 2. Alarm Notify Condition > > External Noti. Initial Delay : start to make call after this timer since alarm
- 3. Alarm External Destination ➤ Table Index i ➤ No Answer Timer / Retry on Busy / Retry on No Answer / Retry Count / Retry Interval / Weekday / Service Time

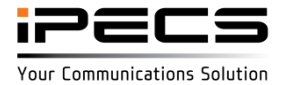

### Alarm – Page Notification

Alarm Attributes(163)

#### ✤ Alarm condition for page notification

#### Alarm Notify Condition

| Page Noti.<br>Annc.No<br>(1-200) | Page Noti.<br>Initial Delay<br>(1-3600 sec) | Page Noti.<br>Page Urgency Level<br>(0-255) | Page Noti.<br>Overwrite By Urgency | Page Noti.<br>Override DND | Page Noti.<br>Page Repeat Count<br>(0-255) | Page Noti.<br>Page Repeat Interval<br>(0-255 sec) | Page Noti.<br>Annc. Repeat Count<br>(0-255) | Page Noti.<br>Next Prio. on Failover | Pa Save<br>Next Prio. after Page<br>(1-3600 sec) |
|----------------------------------|---------------------------------------------|---------------------------------------------|------------------------------------|----------------------------|--------------------------------------------|---------------------------------------------------|---------------------------------------------|--------------------------------------|--------------------------------------------------|
| 3                                | 0                                           | 255                                         | Overwrite Paged Call Only 🔻        | OFF V                      | 2                                          | 10                                                | 2                                           | Immediately Go To Next 🔻             | 0                                                |
| 0                                | 0                                           | 255                                         | Overwrite Paged Call Only 🔻        | OFF v                      | 2                                          | 10                                                | 2                                           | Immediately Go To Next 🔻             | 0                                                |
| 3                                | 0                                           | 255                                         | Overwrite Paged Call Only ▼        | OFF <b>v</b>               | 2                                          | 10                                                | 2                                           | Immediately Go To Next <b>•</b>      | 0                                                |
| 0                                | 0                                           | 255                                         | Overwrite Paged Call Only 🔻        | OFF 🔻                      | 2                                          | 10                                                | 2                                           | Immediately Go To Next V             | 0                                                |
| 0                                | 0                                           | 255                                         | Overwrite Paged Call Only V        | OFF <b>v</b>               | 2                                          | 10                                                | 2                                           | Immediately Go To Next V             | 0                                                |
| 0                                | 0                                           | 255                                         | Overwrite Paged Call Only 🔻        | OFF <b>v</b>               | 2                                          | 10                                                | 2                                           | Immediately Go To Next 🔻             | 0                                                |
| 0                                | 0                                           | 255                                         | Overwrite Paged Call Only V        | OFF <b>v</b>               | 2                                          | 10                                                | 2                                           | Immediately Go To Next 🔻             | 0                                                |
| 0                                | 0                                           | 255                                         | Overwrite Paged Call Only ▼        | OFF <b>v</b>               | 2                                          | 10                                                | 2                                           | Immediately Go To Next 🔻             | 0                                                |
| 0                                | 0                                           | 255                                         | Overwrite Paged Call Only ▼        | OFF V                      | 2                                          | 10                                                | 2                                           | Immediately Go To Next V             | 0                                                |
| 0                                | 0                                           | 255                                         | Overwrite Paged Call Only V        | OFF <b>v</b>               | 2                                          | 10                                                | 2                                           | Immediately Go To Next 🔻             | 0                                                |
| 0                                | 0                                           | 255                                         | Overwrite Paged Call Only V        | OFF 🔻                      | 2                                          | 10                                                | 2                                           | Immediately Go To Next 🔻             | 0                                                |
| 0                                | 0                                           | 255                                         | Overwrite Paged Call Only V        | OFF V                      | 2                                          | 10                                                | 2                                           | Immediately Go To Next V             | 0                                                |
| 0                                | 0                                           | 255                                         | Overwrite Paged Call Only V        | OFF •                      | 2                                          | 10                                                | 2                                           | Immediately Go To Next V             | 0                                                |
| 0                                | 0                                           | 255                                         | Overwrite Paged Call Only 🔻        | OFF <b>v</b>               | 2                                          | 10                                                | 2                                           | Immediately Go To Next 🔻             | 0                                                |
| 0                                | 0                                           | 255                                         | Overwrite Paged Call Only ▼        | OFF V                      | 2                                          | 10                                                | 2                                           | Immediately Go To Next V             | 0                                                |
| 0                                | 0                                           | 255                                         | Overwrite Paged Call Only ▼        | OFF 🔻                      | 2                                          | 10                                                | 2                                           | Immediately Go To Next V             | 0                                                |
| 0                                | 0                                           | 255                                         | Overwrite Paged Call Only 🔻        | OFF 🔻                      | 2                                          | 10                                                | 2                                           | Immediately Go To Next V             | 0                                                |
| 0                                | 0                                           | 255                                         | Overwrite Paged Call Only ▼        | OFF •                      | 2                                          | 10                                                | 2                                           | Immediately Go To Next V             | 0                                                |
| 0                                | 0                                           | 255                                         | Overwrite Paged Call Only ▼        | OFF •                      | 2                                          | 10                                                | 2                                           | Immediately Go To Next V             | 0                                                |
| 0                                | 0                                           | 255                                         | Overwrite Paged Call Only V        | OFF T                      | 2                                          | 10                                                | 2                                           | Immediately Go To Next V             | 0                                                |

#### Note)

-. Red color means page notification is provided with announcement 3 for emergency alarm

-. SOS and emergency page will override normal/alarm page notification

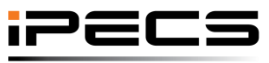

Your Communications Solution

### Alarm – Page Notification

- Alarm condition for page notification
  - Initial delay:
     (page notification is starting after this timer)
    - 0, 1~3600 second
  - Urgency level
    - 0~255
  - Override by urgency (level):
    - Override paged call only
    - Override all calls
  - > Override DND:
    - ON/OFF

| Page Noti.<br>Initial Delay<br>(1-3600 sec) | Page Noti.<br>Page Urgency Level<br>(0-255) | Page Noti.<br>Override By Urgency | Page Noti.<br>Override DND |
|---------------------------------------------|---------------------------------------------|-----------------------------------|----------------------------|
| 0                                           | 255                                         | Override Paged Call Only          | FF                         |
| 0                                           | 255                                         | Override Paged Call Only          | FF 🔻                       |
| 0                                           | 255                                         | Override All Calls                | FF V                       |

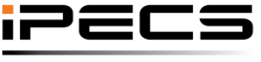

Your Communications Solution

#### Alarm – Page Notification

- Alarm condition for page notification
  - Page repeat count:
    - 0~99
  - Page repeat interval:
    - 0~255 second
  - Announce repeat count:
    - 0~99
  - Next Priority option on failover:
    (Select extian when name notification is fail
    - (Select action when page notification is failed)
    - Immediately go to next (Immediately go to next priority)
    - After retry all counts

(Retry notification up to retry counts then go to next priority)

- Next Priority timer after page: (Assign timer for next priority notification after page)
  - 0, 1~3600 second

| Page Noti.<br>Page Repeat Count<br>(0-99) | Page Noti.<br>Page Repeat Interval<br>(5-255 sec) | Page Noti.<br>Annc. Repeat Count<br>(0-99) | Page Noti.<br>Next Prio. on Failover | Page Noti.<br>Next Prio. after Page<br>(0,1-3600 sec) |
|-------------------------------------------|---------------------------------------------------|--------------------------------------------|--------------------------------------|-------------------------------------------------------|
| 0                                         | 10                                                | <sup>2</sup> ப                             | Immediately Go To Next               |                                                       |
| 2                                         | 10                                                | 2                                          | Immediately Go To Next               |                                                       |
| 2                                         | 10                                                | 2                                          | After Retry All Counts               |                                                       |
| 2                                         | 10                                                | 2                                          | Immediately Go To Next V             | 0                                                     |

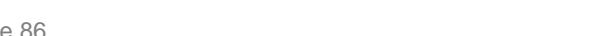

Your Communications Solution

### Alarm – Page Notification

#### Alarm destination for page notification

| System ID & Numbering Plans                                                                                                    | Index | Attribute          | Value                                                                                                    | Range                                                                   |
|----------------------------------------------------------------------------------------------------|-------|--------------------|----------------------------------------------------------------------------------------------------|-------------------------------------------------------------------------|
| -,                                                                                                    |       | Scenario Priority  | Scenario priority (0 is highest priority)                                                                                                    | 0-9                                                                     |
| Station Data<br>Board Based Data                                                                                                    |       | Page Zone          | 0 Page zone                                                                                                    | INT(1-100)/INT_ALL(101)<br>EXT1(102)/EXT2(103)/EXT_ALL(104)<br>ALL(105) |
| CO Line Data                                                                                                    |       | Comment            | Comment for page notification                                                                                                    | Max Length 64                                                           |
| CO Line Data                                                                                                    | _     | Retry on Busy      | Yes Try again if it is busy                                                                                                    |                                                                         |
| System Data                                                                                                    | ~     | Retry Count        | 2 Retry count for busy                                                                                                    | 1-9                                                                     |
|                                                                                                    |       | Retry Interval     | 30 Retry interval for busy                                                                                                    | 10-180 sec                                                              |
| System Attributes(160~161)<br>System Password(162)<br>Alarm Attributes(163)                                                                                                    | 1     | Weekday            | Check/Uncheck All<br>MON I TUE WED I THU FRI<br>SAT SUN Time condition : Weekday                                                                                                    |                                                                         |
| Alarm Notify Condition                                                                                                    |       | Service Time       | 0000 - 2359 Time condition : service time                                                                                                    | 0000 - 2359                                                             |
| Alarm Trigger Relay<br>Alarm External Destination<br>Alarm Email Destination<br>Alarm Paging Destination<br>Attendant Assignment(164)<br>Multicast IP/Port(165)<br>DISA COS(166) |       | Service for Alarms | Check/Uncheck All Alarm Port 0 Alarm Port 1 Emergency BATH DCO SIP STA CO SMDR VM WTIM-B WTIM-C I-SMDR CABINET BAR IPCR IPWATCH Temp-LIC Maint-LIC Reg-OverFlow TNET-LIC TAPI PMS Select alarm type for page notification |                                                                         |

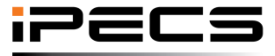

© Ericsson-LG Enterprise Co., Ltd. 2017 | Proprietary | 2018. 04. 30 | Page 87

### Alarm – Page Notification

#### Mandatory Programming

- 1. Alarm Notify Condition ➤ Page Noti. Annc. No (1-200)
- 2. Alarm Paging Destination > Scenario Priority (anything from 0 to 9)
- 3. Alarm Paging Destination ➤ Page Zone
- 4. Alarm Paging Destination ➤ Service for Alarms

#### Condition

- 1. Higher priority scenario is applied first when multiple scenario is matched.
- 2. Next priority scenario is applied when fail over Fail over condition:
  - -. Can't not make page
  - -. Busy
- Priority of SOS and Emergency paging is 0 (highest) Priority of normal paging is 255 (Lowest) Priority of alarm paging is programable (0~255)
- 4. Higher priority override lower priority paging

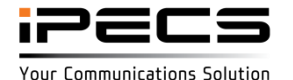

### Alarm – Page Notification

- Single Destination
  - 1. Alarm Notify Condition ➤ Page Noti. Annc. No ➤ 1-200
  - 2. Alarm Paging Destination > Table Index i > Scenario Priority x (anything from 0 to 9)
  - 3. Alarm Paging Destination ➤ Table Index i ➤ Page Zone
  - 4. Alarm paging Destination ➤ Table Index i ➤ Service for Alarms

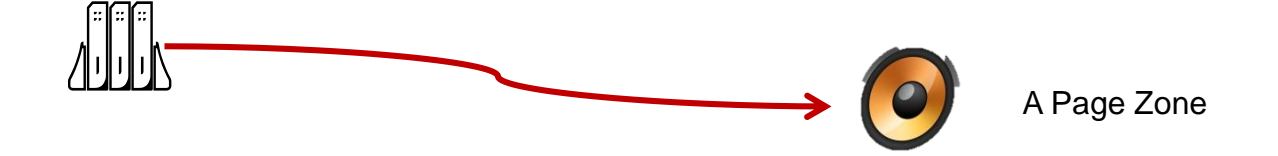

- 1. Alarm Notify Condition > Page Noti. Initial Delay : start to page after this timer since alarm
- 2. Alarm Notify Condition > Page Noti. Page Urgency Level : 0-255
- 3. Alarm Notify Condition > Page Noti. Override By Urgency / Override DND
- 4. Alarm Notify Condition > Page Noti. Page Repeat Count / Interval / Annc. Repeat Count
- Alarm Paging Destination ➤ Table Index i ➤ Retry on Busy / Retry Count / Retry Interval / Weekday / Service Time

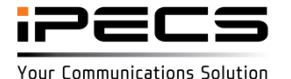

#### Alarm – Page Notification

- Multiple Destination with same priority (simultaneously)
  - 1. Alarm Notify Condition ➤ Page Noti. Annc. No ➤ for each Alarm types ➤ 1-200
  - 2. Alarm Paging Destination > Table Index i, j, k > Scenario Priority x (anything from 0 to 9)
  - 3. Alarm Paging Destination  $\succ$  Table Index i, j, k  $\triangleright$  Page Zone
  - 4. Alarm Paging Destination  $\succ$  Table Index i, j, k  $\succ$  Service for Alarms

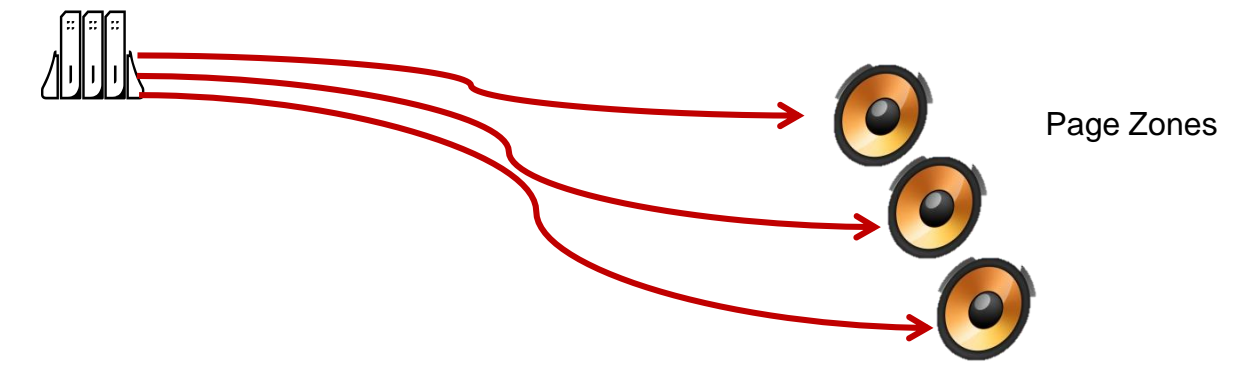

- 1. Alarm Notify Condition > Page Noti. Initial Delay : start to page after this timer since alarm
- 2. Alarm Notify Condition > Page Noti. Page Urgency Level : 0-255
- 3. Alarm Notify Condition > Page Noti. Override By Urgency / Override DND
- 4. Alarm Notify Condition > Page Noti. Page Repeat Count / Interval / Annc. Repeat Count
- Alarm Paging Destination ➤ Table Index i ➤ Retry on Busy / Retry Count / Retry Interval / Weekday / Service Time

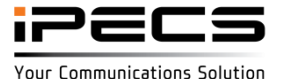

#### Alarm – Page Notification

- Failover Destination with different priority (page zone or member busy)
  - 1. Alarm Notify Condition ➤ Page Noti. Annc. No ➤ for each Alarm types ➤ 1-200
  - 2. Alarm Paging Destination > Table Index i, j, k > Scenario Priority x, y, z
  - 3. Alarm Paging Destination  $\succ$  Table Index i, j, k  $\triangleright$  Page Zone
  - 4. Alarm Paging Destination ➤ Table Index i, j, k ➤ Service for Alarms

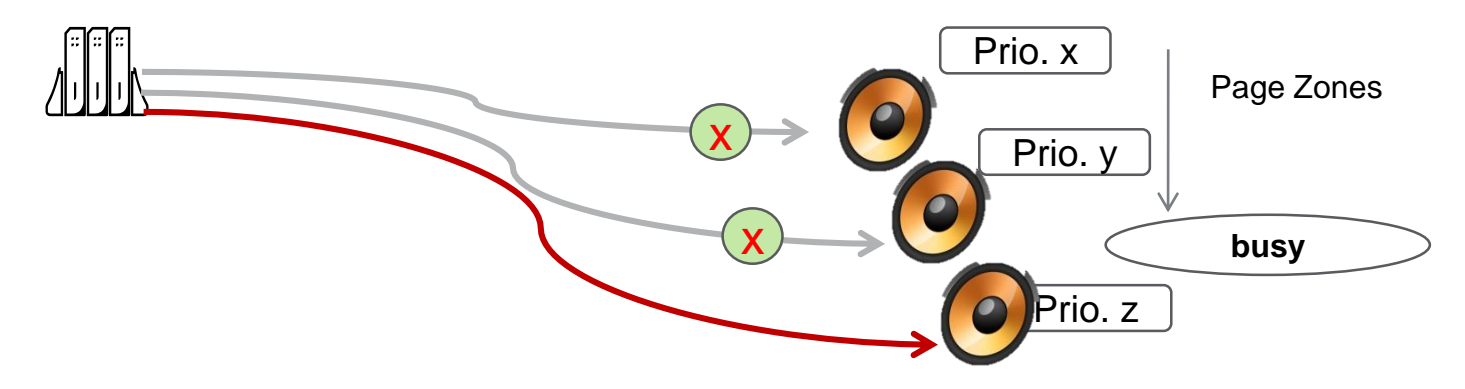

- 1. Alarm Notify Condition > Page Noti. Initial Delay : start to page after this timer since alarm
- 2. Alarm Notify Condition > Page Noti. Page Urgency Level : 0-255
- 3. Alarm Notify Condition > Page Noti. Override By Urgency / Override DND
- 4. Alarm Notify Condition > Page Noti. Page Repeat Count / Interval / Annc. Repeat Count
- 5. Alarm Notify Condition > Page Noti. Next Prio. on Failover : go to next prio. Immediately or after all retrial
- Alarm Paging Destination ➤ Table Index i ➤ Retry on Busy / Retry Count / Retry Interval / Weekday / Service Time

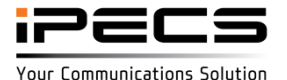

#### Alarm – Page Notification

- Sequential Destination with different priority (after prior page)
  - 1. Alarm Notify Condition ➤ Page Noti. Annc. No ➤ for each Alarm types ➤ 1-200
  - 2. Alarm Notify Condition ➤ Page Noti. Next Prio. after Answer : 1-3600 sec.
  - 3. Alarm Paging Destination > Table Index i, j, k > Scenario Priority x, y, z
  - 4. Alarm Paging Destination ➤ Table Index i, j, k ➤ Page Zone
  - 5. Alarm Paging Destination > Table Index i, j, k > Service for Alarms

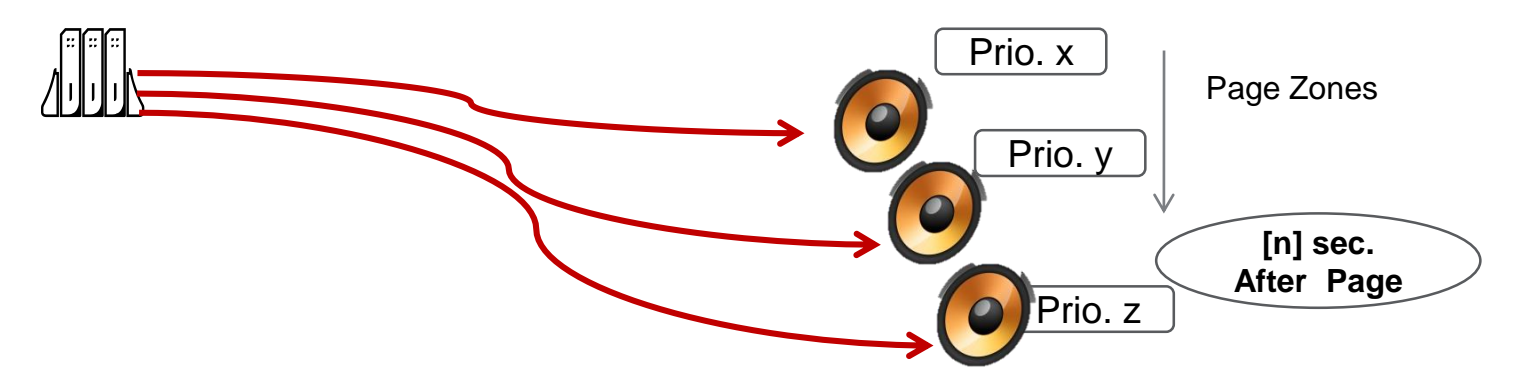

- 1. Alarm Notify Condition > Page Noti. Initial Delay : start to page after this timer since alarm
- 2. Alarm Notify Condition > Page Noti. Page Urgency Level : 0-255
- 3. Alarm Notify Condition > Page Noti. Override By Urgency / Override DND
- 4. Alarm Notify Condition > Page Noti. Page Repeat Count / Interval / Annc. Repeat Count
- Alarm Paging Destination ➤ Table Index i ➤ Retry on Busy / Retry Count / Retry Interval / Weekday / Service Time

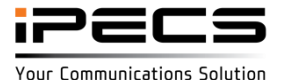

### Alarm – E-mail Notification

#### Alarm destination for e-mail notification

| System ID & Numbering Plans                         | Index |                    | Value                                                                                                    | Range         |
|-----------------------------------------------------|-------|--------------------|----------------------------------------------------------------------------------------------------|---------------|
|                                                     |       | E-mail Address     | E-mail address that is for received person                                                                                             | Max Length 64 |
| Station Data                                        |       | Comment            | Comment for E-mail notification                                                                                                    | Max Length 64 |
| Board Based Data                                    |       |                    | Check/Uncheck All                                                                                                    |               |
| CO Line Data                                        | 1     |                    | Emergency BATH DCO SIP STA CO                                                                                                    |               |
| System Data v                                       |       | Service for Alarms |                                                                                                    |               |
| System Attributes(160~161)                          |       |                    | CABINET & BAR & IPCR & IPWATCH     Temp-LIC Maint-LIC Reg-OverFlow TNET-LIC     TAPI PMS     Select alarm type for e-mail notification |               |
| System Password(162)                                |       | E-mail Address     |                                                                                                    | Max Length 64 |
| Alarm Attributes(163)                               |       | Comment            |                                                                                                    | Max Length 64 |
| Alarm Trigger Relay<br>Alarm External Destination   | 2     |                    | Check/Uncheck All Alarm Port 0 Alarm Port 1 Emerganese RATH DCO SID STA DCO                                                            |               |
| Alarm Email Destination                             |       | Service for Alarms |                                                                                                    |               |
| Alarm Paging Destination                            |       |                    |                                                                                                    |               |
| Attendant Assignment(164)<br>Multicast IP/Port(165) |       |                    | Temp-LIC Maint-LIC Reg-OverFlow TNET-LIC                                                                                               |               |

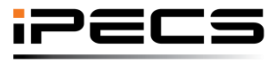

© Ericsson-LG Enterprise Co., Ltd. 2017 | Proprietary | 2018. 04. 30 | Page 93

Your Communications Solution

### Alarm – E-Mail Notification

- Mandatory Programming
  - System Attributes ➤ Common SMTP Attributes
     (if SMTP server domain name is used then "DNS IP Address" should be set in PGM102)

| Svetom Attributoe(160, 161) |   |                             | SMDR/ACD/Alarm Mail Attribute |                              |
|-----------------------------|---|-----------------------------|-------------------------------|------------------------------|
| System Autobates (100×101)  | В |                             | Common SMTP Attributes        |                              |
| Alarm Attributes(163)       | 1 | SMTP Server IP Address      | 0.0.0.0                       |                              |
| Alarm Notify Condition      | 2 | SMTP Server Domain Name     | smtp.gmail.com                | Check DNS IP Address Setting |
| Alarm Trigger Relay         | 3 | SMTP Port                   | 465                           | 00001-65535                  |
| Alarm External Destination  | 4 | SMTP Security Connection    | SSL V                         |                              |
| Alarm Email Destination     | 5 | E-Mail Account ID           | abcdefghi@gmail.com           | Max 64 Characters            |
| Alarm Paging Destination    | 6 | E-Mail Account Password     | ***********                   | Max 20 Characters            |
| Attendant Assignment(164)   | 7 | Sender E-Mail Address(From) | abcdefgh@ericsson.com         | Max 64 Characters            |
| Multicast IP/Port(165)      | 8 | Sender System Domain Name   |                               | Max 18 Characters            |

- 2. Alarm Email Destination ➤ E-mail address
- 3. Alarm Paging Destination ➤ Service for Alarms

#### Condition

1. if multiple scenario is matched then system email to multiple destination.

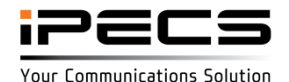

### Alarm – Triger relay (ex, Alarm 1, Emergency call)

| System Data                                                                                           | ~ |           |              |                 |                 |                   |               |               |                              |                             |                        |              |                      |                       |                        |                |                  |          |               |                   | Save                                           |
|----------------------------------------------------------------------------------------------------|---|-----------|--------------|-----------------|-----------------|-------------------|---------------|---------------|------------------------------|-----------------------------|------------------------|--------------|----------------------|-----------------------|------------------------|----------------|------------------|----------|---------------|-------------------|------------------------------------------------|
| System Attributes(160~161)<br>System Password(162)<br>Alarm Attributes(163)<br>Alarm Notify Condition |   | Check All | System       | Alarm<br>Port 1 | Alarm<br>Port 2 | Emergency<br>Call | Bath<br>Alarm | DCOB<br>Fault | SIP<br>Registration<br>Fault | Station<br>Capacity<br>Full | CO<br>Capacity<br>Full | SMDR<br>Full | VM<br>Memory<br>Full | WTIM<br>Base<br>Fault | WTIM<br>Chain<br>Fault | I SMDR<br>Full | Cabinet<br>Fault | Bar Full | IPCR<br>Fault | IP Watch<br>Fault | Temp<br>activation<br>of<br>licenses<br>Expiry |
| Alarm Trigger Relay                                                                                   |   |           | My<br>System | Yes •           | Yes •           | Yes 🔻             | Yes •         | Yes •         | Yes 🔻                        | Yes 🔻                       | Yes 🔻                  | Yes •        | Yes •                | Yes 🔻                 | Yes •                  | Yes •          | Yes •            | Yes 🔻    | Yes •         | Yes 🔻             | Yes •                                          |

| Alarm External Destination     | External Control Contact | Value                                    |
|--------------------------------|--------------------------|------------------------------------------|
| Alarm Email Destination        |                          | O Unused                                 |
| Alarm Paging Destination       |                          | ◎ LBC                                    |
| Attendant Assignment(164)      |                          | Door Open                                |
| Multicast IP/Port(165)         |                          | External Control Device 1                |
| DISA COS(166)                  |                          | External Control Device 2                |
| DID/DISA Destination(167)      |                          |                                          |
| External Control Contacts(168) | First                    | Control for >                            |
| LCD Display Mode(169)          |                          | Alarm Port 0 Alarm Port 1                |
| LED Flashing Rates(170)        |                          | Emergency BATH DCO SIP STA CO            |
| Music Sources(171)             |                          | SMDR VM WTIM-B WTIM-C I-SMDR             |
| PBX Access Codes(172)          |                          | CABINET BAR IPCR IPWATCH                 |
| RLP Priority(173)              |                          | Temp-LIC Maint-LIC Reg-OverFlow TNET-LIC |
| RS-232 Port Settings(174)      |                          | TAPI PMS                                 |

Enable trigger relay in "Alarm Trigger relay" and set alarm in PGM 168 Example case: The first external relay will be triggered when Emergency call is occurred.

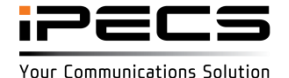

## Alarm – Triger relay (ex, Emergency call)

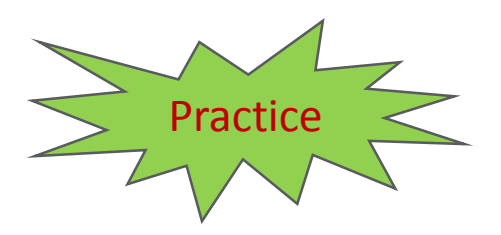

- Input 911 in emergency table
- Program the first relay for emergency call
- Make 911 call (check trigger relay)

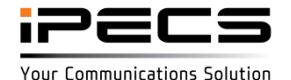

## Alarm – Triger relay (TNET – My system)

| Alarm Rela  | y TNET /     | Access          |                 |                          |                         |                                     |                                       |                                  |                        |                                |                                 |                                  |                          |                            |                    |
|-------------|--------------|-----------------|-----------------|--------------------------|-------------------------|-------------------------------------|---------------------------------------|----------------------------------|------------------------|--------------------------------|---------------------------------|----------------------------------|--------------------------|----------------------------|--------------------|
| Uncheck All | System       | Alarm<br>Port 1 | Alarm<br>Port 2 | Emergency<br>Call Notify | DCOB<br>Fault<br>Notify | SIP<br>Registration<br>Fault Notify | Station<br>Capacity<br>Full<br>Notify | CO<br>Capacity<br>Full<br>Notify | SMDR<br>Full<br>Notify | VM<br>Memory<br>Full<br>Notify | WTIM<br>Base<br>Fault<br>Notify | WTIM<br>Chain<br>Fault<br>Notify | I SMDR<br>Full<br>Notify | Cabinet<br>Fault<br>Notify | Bar Full<br>Notify |
|             | My<br>System | Yes 🔻           | No 🔻            | Yes 🔻                    | No 🔻                    | No 🔻                                | No 🔻                                  | No 🔻                             | No 🔻                   | No 🔻                           | No 🔻                            | No 🔻                             | No 🔻                     | No 🔻                       | No 🔻               |
|             | СМ           | No 🔻            | No 🔻            | No 🔻                     | No 🔻                    | No 🔻                                | No 🔻                                  | No 🔻                             | No 🔻                   | No 🔻                           | No 🔻                            | No 🔻                             | No 🔻                     | No 🔻                       | No 🔻               |
|             | LM-1         | No 🔻            | No 🔻            | No 🔻                     | No 🔻                    | No 🔻                                | No 🔻                                  | No 🔻                             | No 🔻                   | No 🔻                           | No 🔻                            | No 🔻                             | No 🔻                     | No 🔻                       | No 🔻               |
|             | LM-2         | No 🔻            | No 🔻            | No 🔻                     | No 🔻                    | No 🔻                                | No 🔻                                  | No 🔻                             | No 🔻                   | No 🔻                           | No 🔻                            | No 🔻                             | No 🔻                     | No 🔻                       | No 🔻               |

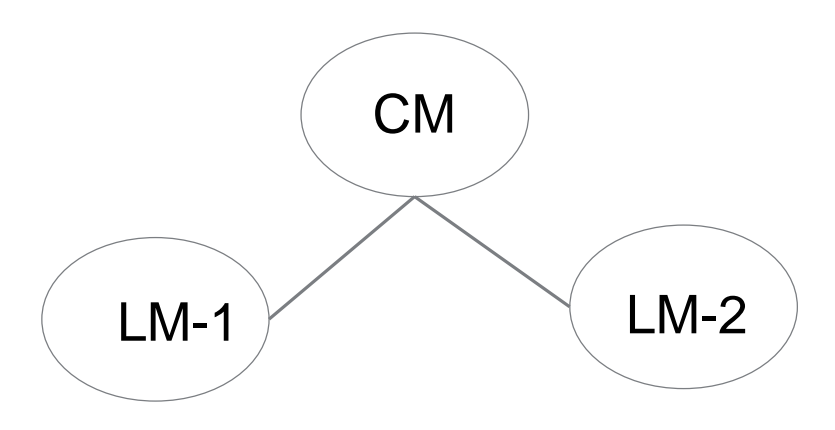

My System means local system.

(Ex, Alarm port 1 is enabled for my system means Alarm port 1 is enabled for all own local system CM, LM-1, LM-2)

Example case: alarm port 1 and emergency alarm is enabled for all local system CM, LM-1, LM-2. The local external relay will be triggered.

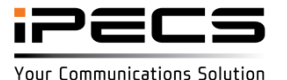

### Alarm – Triger relay (TNET – Multi system relay)

| Alarm Rela  | y TNET /     | Access          |                 |                          |                         |                                     |                                       |                                  |                        |                                |                                 |                                  |                          |                            |                    |
|-------------|--------------|-----------------|-----------------|--------------------------|-------------------------|-------------------------------------|---------------------------------------|----------------------------------|------------------------|--------------------------------|---------------------------------|----------------------------------|--------------------------|----------------------------|--------------------|
| Uncheck All | System       | Alarm<br>Port 1 | Alarm<br>Port 2 | Emergency<br>Call Notify | DCOB<br>Fault<br>Notify | SIP<br>Registration<br>Fault Notify | Station<br>Capacity<br>Full<br>Notify | CO<br>Capacity<br>Full<br>Notify | SMDR<br>Full<br>Notify | VM<br>Memory<br>Full<br>Notify | WTIM<br>Base<br>Fault<br>Notify | WTIM<br>Chain<br>Fault<br>Notify | I SMDR<br>Full<br>Notify | Cabinet<br>Fault<br>Notify | Bar Full<br>Notify |
|             | My<br>System | No 🔻            | No 🔻            | No 🔻                     | No 🔻                    | No 🔻                                | No 🔻                                  | No 🔻                             | No 🔻                   | No 🔻                           | No 🔻                            | No 🔻                             | No 🔻                     | No 🔻                       | No 🔻               |
|             | СМ           | Yes 🔻           | No 🔻            | Yes 🔻                    | No 🔻                    | No 🔻                                | No 🔻                                  | No 🔻                             | No 🔻                   | No 🔻                           | No 🔻                            | No 🔻                             | No 🔻                     | No 🔻                       | No 🔻               |
|             | LM-1         | No 🔻            | No 🔻            | No 🔻                     | No 🔻                    | No 🔻                                | No 🔻                                  | No 🔻                             | No 🔻                   | No 🔻                           | No 🔻                            | No 🔻                             | No 🔻                     | No 🔻                       | No 🔻               |
|             | LM-2         | Yes 🔻           | No 🔻            | Yes 🔻                    | No 🔻                    | No 🔻                                | No 🔻                                  | No 🔻                             | No 🔻                   | No 🔻                           | No 🔻                            | No 🔻                             | No 🔻                     | No 🔻                       | No 🔻               |

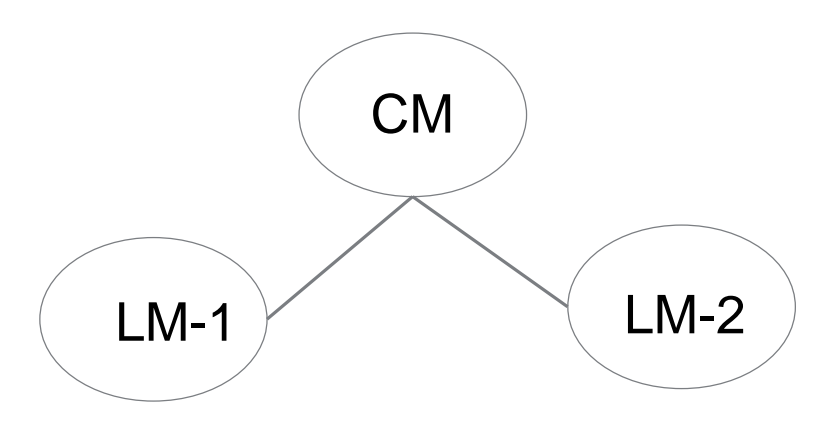

Example case: alarm port 1 and emergency alarm is enabled for CM, LM-2. The external relay of CM and LM-2 will be triggered.

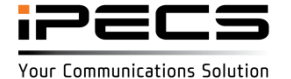

### Media option (Audio / Video) for LIP-9070/71

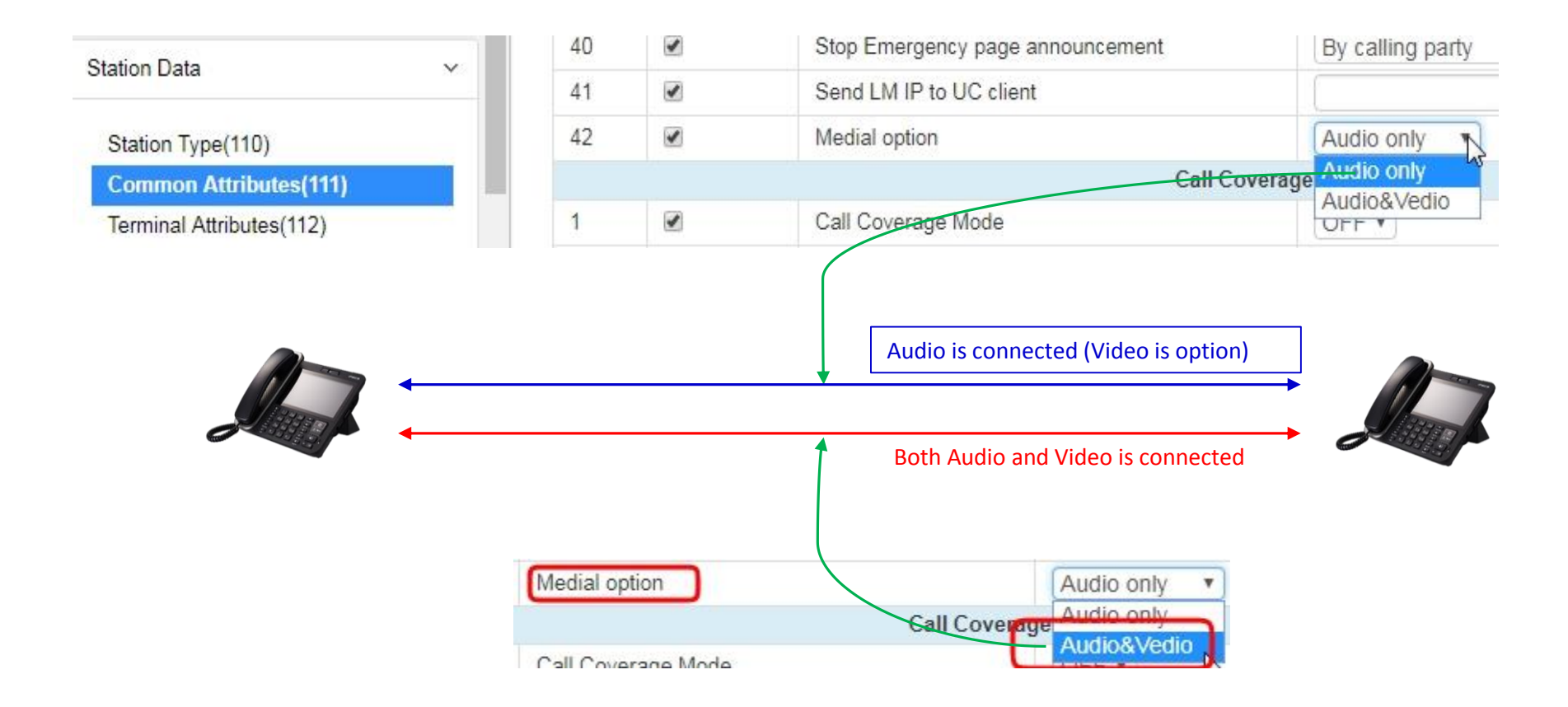

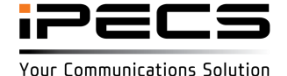

### **Executive / Secretary pair**

- Message wait to Executive / Secretary
  - "Left Message to Executive" is ON means message wait is left to executive.
  - "Left Message to Executive" is OFF means message wait is left to secretary

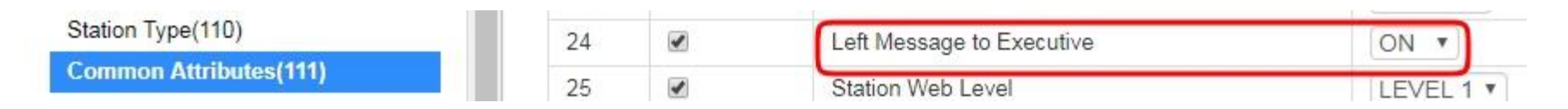

- Call Executive If High Secretary
  - "Higher grade secretary can direct call to low grade executive if "Call Executive if High secretary"

| System Authorization Code    | Index | Executive | Secretary | Executive<br>Grade | Executive<br>Group | ICM Call To<br>Secretary | CO Call To<br>Secretary | Call Executive If<br>Secretary DND |
|------------------------------|-------|-----------|-----------|--------------------|--------------------|--------------------------|-------------------------|------------------------------------|
| CCR Table(228)               | 1     | 1000 🧹    | 1001      | 2                  | 0                  | Enable •                 | Disable •               | Enable 🔻                           |
| Executive/Secretary(229)     | 2     | 1000      | 1002      | 1                  | 0                  | Enable •                 | Disable •               | Disable •                          |
| Flexible DID Conversion(231) | 3     | 1103      | 1003      |                    | 0                  | Enable •                 | Disable •               | Disable •                          |
| System Speed Zone(232)       | 4     | 1102      | 1003      | 2                  | 0                  | Enable                   | Disable •               | Disable •                          |

Ex) 1003 call to 1000.

if there are more than 1 executive then the most low grade is used. If there are more than 1 secretary then most high grade is used. (1003 grade is 1, 1000 grade 2)

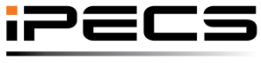

© Ericsson-LG Enterprise Co., Ltd. 2017 | Proprietary | 2018. 04. 30 | Page 104

#### Name service

Call pickup : Original station name is displayed

PICK UP FROM {station name} 0104504629

Name is not come from CO line and station name exist

{CO name} 0104504629

When name comes in from CO line

#### Call forward

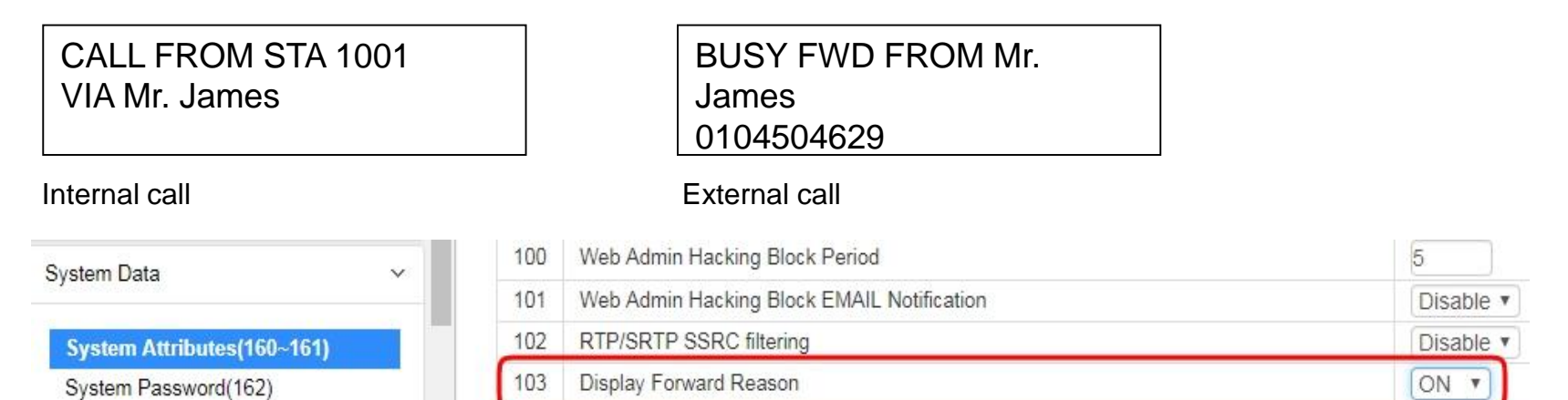

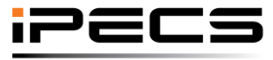

© Ericsson-LG Enterprise Co., Ltd. 2017 | Proprietary | 2018. 04. 30 | Page 105

Your Communications Solution

### **Emergency page option**

- Stop Emergency page announcement" option is added in PGM111.
- "By Calling party" means the emergency page will be stop by caller(pager), ON-Hook.
- "After Announcement" means the emergency page will not be stop even though caller(pager) On-Hook or plug out.

| Station Data             | 31 | Privacy                          | OFF V             |
|--------------------------|----|----------------------------------|-------------------|
| Station Data             | 38 | Collect call block               | OFF T             |
| Station Type(110)        | 39 | DSS LED service                  | ON V              |
| Common Attributes(111)   | 40 | Stop Emergency page announcement | By calling party  |
| Terminal Attributes(112) | 41 | Send LM IP to UC client          | By calling party  |
| CLL Attributes(113)      | 40 | <br>Maradian and an              | Aner announcement |

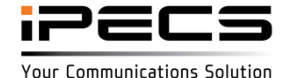

**Emergency page option** 

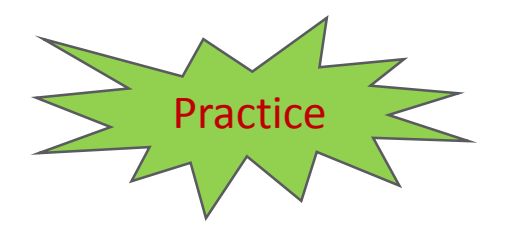

Program emergency page option to do not stop page when station hang up

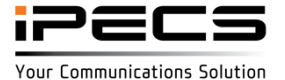

© Ericsson-LG Enterprise Co., Ltd. 2017 | Proprietary | 2018. 04. 30 | Page 107

#### Limited service mode

- System goes to the "Limited service mode" when it reaches license invalidation.
  - Internal calls, Incoming calls and emergency outgoing calls are supported
  - Outgoing calls are only allowed from the system attendant (to be supported from Unified v3.0)
  - Remote PPP Connection is supported

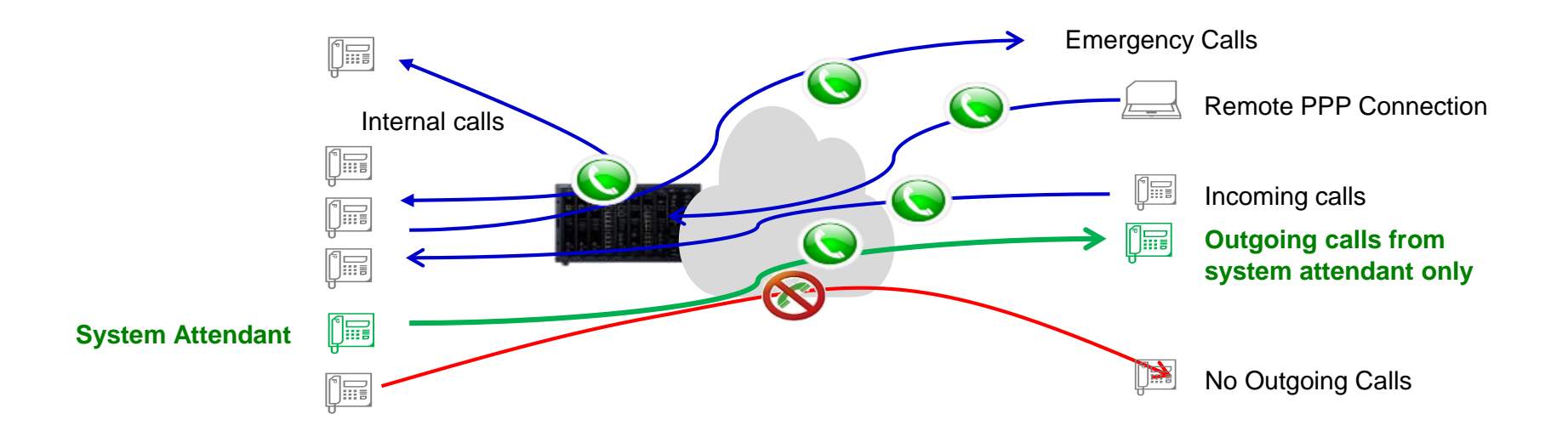

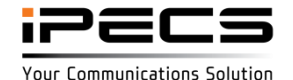

#### Other features

- Name display for intercom call for Visual VM
  - Station name is displayed for visual VM
- UVM voicemail to email name for internal call and speed dial
  - Station and speed name is sent in e-mail notification
- Web admin enhancement for LDAP in PGM160
  - "Search base" is increased to 100 characters and any character allowed in password.

| System Data                | ~ | 6 | Search Base        | C | Max 100<br>Characters |
|----------------------------|---|---|--------------------|---|-----------------------|
| System Attributes(160~161) |   | 7 | LDAP User ID       |   |                       |
| System Password(162)       |   | 8 | LDAP User Password |   |                       |

- Preset Flexible button for UC client
  - Preset flexible button" feature is working also for UCS client.

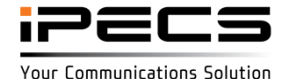

#### Other features

- VQM support for eMG80 TNET with CM
  - VQM(Voice Quality Monitoring) is supported for eMG80 TNET with CM system
- Secure hash algorithm is changed from SHA1 to SHA2
  - Hash algorithm is changed to SHA2 that is used
- Add an option to force the minimum number of digit for user password
  - "Minimum length of station password option is added (Default : 6)

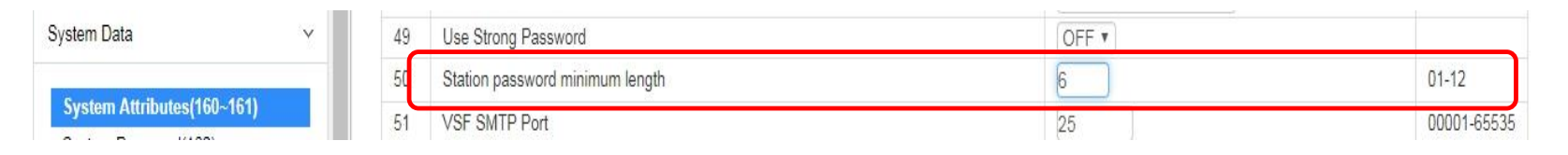

- E1R2 for Thailand/Argentina
  - E1R2 signal is supported for Thailand/Argentina

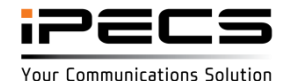

### **Other features**

VMIU(B)6/VOIU(B)6 option in eMG80

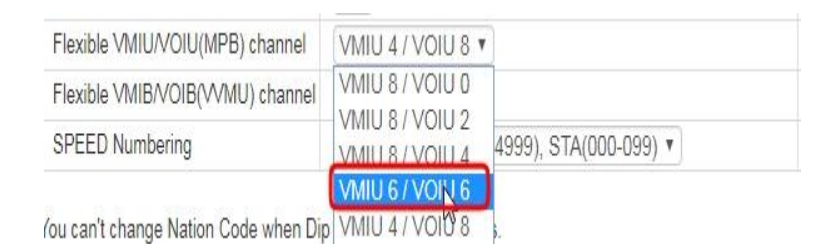

| Flexible VMIU/VOIU(MPB) channel       | VMIU 4 / VOIU 8 🔻    | )                    |
|---------------------------------------|----------------------|----------------------|
| Flexible VMIB/VOIB(VVMU) channel      | VMIB 4 / VOIB 8 V    | )                    |
| SPEED Numbering                       | VMIB 8 / VOIB 4      | 4999) STA(000-099) T |
| of EED Hamboring                      | VMIB 6 / VOIB 6      | 4333), 0 //(000 033) |
|                                       | VMIB 4 / VOIB 88     | 20                   |
| You can't change Nation Code when Dir | SWILLEZ IS VEL STATU | Ś.                   |

(VMIU /VOIU option)

#### (VMIB /VOIB option)

#### RTP/SRTP SSRC filtering

| System Data                | ~ | 100 | Web Admin Hacking Block Period             | 5         |
|----------------------------|---|-----|--------------------------------------------|-----------|
|                            |   | 101 | Web Admin Hacking Block EMAIL Notification | Disable • |
| System Attributes(160~161) |   | 102 | RTP/SRTP SSRC filtering                    | Disable • |

RTP/SRTP SSRC option: It could be enabled to remove switching noise between RTP/SRTP. If it is enabled and LIP-90xx version is less than below, LIP-90xx phone could be lock up, So, please do not enable it if LIP-90xx version less than below. (LIP-9010/20/30/40 : 1.1Aa , LIP-9002/08/08G : 1.2Aa)

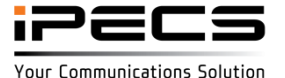

### Other features

- Call information(SSSS) for Type2
  - Station Station number
  - Hunt group group number
  - CCR SSSS CCR Access code
  - Net station Net Number
  - Conference Room Conference room enter feature code
- CLI (Calling Line Identification)
  - 1) CLI Overall Format

| ٠  | х                        | Х                       |                                                    | 1                                                             |                                                                          |                                                                                               |                                                                                         | D                                                                                                    | D                                                                                                    | D                                                                                                    | D                                                                                                    | D                                                                                                    | D                                                                                                    | D                                                                                                    | D                                                                                                    | lf                                                                                                    |                                                                                                    |                                                                                                    |                                                                                                    |                                                                                                    |                                                                                                    |                                                                                                    |                                                                                                    |                                                                                                    |                                                                                                    |                                                                                                    |                                                                                                    |                                                                                                    |                                                                                                    |                                                                                                    |                                                                                                    |                                                                                                    |                                                                                                    |                                                                                                    |                                                                                                    |                                                                                                    |                                                                                                    |                                                                                                    |
|----|--------------------------|-------------------------|----------------------------------------------------|---------------------------------------------------------------|--------------------------------------------------------------------------|-----------------------------------------------------------------------------------------------|-----------------------------------------------------------------------------------------|----------------------------------------------------------------------------------------------------|----------------------------------------------------------------------------------------------------|----------------------------------------------------------------------------------------------------|----------------------------------------------------------------------------------------------------|----------------------------------------------------------------------------------------------------|----------------------------------------------------------------------------------------------------|----------------------------------------------------------------------------------------------------|----------------------------------------------------------------------------------------------------|----------------------------------------------------------------------------------------------------|----------------------------------------------------------------------------------------------------|----------------------------------------------------------------------------------------------------|----------------------------------------------------------------------------------------------------|----------------------------------------------------------------------------------------------------|----------------------------------------------------------------------------------------------------|----------------------------------------------------------------------------------------------------|----------------------------------------------------------------------------------------------------|----------------------------------------------------------------------------------------------------|----------------------------------------------------------------------------------------------------|----------------------------------------------------------------------------------------------------|----------------------------------------------------------------------------------------------------|----------------------------------------------------------------------------------------------------|----------------------------------------------------------------------------------------------------|----------------------------------------------------------------------------------------------------|----------------------------------------------------------------------------------------------------|----------------------------------------------------------------------------------------------------|----------------------------------------------------------------------------------------------------|----------------------------------------------------------------------------------------------------|----------------------------------------------------------------------------------------------------|----------------------------------------------------------------------------------------------------|----------------------------------------------------------------------------------------------------|----------------------------------------------------------------------------------------------------|
| ٠  | х                        | х                       |                                                    | 1                                                             |                                                                          | E                                                                                             | ) [                                                                                     | D                                                                                                    | D                                                                                                    | D                                                                                                    | D                                                                                                    | D                                                                                                    | D                                                                                                    | D                                                                                                    | D                                                                                                    | 1                                                                                                    | Ν                                                                                                    | Ν                                                                                                    | Ν                                                                                                    | Ν                                                                                                    | Ν                                                                                                    | Ν                                                                                                    | Ν                                                                                                    | (                                                                                                    | Y                                                                                                    | Y                                                                                                    | Y                                                                                                    | )                                                                                                    | ->                                                                                                    | >                                                                                                    | S                                                                                                    | S                                                                                                    | S                                                                                                    | S                                                                                                    | If                                                                                                    |                                                                                                    |                                                                                                    |                                                                                                    |
| ٠  | ٠                        | Х                       | Х                                                  |                                                               | 1                                                                        |                                                                                               | E                                                                                       | D                                                                                                    | D                                                                                                    | D                                                                                                    | D                                                                                                    | D                                                                                                    | D                                                                                                    | D                                                                                                    | D                                                                                                    | D                                                                                                    | τ.                                                                                                    | Ν                                                                                                    | Ν                                                                                                    | Ν                                                                                                    | Ν                                                                                                    | Ν                                                                                                    | Ν                                                                                                    | Ν                                                                                                    | (                                                                                                    | Υ                                                                                                    | Υ                                                                                                    | Υ                                                                                                    | )                                                                                                    | ->                                                                                                    | >                                                                                                    | S                                                                                                    | s                                                                                                    | S                                                                                                    | s                                                                                                    | lf                                                                                                    |                                                                                                    |                                                                                                    |
| Сι | 1                        | is                      | er                                                 | nte                                                           | ere                                                                      | ed                                                                                            | th                                                                                      | rou                                                                                                    | igh                                                                                                    | i no                                                                                                    | orn                                                                                                    | na                                                                                                    | I C                                                                                                    | 0                                                                                                    | lir                                                                                                    | ie                                                                                                    | or                                                                                                    | n                                                                                                    | ot                                                                                                    | dia                                                                                                    | ale                                                                                                    | d t                                                                                                    | the                                                                                                    | e d                                                                                                    | les                                                                                                    | tir                                                                                                    | nat                                                                                                    | tio                                                                                                    | n t                                                                                                    | hr                                                                                                    | ou                                                                                                    | gh                                                                                                    | D                                                                                                    | ID                                                                                                    | lir                                                                                                    | ie.                                                                                                    |                                                                                                    |                                                                                                    |
| CL | I i                      | s                       | er                                                 | nte                                                           | ere                                                                      | d                                                                                             | ar                                                                                      | nd t                                                                                                    | he                                                                                                    | de                                                                                                    | est                                                                                                    | ina                                                                                                    | ati                                                                                                    | on                                                                                                    | is                                                                                                    | a                                                                                                    | ss                                                                                                    | igr                                                                                                    | neo                                                                                                    | d t                                                                                                    | hro                                                                                                    | DU                                                                                                    | gh                                                                                                    | D                                                                                                    | ID                                                                                                    | lir                                                                                                    | ie.                                                                                                    |                                                                                                    |                                                                                                    |                                                                                                    |                                                                                                    |                                                                                                    |                                                                                                    |                                                                                                    |                                                                                                    |                                                                                                    |                                                                                                    |                                                                                                    |
| Th | е                        | st                      | ati                                                | ior                                                           | n a                                                                      | ans                                                                                           | sw                                                                                      | /ers                                                                                                    | s ti                                                                                                    | he                                                                                                    | rin                                                                                                    | g.                                                                                                    |                                                                                                    |                                                                                                    |                                                                                                    |                                                                                                    |                                                                                                    |                                                                                                    |                                                                                                    |                                                                                                    |                                                                                                    |                                                                                                    |                                                                                                    |                                                                                                    |                                                                                                    |                                                                                                    |                                                                                                    |                                                                                                    |                                                                                                    |                                                                                                    |                                                                                                    |                                                                                                    |                                                                                                    |                                                                                                    |                                                                                                    |                                                                                                    |                                                                                                    |                                                                                                    |
|    |                          |                         |                                                    |                                                               |                                                                          |                                                                                               |                                                                                         |                                                                                                    |                                                                                                    |                                                                                                    |                                                                                                    |                                                                                                    |                                                                                                    |                                                                                                    |                                                                                                    |                                                                                                    |                                                                                                    |                                                                                                    |                                                                                                    |                                                                                                    |                                                                                                    |                                                                                                    |                                                                                                    |                                                                                                    |                                                                                                    |                                                                                                    |                                                                                                    |                                                                                                    |                                                                                                    |                                                                                                    |                                                                                                    |                                                                                                    |                                                                                                    |                                                                                                    |                                                                                                    |                                                                                                    |                                                                                                    |                                                                                                    |
|    | •<br>•<br>CL<br>CL<br>Th | X     X     CLI CLI The | X X     X X     X X     X     CLI is CLI is The st | X X     X X     X X     X X     CLI is er CLI is er The stati | X X ::     X X ::     X X ::     X X CLI is ente CLI is ente The station | X X :     X X :     X X :     X X :     X X :     CLI is entered CLI is entered The station a | X X : E     X X : E     X X : E     X X : CLI is entered CLI is entered The station ans | X X : D [     X X : D [     X X : D [     A X X : D [     A X X : D [     CL] is entered th     CLI is entered an     The station answ | X X : DDD     X X : DDD     X X : DDD     X X : DDD     X X : DDC     L is entered throu     CLI is entered and t     The station answers | X X : DDDD     X X : DDDD     X X : DDDD     X X : DDD CLI is entered through CLI is entered and the The station answers the | X X : DDDDD     X X : DDDDD     X X : DDDDD     X X : DDDD     CLI is entered through nd     CLI is entered and the de     The station answers the | X X : DDDDDD     X X : DDDDDD     X X : DDDDDD     X X : DDDDD     CLI is entered through norr CLI is entered and the dest The station answers the rin | X X : DDDDDDD     X X : DDDDDDD     X X : DDDDDDD     X X : DDDDDD     CLI is entered through norma     CLI is entered and the destina     The station answers the ring. | X X : DDDDDDDD     X X : DDDDDDDD     X X : DDDDDDD     CL is entered through normal CLI is entered and the destination the station answers the ring. | <ul> <li>X X : D D D D D D D D D</li> <li>X X : D D D D D D D D</li> <li>X X : D D D D D D D D</li> <li>X X : D D D D D D D</li> <li>X X : D D D D D D D</li> <li>CLI is entered through normal CO</li> <li>CLI is entered and the destination</li> <li>The station answers the ring.</li> </ul> | <ul> <li>X X : D D D D D D D D D D</li> <li>X X : D D D D D D D D D</li> <li>X X : D D D D D D D D D</li> <li>X X : D D D D D D D D D</li> <li>X X : D D D D D D D D D</li> <li>CLI is entered through normal CO lir</li> <li>CLI is entered and the destination is</li> <li>The station answers the ring.</li> </ul> | <ul> <li>X X : D D D D D D D D D If</li> <li>X X : D D D D D D D D D :</li> <li>X X : D D D D D D D D D D :</li> <li>X X : D D D D D D D D D D D D D D D D D</li></ul> | <ul> <li>X X : DDDDDDDDIf</li> <li>X X : DDDDDDDDD: N</li> <li>X X : DDDDDDDD: N</li> <li>X X : DDDDDDDD: Cline or CLI is entered through normal CO line or CLI is entered and the destination is ass</li> <li>The station answers the ring.</li> </ul> | <ul> <li>X X : DDDDDDDDDIff</li> <li>X X : DDDDDDDDDD : N N</li> <li>X X : DDDDDDDDDD : N N</li> <li>X X : DDDDDDDDDDD : N</li> <li>X X : DDDDDDDDDDD : N</li> <li>CLI is entered through normal CO line or no</li> <li>CLI is entered and the destination is assign</li> <li>The station answers the ring.</li> </ul> | X X : DDDDDDDDDff     X X : DDDDDDDDDDD ; NNN     X X : DDDDDDDDDDD: NNN     X X : DDDDDDDDDDDD: NN CLI is entered through normal CO line or not CLI is entered and the destination is assigned The station answers the ring. | X X : DDDDDDDDDIf     X X : DDDDDDDDDDD: NNNN     X X : DDDDDDDDDD: NNNN     X X : DDDDDDDDDDD: NNN CLI is entered through normal CO line or not dia CLI is entered and the destination is assigned t The station answers the ring. | <ul> <li>X X : DDDDDDDDDIf</li> <li>X X : DDDDDDDDDD: NNNN</li> <li>X X : DDDDDDDDDD: NNNNN</li> <li>X X : DDDDDDDDDD: NNNN</li> <li>CL is entered through normal CO line or not diale</li> <li>CL is entered and the destination is assigned through the station answers the ring.</li> </ul> | <ul> <li>X X : DDDDDDDDDIf</li> <li>X X : DDDDDDDDDD: NNNNN</li> <li>X X : DDDDDDDDDD: NNNNN</li> <li>X X : DDDDDDDDDD: NNNNN</li> <li>CL is entered through normal CO line or not dialed</li> <li>CL is entered and the destination is assigned through the station answers the ring.</li> </ul> | <ul> <li>X X : DDDDDDDDDIf</li> <li>X X : DDDDDDDDDD: NNNNNN</li> <li>X X : DDDDDDDDDD: NNNNNN</li> <li>X X : DDDDDDDDDD: NNNNNN</li> <li>CL is entered through normal CO line or not dialed the CLI is entered and the destination is assigned through The station answers the ring.</li> </ul> | <ul> <li>X X : DDDDDDDDDIff</li> <li>X X : DDDDDDDDDD: NNNNNN(</li> <li>X X : DDDDDDDDDD: NNNNNNN</li> <li>X X : DDDDDDDDDD: NNNNNNN</li> <li>CLI is entered through normal CO line or not dialed the d<br/>CLI is entered and the destination is assigned through D<br/>The station answers the ring.</li> </ul> | <ul> <li>X X : DDDDDDDDDIf</li> <li>X X : DDDDDDDDDD: NNNNNN(Y</li> <li>X X : DDDDDDDDDD: NNNNNN(Y</li> <li>X X : DDDDDDDDD: NNNNNN(C</li> <li>CLI is entered through normal CO line or not dialed the des</li> <li>CLI is entered and the destination is assigned through DID</li> <li>The station answers the ring.</li> </ul> | <ul> <li>X X : DDDDDDDDDIf</li> <li>X X : DDDDDDDDDD : NNNNNN(YY)</li> <li>X X : DDDDDDDDDD : NNNNNN(YY)</li> <li>X X : DDDDDDDDDD : NNNNNN(YY)</li> <li>X X : DDDDDDDDDDD : NNNNNNN(YY)</li> <li>L is entered through normal CO line or not dialed the destir</li> <li>CLI is entered and the destination is assigned through DID line</li> <li>The station answers the ring.</li> </ul> | <ul> <li>X X : DDDDDDDDDIf</li> <li>X X : DDDDDDDDDD : NNNNNN(YYY)</li> <li>X X : DDDDDDDDDDD : NNNNNN(YYY)</li> <li>X X : DDDDDDDDDDD: NNNNNN(YYY)</li> <li>X X : DDDDDDDDDDDD.</li> <li>X X : DDDDDDDDDDDD.</li> <li>X X : DDDDDDDDDDDDD.</li> <li>X X : DDDDDDDDDDDDDD.</li> <li>X X : DDDDDDDDDDDDD.</li> <li>X X : DDDDDDDDDDDDD.</li> <li>X X : DDDDDDDDDDDD.</li> <li>X X : DDDDDDDDDDDDD.</li> <li>X X : DDDDDDDDDDDDDD.</li> <li>X X : DDDDDDDDDDDD.</li> <li>X X : DDDDDDDDDDDD.</li> <li>X X : DDDDDDDDDDDD.</li> <li>X X : DDDDDDDDDDDD.</li> <li>X X : DDDDDDDDDDDD.</li> <li>X X : DDDDDDDDDDDDD.</li> <li>X X : DDDDDDDDDDDDD.</li> <li>X X : DDDDDDDDDDDDD.</li> <li>X X : DDDDDDDDDDDDD.</li> <li>X X : DDDDDDDDDDDDD.</li> <li>X X : DDDDDDDDDDDD.</li> <li>X X : DDDDDDDDDDDD.</li> <li>X X : DDDDDDDDDDDD.</li> <li>X X : DDDDDDDDDDD.</li> <li>X X : DDDDDDDDDDDD.</li> <li>X X : DDDDDDDDDDDD.</li> <li>X X : DDDDDDDDDDDD.</li> <li>X X : DDDDDDDDDDDDD.</li> <li>X X : DDDDDDDDDDDDD.</li> <li>X X : DDDDDDDDDDDD.</li> <li>X X : DDDDDDDDDDDD.</li> <li>X X : DDDDDDDDDDDD.</li> <li>X X : DDDDDDDDDDDD.</li> <li>X X : DDDDDDDDDDDDDDD.</li> <li>X X : DDDDDDDDDDDD.</li> <li>X X : DDDDDDDDDDDDD.</li> <li>X X : DDDDDDDDDDDD.</li> <li>X X : DDDDDDDDDDDDD.</li> <li>X X : DDDDDDDDDDDDDD.</li> <li>X X : DDDDDDDDDDDDD.</li> <li>X X : DDDDDDDDDDDDDD.</li> <li>X X : DDDDDDDDDDDDDD.</li> <li>X X : DDDDDDDDDDDDD.</li> <li>X X : DDDDDDDDDDDDDD.</li> <li>X : X : DDDDDDDDDDDD.</li> <li>X : X : DDDDDDDDDDDD.</li> <li>X : X : X : DDDDDDDDDDDDD.</li> <li>X : X : X : X : X : X : X : X : X : X :</li></ul> | <ul> <li>X X : DDDDDDDDDIf</li> <li>X X : DDDDDDDDDD : NNNNNN(YYY)</li> <li>X X : DDDDDDDDDDD : NNNNNN(YYY)</li> <li>X X : DDDDDDDDDDD : NNNNNN(YYY)</li> <li>X X : DDDDDDDDDDDDDD : NNNNNNN(YYY)</li> <li>L is entered through normal CO line or not dialed the destinatio</li> <li>CLI is entered and the destination is assigned through DID line.</li> <li>The station answers the ring.</li> </ul> | <ul> <li>X X : DDDDDDDDDIff</li> <li>X X : DDDDDDDDDDD: NNNNNN(YYY) -&gt;</li> <li>X X : DDDDDDDDDDD: NNNNNN(YYY)</li> <li>X X : DDDDDDDDDDD: NNNNNN(YYY)</li> <li>CLI is entered through normal CO line or not dialed the destination to CLI is entered and the destination is assigned through DID line. The station answers the ring.</li> </ul> | <ul> <li>X X : D D D D D D D D D If</li> <li>X X : D D D D D D D D D D : N N N N N N ( Y Y Y) -&gt;</li> <li>★ X X : D D D D D D D D D D : N N N N N N ( Y Y Y) -&gt;</li> <li>CLI is entered through normal CO line or not dialed the destination thr CLI is entered and the destination is assigned through DID line. The station answers the ring.</li> </ul> | <ul> <li>X X : DDDDDDDDDIf</li> <li>X X : DDDDDDDDDD: NNNNNN(YYY) -&gt; S</li> <li>X X : DDDDDDDDDD: NNNNNN(YYY) -&gt; S</li> <li>X X : DDDDDDDDDD: NNNNNN(YYY) -&gt; CLI is entered through normal CO line or not dialed the destination throu<br/>CLI is entered and the destination is assigned through DID line.<br/>The station answers the ring.</li> </ul> | <ul> <li>X X : DDDDDDDDDIf</li> <li>X X : DDDDDDDDDD: NNNNNN(YYY) -&gt; SS</li> <li>X X : DDDDDDDDDD: NNNNNN(YYY) -&gt; S</li> <li>X X : DDDDDDDDDD: NNNNNN(YYY) -&gt; S</li> <li>CLI is entered through normal CO line or not dialed the destination through CLI is entered and the destination is assigned through DID line.<br/>The station answers the ring.</li> </ul> | <ul> <li>X X : DDDDDDDDDIf</li> <li>X X : DDDDDDDDDD: NNNNNN(YYY) -&gt; SSS</li> <li>X X : DDDDDDDDDDD: NNNNNN(YYY) -&gt; SS</li> <li>X X : DDDDDDDDDDD: NNNNNN(YYY) -&gt; SS</li> <li>CLI is entered through normal CO line or not dialed the destination through DCLI is entered and the destination is assigned through DID line.<br/>The station answers the ring.</li> </ul> | <ul> <li>X X : DDDDDDDDDIf</li> <li>X X : DDDDDDDDD: NNNNNN(YYY) -&gt; SSSS</li> <li>★ X X : DDDDDDDDDD: NNNNNN(YYY) -&gt; SSS</li> <li>★ X X : DDDDDDDDDD: NNNNNN(YYY) -&gt; SSS</li> <li>CLI is entered through normal CO line or not dialed the destination through DID</li> <li>CLI is entered and the destination is assigned through DID line.</li> <li>The station answers the ring.</li> </ul> | <ul> <li>X X : DDDDDDDDDIf</li> <li>X X : DDDDDDDDDD: NNNNNN(YYY) -&gt; SSSSIF</li> <li>X X : DDDDDDDDDDD: NNNNNN(YYY) -&gt; SSSS</li> <li>X X : DDDDDDDDDDD: NNNNNN(YYY) -&gt; SSSS</li> <li>CLI is entered through normal CO line or not dialed the destination through DID line</li> <li>CLI is entered and the destination is assigned through DID line.</li> <li>The station answers the ring.</li> </ul> | <ul> <li>X X : DDDDDDDDIf</li> <li>X X : DDDDDDDDDD: NNNNNN(YYY) -&gt; SSSSIf</li> <li>X X : DDDDDDDDDD: NNNNNN(YYY) -&gt; SSSSIf</li> <li>X X : DDDDDDDDDD: NNNNNN(YYY) -&gt; SSSSIf</li> <li>CLI is entered through normal CO line or not dialed the destination through DID line.</li> <li>CLI is entered and the destination is assigned through DID line.</li> <li>The station answers the ring.</li> </ul> | <ul> <li>X X : DDDDDDDDDIf</li> <li>X X : DDDDDDDDDDD: NNNNN(YYY) -&gt; SSSSIf</li> <li>X X : DDDDDDDDDD: NNNNNN(YYY) -&gt; SSSSIf</li> <li>X X : DDDDDDDDDD: NNNNNN(YYY) -&gt; SSSSIf</li> <li>CLI is entered through normal CO line or not dialed the destination through DID line.</li> <li>CLI is entered and the destination is assigned through DID line.</li> <li>The station answers the ring.</li> </ul> |

#### 2) The meaning of fields

| Field(s)      | Meaning(s)                                              |
|---------------|---------------------------------------------------------|
| lf            | Line Feed (0x0A)                                        |
| •(^G)         | Control Character (0x07)                                |
| <b></b> •(^F) | Control Character (0x06)                                |
| Blank         | ASCII space                                             |
| XX            | CO Line Number                                          |
| DDDDD         | CLI(Calling Line Identification)                        |
| NNNNN         | Name of speed bin that is matched with CLI (ex> LGICSW) |
| YYY           | Speed bin number that is matched with CLI (ex> 200)     |
| SSSS          | Called or Answered extension number                     |
|               |                                                         |

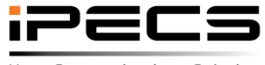

© Ericsson-LG Enterprise Co., Ltd. 2017 | Proprietary | 2018. 04. 30 | Page 112

Your Communications Solution
### Other features

 Web admin attribute search by name (including field and maintenance) (It need about 3~4 second when you press search box to prepare symbol data)

| PGM Base Function Base     | <  | Favorite PGM | Terminal Attributes(112)           | ;<br>?           |                     |
|----------------------------|----|--------------|------------------------------------|------------------|---------------------|
| , fax 🔶 🔷                  |    | Type se      | earch string                       |                  | for Standard LICS's |
|                            | 21 |              |                                    | OFF V            | for standard UCS's  |
| Station Data 🗸 🗸 🗸         | 22 |              | UCS DIALING RULE USE               | ON V             | for Standard UCS's  |
|                            | 23 |              | UCS MOBILE DIAL USE(ANDROID's)     | OFF •            | for Standard UCS's  |
| Terminal Attributes(112)   | 24 |              | Message Wait Button                | All Message 🔻    |                     |
|                            | 25 |              | PGM button                         | Disable •        |                     |
| CO Line Data               | 26 |              | MENU button                        | Disable •        |                     |
| Applog Attributes(111)     |    |              |                                    | SLT Attributes   |                     |
| Analog Attributes(141)     | 1  |              | Data Security                      | OFF •            |                     |
| ystem Data                 | 2  |              | ECM Faxes in T.38                  | Allow •          |                     |
|                            | 3  |              | Modem Enable                       | OFF V            |                     |
| System Timers(180~182,186) | 4  |              | SLT CID Type                       | FSK .            |                     |
|                            | 5  |              | Sen SLT CLI Info                   | ON Y             |                     |
| IP Data                    | 6  |              | SLT Flash Mode                     | Flash Transfer 🔻 |                     |
| SIP Common Attributes(210) | 7  |              | SL <sup>T</sup> Configuration Mode | Default •        |                     |
|                            | 8  | 8            | BLOCK Back Call                    | OFF •            |                     |
| lotel Data                 | 9  |              | Search result                      |                  | 0-9 (100ms)         |
|                            | 10 |              |                                    | DFF T            |                     |
| Hotel Info                 | 11 |              | Line Echo                          | OFF •            |                     |

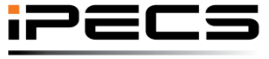

Web admin search

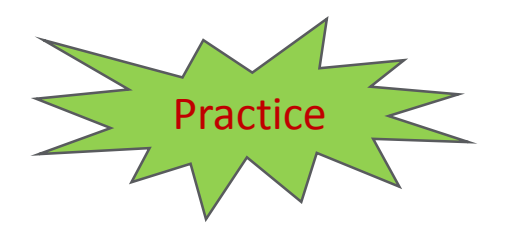

Search "mobile"

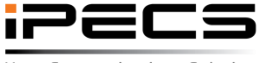

© Ericsson-LG Enterprise Co., Ltd. 2017 | Proprietary | 2018. 04. 30 | Page 114

Your Communications Solution

## Other features

Print Dialed number

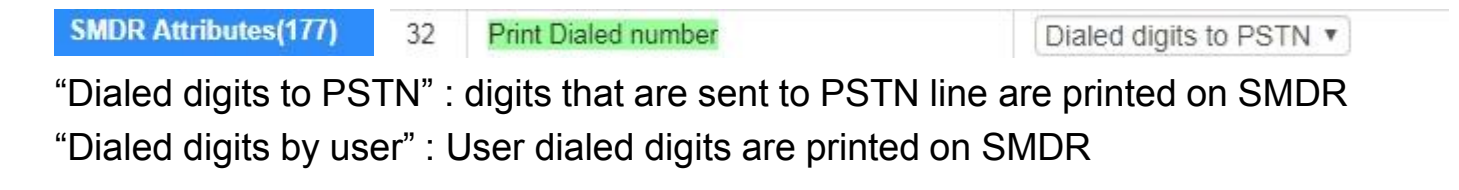

#### SIP – Add '+' in outgoing call

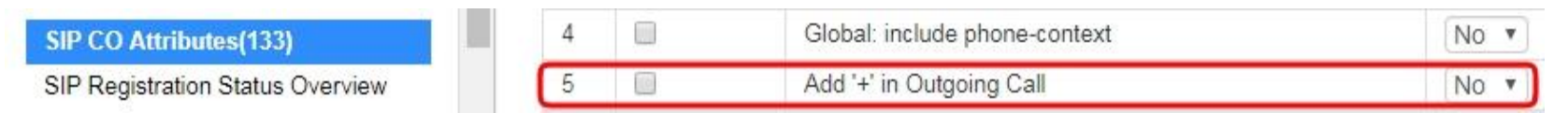

Add '+' in URI for out going call if it is "YES"

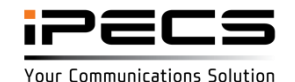

## **Other features**

#### SIP – Diversion (Original CLI)

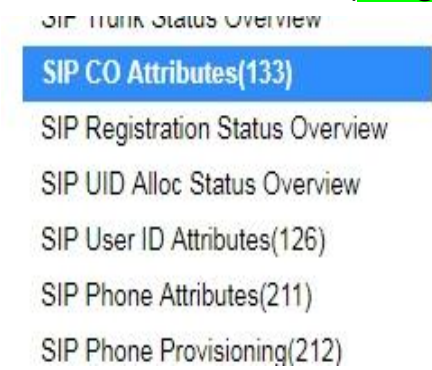

| 5 | Remote-Party-ID           | Extension •  |
|---|---------------------------|--------------|
| 6 | Diversion                 | Unused •     |
|   | Mobile Extension External | Unused       |
| 1 | From/Contact ID           | Original CLI |
| 2 | From Display              | Fixed Table  |
| 3 | P_Accented_ID             | Original CPN |

The Id in the "Diversion" header of SIP messages can be based on the forwarding station.

- Unused : no Diversion header provided
- Extension : the Extension SIP User ID or Extension Outgoing CLI as assigned for the From ID under ID Individuality.
- Original CLI: the CLI received by the system for the original incoming call
- Fixed Table : the SIP User ID from the SIP UID Fixed Table Index attribute

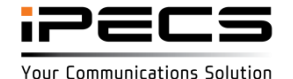

### **Other features**

• SIP – SIP name display

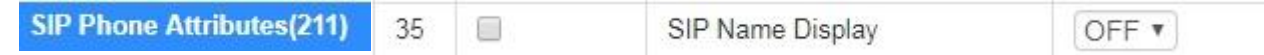

Deliver display name of SIP extension to SIP trunk without modification.

- ON : Deliver display name of SIP extension to SIP trunk without modification.
- OFF : Send name according to system rule (station name / speed name etc)

#### CIQ page VM slot

|                               | 44 | CIQ Display To Agent | Mode OFF V |  |  |
|-------------------------------|----|----------------------|------------|--|--|
| Station Group Attributes(191) | 15 | CIO Page VM Slot     | 6          |  |  |
| Pick-Up Group Overview        | 45 | CIQ Fage VIVI SIDE   | U          |  |  |

If the queued call count exceeds the threshold, the system plays the CIQ Alert Announcement.

You can fill out the sequence number of UVM module for CIQ Alert Announcement in case of being CPU Redundancy. The sequence number of UVMU is used for CIQ Alert announcement by default, but the UVMU is out of service during Redundancy so that the sequence number of UVM is needed for happening Redundancy.

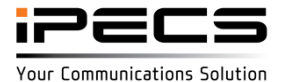

### Other features

Trace log via WEB

#### Trace Log via web

- 1. Set 'Trace Attribute' to 'Serial Port 1' from 'Set Trace Direction' menu.
- 2. Set 'Board Trace', 'Device Trace' and 'Virtual Trace Dip Switch(P452)' menu.
- 3. Click 'Start' button.

Start Stop Download Clean Up Log File

Trace data is automatically saved on system inside up to 3 M byte (1 M \* 3)

#### Trace data could be downed after stopping trace.

#### Trace data will be removed when restarting the system or pressing "Clean up Log File"

#### Packet Capture

Default option is included. The file name is packetdump.cap. The packets will be captured upto 10000 packets.

- Option explanation

protocol filter : tcp or udp or icmp ...

port filter: both source and destination port -> port #number, source port -> src port #number, destination port -> dst port #number IP filter : both source and destination host IP -> host #IP\_ADDR, source host IP -> src host #IP\_ADDR, destination host IP -> dst host #IP\_ADDR

#### # Example

UDP and Port 5588 and Source IP address 10.1.1.100 : udp and port 5588 and src host 10.1.1.100

| Input tcpdump options Additional Option: | Start | Stop                                                                                                    | Download |
|------------------------------------------|-------|----------------------------------------------------------------------------------------------------|----------|
|                                          |       | And the second second se |          |

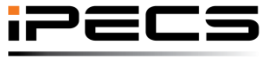

© Ericsson-LG Enterprise Co., Ltd. 2017 | Proprietary | 2018. 04. 30 | Page 118

#### Packet trace by web admin

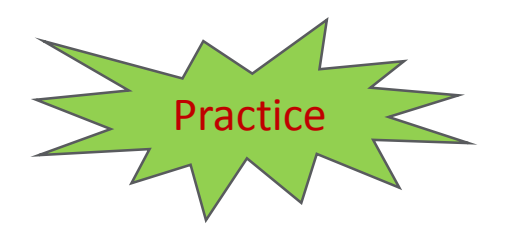

Capture packet trace by web admin

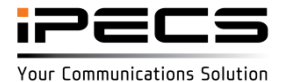

© Ericsson-LG Enterprise Co., Ltd. 2017 | Proprietary | 2018. 04. 30 | Page 119

## Other features

Basic call cost

| Web Access Authorization  |   | jit<br>) | Max Digit<br>(00-30) | Number Of T | уре | Numbering Plan | Se | ending Complete | Call Charge Type | Call Charge Timer<br>(000-999) | Call Cost Per Call Charge Timer<br>(Must be 6 digits) | Flat Rate | Base Call Cost<br>(Must be 6 digits) |
|---------------------------|---|----------|----------------------|-------------|-----|----------------|----|-----------------|------------------|--------------------------------|-------------------------------------------------------|-----------|--------------------------------------|
|                           |   |          | 0                    | Unknown     | ۲   | Unknown 🔻      | OF | FF 🔻            | Long Distance 🔻  | 30                             | 000200                                                | OFF 🔻     | 00600                                |
| ISDN Line Data            | ~ |          | 0                    | Unknown     | •   | Unknown 🔻      | OF | FF 🔻            | Unknown 🔻        | 0                              | 000000                                                | OFF 🔻     | 000000                               |
| Profix Dialing Table(206) | 1 |          | 0                    | Unknown     | ۲   | Unknown 🔻      | OF | FF 🔻            | Unknown 🔻        | 0                              | 000000                                                | OFF 🔻     | 000000                               |
| Prenx Dialing Table(206)  | - |          | 0                    | Unknown     | ۲   | Unknown 🔻      | OF | FF 🔻            | Unknown 🔻        | 0                              | 000000                                                | OFF 🔻     | 000000                               |

"Base Call Cost" is set (none zero) then call cost will be started from this assigned value If Base Call Cost is 0 then it is not applied.

Eg) in above case.

Call cost will be started from "600" and then increased by "200" every 30 second.

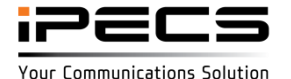

## Other features

VM password retry

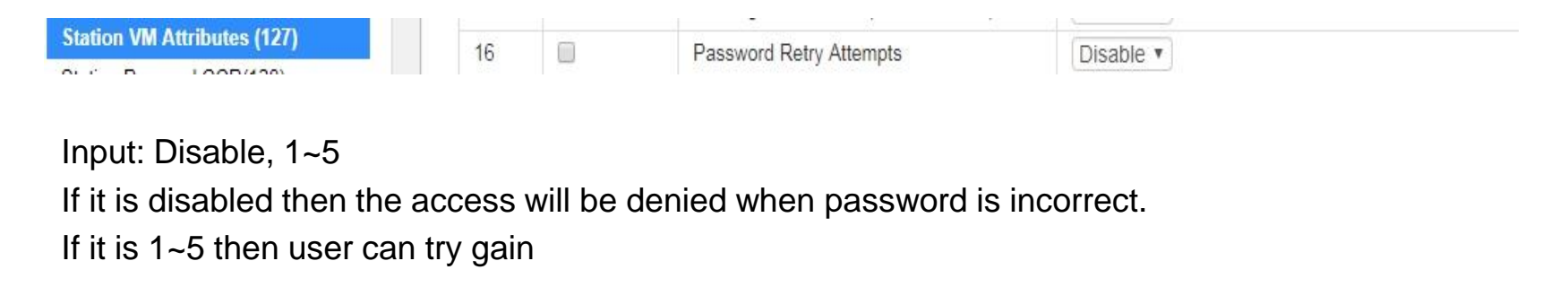

Route to alternative destination when all member are in ACD DND

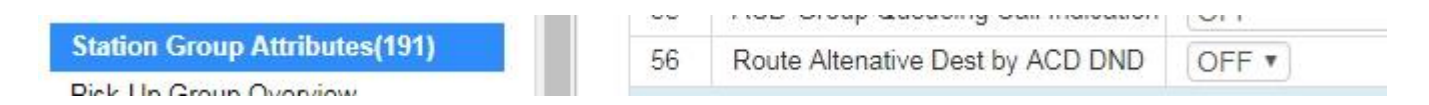

Input: Disable, ON/OFF

If it is ON then the call will be routed to alternative destination of the ACD group when all members are in ACD DND.

If it is OFF then the call will be queuing to the ACD group.

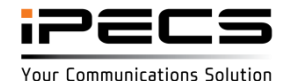

### Other features

Ring group overflow for all member are busy

Before:

if all members in ring group are busy and queue is overflow, the call was disconnected As-Is :

if all members in ring group are busy and queue is overflow, the call is routed to overflow destination

Search station name on UCS client

Before:

Support search with the station number for non-UCS phone users

As-Is :

Search by name for non-UCS phone users in UCS Desktop and Mobile client.

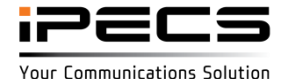

## **Other features**

#### Log for security field

Leave detailed change logs for the following fields

- 1. CO Line Programming : All active lines ISDN , PSTN and IP
  - a. DISA Account code (PGM 140/142)
  - b. DISA CO Access (PGM 140/142)
- 2. System Programming
  - a. Remote VM Access (PGM 160/161)
  - b. Remote VM Forward Access
  - c. DISA COS (PGM 166)
  - d. Strong Password
  - e. TLS for Web
- 3. SIP Security
  - a. SIP Extension PGM 211 Set 407 Authentication
  - b. SIP Common Attributes PGM 210 IP AUTH Usage
  - c. Remote Register

|                              | Order <u>1</u> <sup>a</sup> | ID  | Date       | Time  | IP Address     | PGM                    | Range | Attribute         | Previous Value | New Value |
|------------------------------|-----------------------------|-----|------------|-------|----------------|------------------------|-------|-------------------|----------------|-----------|
|                              |                             |     |            | 17.00 | 150 150 150 11 |                        |       |                   | 1              |           |
| SIP Trunk Call Fail Log View | 294                         | ucp | 11-23-2017 | 17:09 | 150.150.150.11 | Common Attributes(140) |       |                   |                |           |
| SIP Call Info View           | 295                         | ucp | 11-23-2017 | 17:09 | 150.150.150.11 | Common Attributes(140) | (     | DISA Account Code | ON             | OFF       |
| Web Admin Log                | 296                         | ucp | 11-23-2017 | 17:10 | 150.150.150.11 | Common Attributes(140) |       |                   |                |           |
| Version History Lee          | 297                         | ucp | 11-23-2017 | 17:10 | 150.150.150.11 | Common Attributes(140) | 1     | DISA CO Access    | OFF            | ON        |
| Version History Log          | 298                         | ucp | 11-23-2017 | 17:10 | 150.150.150.11 | Common Attributes(140) |       |                   |                |           |
| SLI Line Monitor             | 299                         | uco | 11-23-2017 | 17.10 | 150 150 150 11 | Common Attributes(140) | 1     | DISA Account Code | OFF            | ON        |
| Packet Capture               | 300                         | uep | 11 23 2017 | 17.10 | 150 150 150 11 | Common Attributos(140) | 4     |                   | ON             | OFF       |
| Trace I on via web           | 500                         | ucp | 11-23-2017 | 17.10 | 150.150.150.11 | Common Attributes(140) |       | DIOA CO ALLESS    | UN             | OL1       |

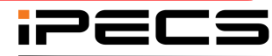

## **Other features**

Upload individual user greeting

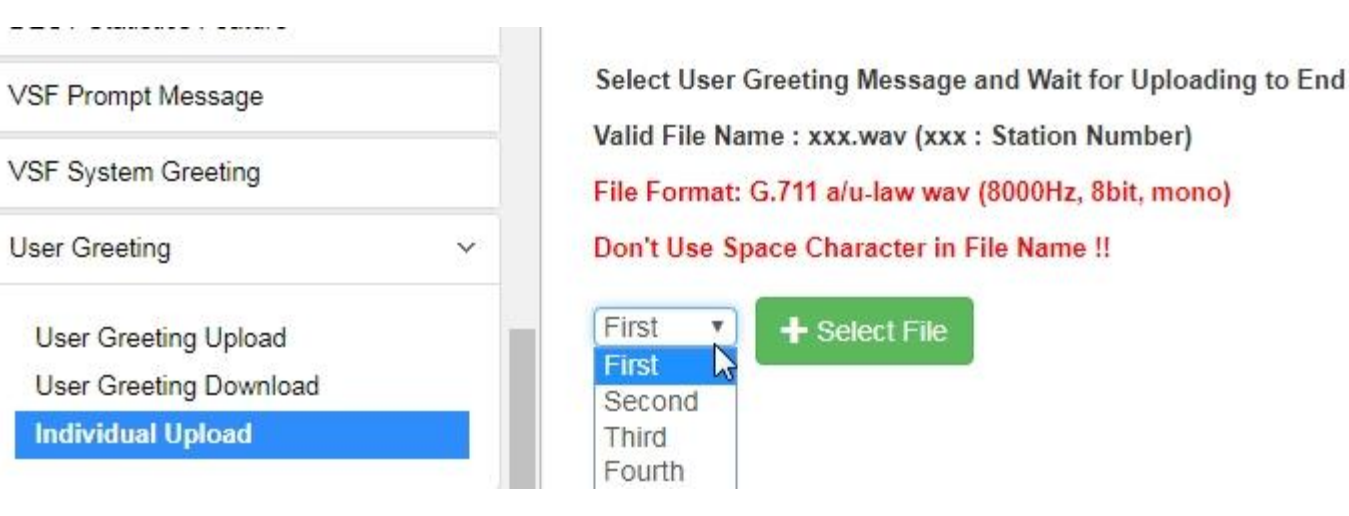

The file name should be xxxx\_comment.wav (example: 1000\_1.wav or 1000\_busy.wav) "xxxx" should be station number

Geographical redundancy support for UCP GW

Before:

UCP GW could not be used for geographical redundancy if it is located in NAPT As-Is :

UCP GW could be used for geographical redundancy if it is located in NAPT

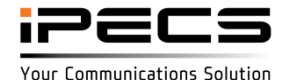

## Other features

UCS local-Remote

Before:

UCS mobile client could be used only with Remote (NAPT) So VOIP channel should be used to communicate with local device.

#### As-Is :

UCS client could be used as Local-Remote if the UCS client is connected to AP using

bridge mode. So, VOIP channel does not need to communicate with local device.

(To use this, UCS version 6 client should be used)

| 🕻 TestFlight 🗢  | 11:33 AM   | ⊕ \$ (       |   |
|-----------------|------------|--------------|---|
| < s             | ystem Sett | ing          |   |
| About UCS       |            | E6.0.13      | > |
| Call            |            |              |   |
| My Mobile       |            |              | > |
| System Access   | Number     |              | > |
| Call Mode       |            | VoIP Call    | > |
| Lookup Number   |            |              | > |
| IP Bridge       |            | $\bigcirc$   |   |
| Handover Opera  | ation      |              | > |
| Audio Settings  |            |              | > |
| Call Local Mode |            |              | ) |
| Network         |            |              |   |
| Transport mode  |            | TCP          | > |
| Connection Che  | ck Period  | 10 minutes   | > |
| Reconnect coun  | it         | Continuously | > |

To use Local-Remote mode on UCS "Call Local Mode" should be enabled

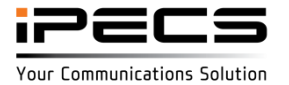

iPECS is an Ericsson-LG Brand

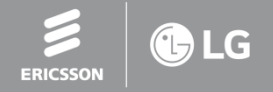

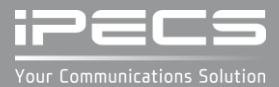